# Návod k instalaci

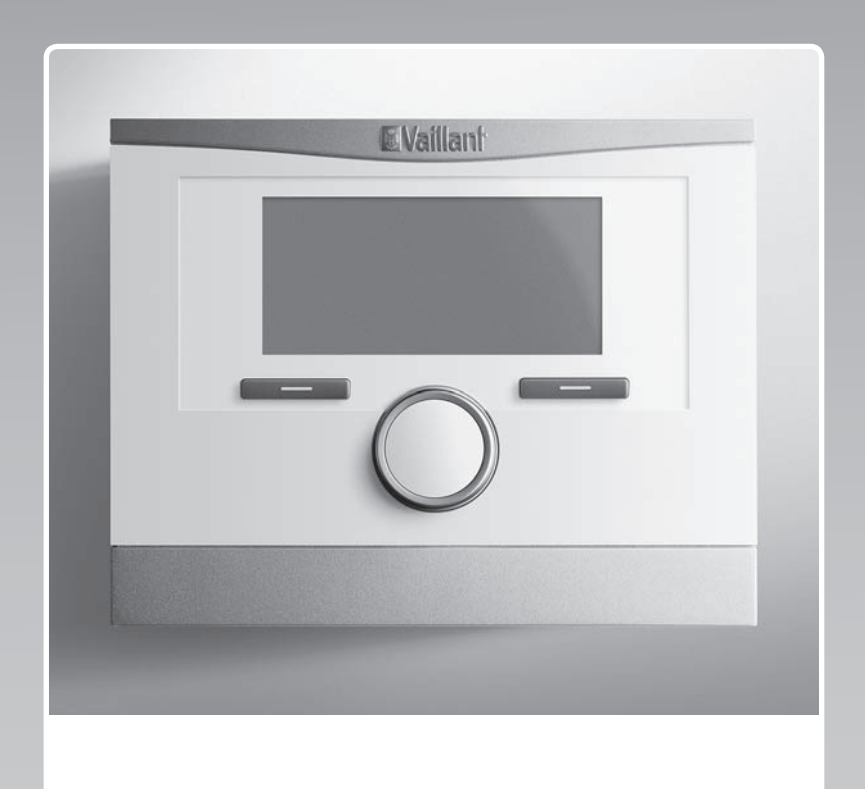

# multiMATIC

VRC 700/5

CZ

Vydavatel/Výrobce Vaillant GmbH Berghauser Str. 40 
D-42859 Remscheid Tel. +49 21 91 18-0 
Fax +49 21 91 18-2810 info@vaillant.de 
www.vaillant.de

# **Vaillant**

### Obsah

### Obsah

| 1    | Bezpečnost                                         | 4  |
|------|----------------------------------------------------|----|
| 1.1  | Použití v souladu s určením                        | 4  |
| 1.2  | Všeobecné bezpečnostní pokyny                      | 4  |
| 1.3  | Předpisy (směrnice, zákony, vyhlášky               |    |
|      | a normy)                                           | 4  |
| 2    | Pokyny k dokumentaci                               | 5  |
| 2.1  | Dodržování platné dokumentace                      | 5  |
| 2.2  | Uložení dokumentace                                | 5  |
| 2.3  | Platnost návodu                                    | 5  |
| 2.4  | Názvosloví                                         | 5  |
| 3    | Popis výrobku                                      | 5  |
| 3.1  | Typový štítek                                      | 5  |
| 3.2  | Označení CE                                        | 5  |
| 4    | Montáž                                             | 5  |
| 4.1  | Kontrola rozsahu dodávky                           | 5  |
| 4.2  | Výběr vedení                                       | 5  |
| 4.3  | Zjištění místa montáže venkovního čidla na budově  | 5  |
| 4.4  | Montáž regulátoru v obytné místnosti               | 6  |
| 4.5  | Montáž regulátoru do zdroje tepla                  | 7  |
| 5    | Elektrická instalace                               | 7  |
| 5.1  | Připojení venkovního čidla                         | 7  |
| 5.2  | Polarita                                           | 7  |
| 5.3  | Připojení regulátoru ke zdroji tepla               | 7  |
| 5.4  | Připojení regulátoru k větracímu zařízení          | 7  |
| 6    | Uvedení do provozu                                 | 8  |
| 6.1  | Přípravy k uvedení do provozu                      | 8  |
| 6.2  | Uvedení systému do provozu                         | 8  |
| 6.3  | Pozdější změna nastavení                           | 9  |
| 7    | Obslužné a zobrazovací funkce                      | 9  |
| 7.1  | Vrácení na výrobní nastavení                       | 9  |
| 7.2  | Servisní informace                                 | 9  |
| 7.3  | Systém                                             | 9  |
| 7.4  | Konfigurace systémového schématu                   | 12 |
| 7.5  | Přídavný modul                                     | 13 |
| 7.6  | Zdroj tepla 1, tepelné čerpadlo 1, přídavný modul  | 13 |
| 7.7  | OKRUH 1                                            | 13 |
| 7.8  | ZÓNA 1                                             | 16 |
| 7.9  | Okruh teplé vody                                   | 17 |
| 7.10 | Akumulační zásobník                                | 18 |
| 7.11 | Solární okruh                                      | 19 |
| 7.12 | Solární zásobník 1                                 | 19 |
| 7.13 | 2. regulace rozdílu teplot                         | 20 |
| 7.14 | Větrání                                            | 20 |
| 7.15 | Výběr rozšiřujícího modulu pro test čidel a pohonů | 20 |
| 7.16 | Aktivace funkce sušení betonu                      | 21 |
| 7.17 | Změna kódu v úrovni pro instalatéry                | 21 |
| 8    | Předání provozovateli                              | 21 |
| 8.1  | Předání výrobku provozovateli                      | 21 |

| 9       | Odstranění poruch                                                                                                    | 21   |
|---------|----------------------------------------------------------------------------------------------------|------|
| 9.1     | Odstranění chyb a poruch                                                                                                    | 21   |
| 9.2     | Hlášení požadavku na údržbu                                                                                                    | 22   |
| 10      | Odstavení z provozu                                                                                                    | 22   |
| 10.1    | Odstavení systému z provozu                                                                                                    | 22   |
| 11      | Recyklace a likvidace                                                                                                    | 22   |
| 12      | Servis                                                                                                    | 22   |
| 13      | Technické údaje                                                                                                    | 22   |
| 13.1    | Regulátor                                                                                                    | 22   |
| Příloha |                                                                                                    | . 23 |
| Α       | Hodnoty nastavení pro schéma systému,<br>VR 70 a VR 71                                                                           | 23   |
| A.1     | Konfigurace systémového schématu                                                                                                 | 23   |
| A.2     | Plynový/olejový kondenzační kotel (eBUS)                                                                                         | 23   |
| A.3     | Plynový/olejový kondenzační kotel (eBUS) a solární podpora ohřevu teplé vody                                                     | 23   |
| A.4     | Plynový/olejový kondenzační kotel (eBUS)                                                                                         |      |
|         | a solární podpora ohřevu teplé vody a topení                                                                                     | 23   |
| A.5     | aroTHERM nebo flexoTHERM                                                                                                    | 24   |
| A.6     | <b>aroTHERM</b> a zásobník teplé vody za hydraulickou výhybkou                                                                   | 24   |
| A.7     | aroTHERM nebo flexoTHERM a solární podpora ohřevu teplé vody                                                                     | 24   |
| A.8     | aroTHERM nebo flexoTHERM a solární podpora ohřevu teplé vody a topení                                                            | 24   |
| A.9     | aroTHERM se systémovým oddělením                                                                                                 | 24   |
| A.10    | aroTHERM s přídavným kotlem k vytápění a systémovým oddělením                                                                    | 25   |
| A.11    | aroTHERM se systémovým oddělením a solární podpora ohřevu teplé vody                                                             | 25   |
| A.12    | geoTHERM 3 kW, ohřev teplé vody pomocí plynového kondenzačního kotle (eBUS)                                                      | 25   |
| A.13    | aroTHERM nebo flexoTHERM, ohřev teplé vody pomocí plynového kondenzačního kotle (eBUS)                                           | 25   |
| A.14    | aroTHERM se systémovým oddělením, ohřev<br>teplé vody pomocí plynového kondenzačního<br>kotle (eBUS)                             | 26   |
| A.15    | <b>aroTHERM</b> nebo <b>flexoTHERM</b> , ohřev teplé vody pomocí tepelného čerpadla a plynového kondenzačního kotle (eBUS)       | 26   |
| A.16    | <b>aroTHERM</b> se systémovým oddělením,<br>ohřev teplé vody pomocí tepelného čerpadla<br>a plynového kondenzačního kotle (eBUS) | 26   |
| A.17    | <b>aroTHERM</b> a plynový kondenzační kotel (eBUS), možnost kaskády tepelných čerpadel                                           | 27   |
| В       | Přehled možností nastavení                                                                                                    | 27   |
| B.1     | Úroveň pro instalatéry                                                                                                    | 27   |
| B.2     | Funkce pro topný okruh                                                                                                    | 31   |
| С       | Připojení aktorů, senzorů a osazení čidel na<br>VR 70 a VR 71                                                                    | 31   |
| C.1     | Legenda k připojení aktorů a senzorů                                                                                             | 31   |
| C.2     | Připojení aktorů a senzorů na VR 70                                                                                              | 32   |
| C.3     | Připojení aktorů k VR 71                                                                                                    | 32   |

| C.4      | Připojení senzorů k VR 71         | 33 |
|----------|-----------------------------------|----|
| C.5      | Osazení čidel VR 70               | 33 |
| C.6      | Osazení čidel VR 71               | 33 |
| D        | Přehled hlášení o poruše a poruch | 33 |
| D.1      | Odstranění závad                  | 33 |
| D.2      | Odstranění poruch                 | 34 |
| Е        | Hlášení o údržbě                  | 35 |
| Rejstřík |                                   | 36 |

### 1 Bezpečnost

### 1 Bezpečnost

### 1.1 Použití v souladu s určením

Při neodborném používání nebo použití v rozporu s určením může dojít k poškození výrobku a k jiným věcným škodám.

Výrobek je určen pro regulaci topného systému se zdroji tepla stejného výrobce s rozhraním eBUS.

Použití v souladu s určením zahrnuje:

- dodržování přiložených návodů k obsluze, instalaci a údržbě výrobku a všech dalších součástí systému
- instalaci a montáž v souladu se schválením výrobků a systému
- dodržování všech podmínek prohlídek a údržby uvedených v návodech.

Použití v souladu s určením zahrnuje kromě toho instalaci podle třídy IP.

Jiné použití, než je popsáno v tomto návodu, nebo použití, které přesahuje zde popsaný účel, je považováno za použití v rozporu s určením. Každé přímé komerční nebo průmyslové použití je také v rozporu s určením.

### Pozor!

Jakékoliv zneužití či nedovolené použití je zakázáno.

### 1.2 Všeobecné bezpečnostní pokyny

### 1.2.1 Nebezpečí při nedostatečné kvalifikaci

Následující práce smějí provádět pouze instalatéři, kteří mají dostatečnou kvalifikaci:

- Montáž
- Demontáž
- Instalace
- Uvedení do provozu
- Inspekce a údržba
- Oprava
- Odstavení z provozu
- Dodržujte všechny návody dodané s výrobkem.
- Postupujte podle aktuálního stavu techniky.
- Dodržujte všechny příslušné směrnice, normy, zákony a jiné předpisy.

# 1.2.2 Riziko věcných škod v důsledku mrazu

 Neinstalujte výrobek v prostorech ohrožených mrazem.

### 1.2.3 Nebezpečí v důsledku chybných funkcí

- Regulátor instalujte tak, aby nebyl zakrytý nábytkem, závěsy nebo podobnými předměty.
- Když je aktivováno připojení teploty místnosti, informujte uživatele, že v prostoru, v němž je umístěn regulátor, musí být ventily topných těles naplno otevřené.
- Vedení síťového napětí a vedení čidel resp. sběrnicová vedení od délky 10 m veďte samostatně.

# 1.2.4 Riziko věcných škod v důsledku použití nevhodného nářadí

 Při dotahování nebo povolování šroubových spojů používejte správné nářadí.

# 1.3 Předpisy (směrnice, zákony, vyhlášky a normy)

 Dodržujte vnitrostátní předpisy, normy, směrnice a zákony.

### 2 Pokyny k dokumentaci

### 2.1 Dodržování platné dokumentace

 Bezpodmínečně dodržujte všechny návody k obsluze a instalaci, které jsou připojeny ke komponentám zařízení.

### 2.2 Uložení dokumentace

 Tento návod a veškerou platnou dokumentaci předejte provozovateli zařízení.

### 2.3 Platnost návodu

Tento návod k obsluze platí výhradně pro:

### VRC 700/5 – Číslo výrobku

| Česko | 0020171316 |
|-------|------------|

### 2.4 Názvosloví

Pro zjednodušení jsou použity následující pojmy:

- Tepelné čerpadlo: Jsou-li míněna všechna tepelná čerpadla.
- Hybridní tepelné čerpadlo: Jsou-li míněna hybridní tepelná čerpadla VWS 36/4 230V a VWL 35/4 S 230V.
- Regulátor: Je-li míněn regulátor VRC 700.
- Dálkový ovladač: Je-li míněn dálkový ovladač VR 91.

### 3 Popis výrobku

### 3.1 Typový štítek

Typový štítek je umístěn na desce plošných spojů výrobku a po instalaci do kotle nebo po montáži v obytném prostoru na stěnu již není zvenku přístupný.

Na typovém štítku jsou následující údaje:

| Údaj na typovém štítku | Význam                                               |
|------------------------|------------------------------------------------------|
| Sériové číslo          | k identifikaci, 7. až 16. číslice<br>= číslo výrobku |
| multiMATIC             | Označení výrobku                                     |
| V                      | Provozní napětí                                      |
| W                      | Příkon                                               |
| i                      | Přečtěte si návod                                    |

### 3.2 Označení CE

Označením CE se dokládá, že výrobky podle typového štítku splňují základní požadavky příslušných směrnic.

Prohlášení o shodě je k nahlédnutí u výrobce.

### 4 Montáž

### 4.1 Kontrola rozsahu dodávky

| Počet | Obsah                                               |
|-------|-----------------------------------------------------|
| 1     | Regulátor                                           |
| 1     | Venkovní čidlo VRC 693 nebo venkovní čidlo VRC 9535 |
| 1     | Upevňovací materiál (2 šrouby a 2 hmoždinky)        |
| 1     | 6pólový konektor                                    |
| 1     | 3pólový konektor                                    |
| 1     | Dokumentace                                         |

Zkontrolujte úplnost dodávky.

### 4.2 Výběr vedení

- K zapojení používejte běžně dostupná vedení.
- Pro vedení síťového napětí nepoužívejte pružná vedení.
- Pro vedení síťového napětí používejte izolovaná vedení (např. NYM 3x1,5).

### Průřez vedení

| Vedení eBUS (nízké napětí)  | ≥ 0,75 mm² |
|-----------------------------|------------|
| Vedení čidel (nízké napětí) | ≥ 0,75 mm² |

### Délka vedení

| Vedení čidel    | ≤ 50 m  |
|-----------------|---------|
| Vedení sběrnice | ≤ 125 m |

### 4.3 Zjištění místa montáže venkovního čidla na budově

- Určete místo montáže, které dostatečně odpovídá uvedeným požadavkům.
  - nikoli místo vysloveně chráněné před větrem,
  - nikoli místo vysloveně vystavené větru,
  - nikoli místo vystavené přímému slunečnímu záření,
  - neovlivněné zdroji tepla,
  - na severní nebo severozápadní fasádě,
  - u budov do 3 pater ve 2/3 výšky fasády
  - u budov s více než 3 patry mezi 2. a 3. patrem

### 4.3.1 Montáž čidla venkovní teploty

1. Označte vhodné místo na stěně.

#### 2. Alternativa 1/2

Podmínky: Venkovní čidlo VRC 693

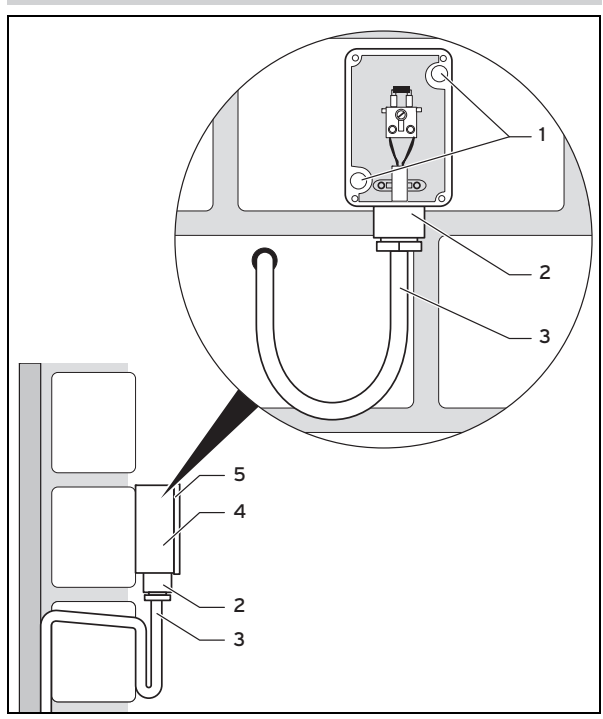

Podle upevňovacích otvorů vyvrtejte otvory (1).

#### 2. Alternativa 2 / 2

Podmínky: Venkovní čidlo VRC 9535

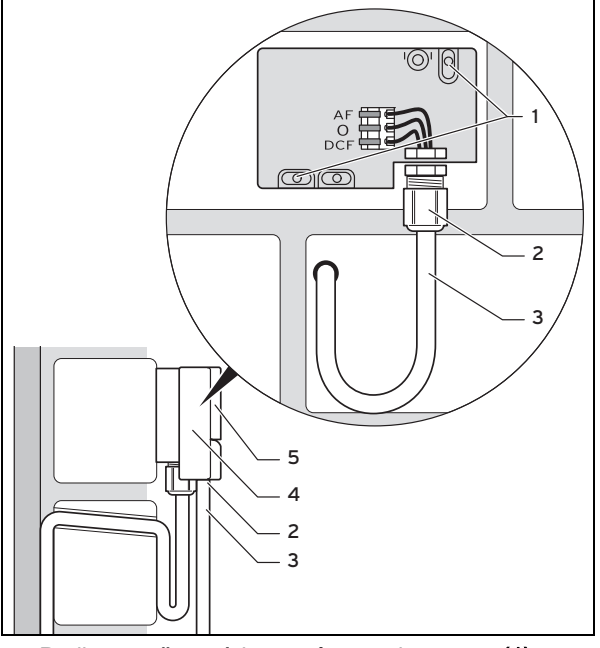

- Podle upevňovacích otvorů vyvrtejte otvory (1).
- 3. Připojovací kabel (3) instalujte podle obrázku.
- Sejměte víko pláště (5). 4.
- Uvolněte přesuvnou matici (2) a připojovací kabel pro-5. táhněte zespodu kabelovou průchodkou.
- 6. Utáhněte převlečnou matici.
  - Těsnění v kabelové průchodce se přizpůsobí průměru použitého kabelu.
- 7. Připojte venkovní čidlo. (→ Strana 7)
- Vložte těsnění mezi nástěnnou patici a víko pouzdra. 8.
- 9. Upevněte víko pouzdra.

#### 4.4 Montáž regulátoru v obytné místnosti

Podmínky: Deska regulátoru bez zasunuté 3pólové kolíkové lišty

- Regulátor namontujte na vnitřní stěnu hlavního obytného ► prostoru tak, aby bylo zaručeno bezproblémové zjištění teploty místnosti.
  - Montážní výška: 1,5 m \_

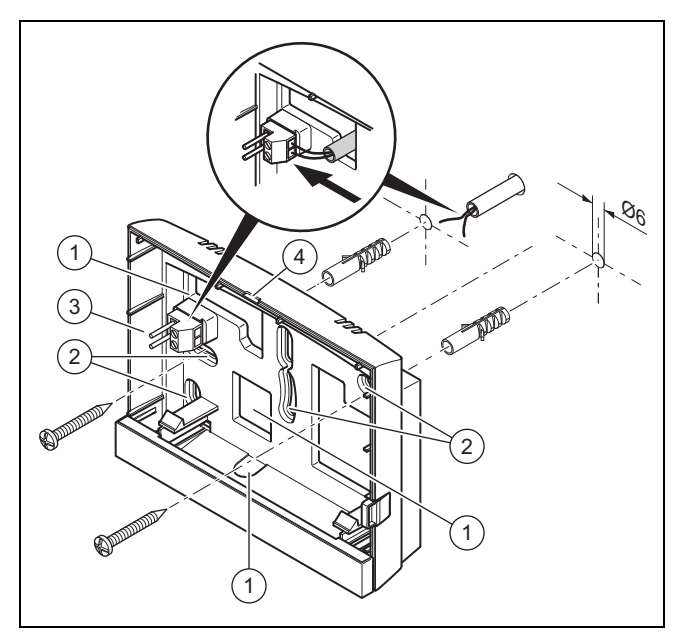

3

4

Otvory pro kabelovou průchodku 2 Upevňovací otvory

1

- Kolíková lišta se svorkami pro vedení sběrnice eBUS Drážka pro otevření
- 1. Našroubujte nástěnnou patici podle obrázku.
- Připojte vedení eBUS. (→ Strana 7) 2.

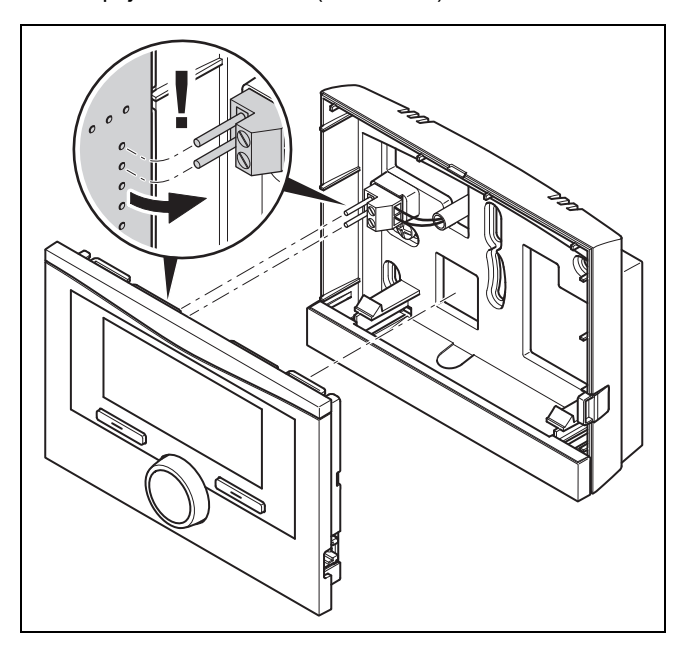

Opatrně zatlačte regulátor do nástěnné patice. 3.

### 4.5 Montáž regulátoru do zdroje tepla

# i

Pokyn

Instalujete-li systém s hybridním tepelným čerpadlem, musíte namontovat regulátor v obytném prostoru.

Podmínky: Zdroj tepla není připojen přes VR 32 ke sběrnici eBUS.

- Sejměte ze zdroje tepla ovládací panel, abyste mohli namontovat regulátor.
- Při montáži regulátoru do spínací skříňky zdroje tepla postupujte, jak je popsáno v návodu k instalaci zdroje tepla.
- 2. Alternativa 1 / 2

**Podmínky**: Svisle uspořádané konektorové spoje s kolíky ve spínací skříňce zdroje tepla, Deska regulátoru bez zasunuté 3pólové kolíkové lišty

 Opatrně zatlačte regulátor do konektorového spoje spínací skříňky.

### 2. Alternativa 2 / 2

**Podmínky**: Vodorovně umístěné zásuvky bez kolíků na spínací skříňce zdroje tepla, Deska regulátoru s vodorovně zasunutou 3pólovou kolíkovou lištou

- Regulátor spolu se zasunutou 3pólovou kolíkovou lištou opatrně zasuňte do konektorového spoje spínací skříňky.
- 3. Připojte venkovní čidlo. (→ Strana 7)

### 5 Elektrická instalace

Elektroinstalaci smí provádět pouze specializovaný elektrikář.

### 5.1 Připojení venkovního čidla

**Pokyn** Je-li připojen přídavný modul, řiďte se při elektrické instalaci venkovního čidla návodem přídavného modulu.

1. Při připojení venkovního čidla postupujte, jak je popsáno v návodu k instalaci zdroje tepla.

### 2. Alternativa 1 / 2

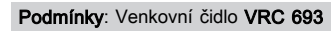

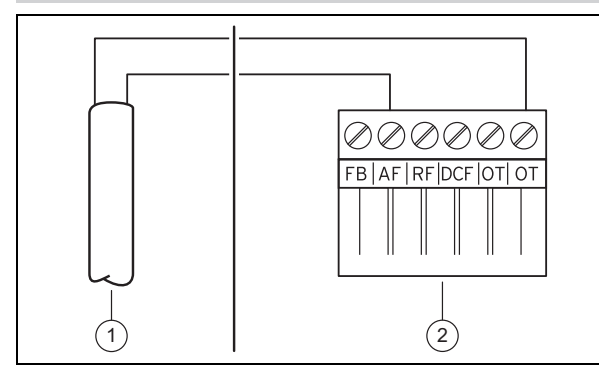

 Připojte napájecí kabel na svorky venkovního čidla (1).

### 2. Alternativa 2 / 2

Podmínky: Venkovní čidlo VRC 9535

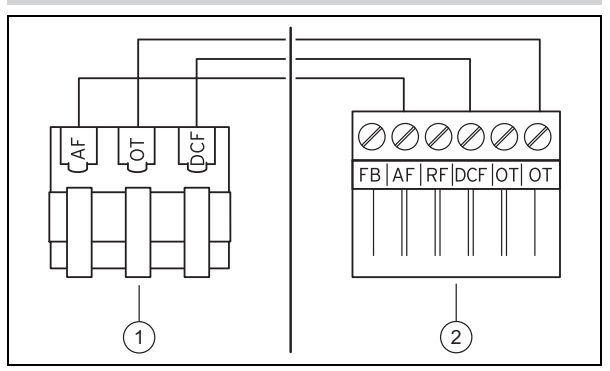

- Připojte napájecí kabel na svorkovnici venkovního čidla (1).
- 3. Připojte připojovací kabel k šestipólovému konektoru zdroje tepla **(2)**.
- Připojovací kabel s šestipólovým konektorem zasuňte do spínací skříňky zdroje tepla.
- Šestipólový konektor zasuňte do pozice X41 desky plošných spojů spínací skříňky.

### 5.2 Polarita

Při připojování vedení eBUS se nemusí dbát na dodržení polarity. Při záměně připojovacích vedení bude nepříznivě ovlivněna komunikace.

### 5.3 Připojení regulátoru ke zdroji tepla

- 1. Při otevření spínací skříňky zdroje tepla postupujte, jak je popsáno v návodu k instalaci zdroje tepla.
- Připojte vedení eBUS ke svorkám eBUS v nástěnné patici regulátoru.
- 3. Připojte vedení eBUS ke svorkám eBUS zdroje tepla.

### 5.4 Připojení regulátoru k větracímu zařízení

1. Při připojení regulátoru k větracímu zařízení postupujte, jak je popsáno v návodu k instalaci větracího zařízení.

**Podmínky**: Větrací zařízení bez **VR 32** připojené ke sběrnici eBUS, Větrací zařízení bez zdroje tepla sběrnice eBUS

- Připojte vedení eBUS ke svorkám eBUS v nástěnné patici regulátoru.
- Připojte vedení eBUS ke svorkám eBUS větracího zařízení.

**Podmínky**: Větrací zařízení s **VR 32** připojené ke sběrnici eBUS, Větrací zařízení s až 2 zdroji tepla sběrnice eBUS

- Připojte vedení eBUS ke svorkám eBUS v nástěnné patici regulátoru.
- Připojte vedení eBUS ke sběrnici eBUS zdroje tepla.
- Nastavte eBUS modul VR 32 ve větracím zařízení na polohu adresy 3.

**Podmínky**: Větrací zařízení s **VR 32** připojené ke sběrnici eBUS, Větrací zařízení s více než 2 zdroji tepla sběrnice eBUS

- Připojte vedení eBUS ke svorkám eBUS v nástěnné patici regulátoru.
- Vedení eBUS připojte ke společné sběrnici eBUS zdroje tepla.

### 6 Uvedení do provozu

- Zjistěte nejvyšší obsazenou pozici na přepínači adres VR 32 připojených zdrojů tepla.
- Nastavte přepínač adres VR 32 ve větracím zařízení na nejbližší vyšší pozici.

### 6 Uvedení do provozu

### 6.1 Přípravy k uvedení do provozu

Všechny následující přípravné práce pro uvedení systému do provozu jsou provedeny:

- Montáž a elektroinstalace regulátoru a venkovního čidla jsou ukončeny.
- Uvedení všech systémových komponent do provozu (kromě regulátoru) je ukončeno.
- Do průvodce instalací se dostanete prostřednictvím Jazyk.

### 6.2 Uvedení systému do provozu

Průvodce instalací regulátoru vás provede seznamem funkcí. U každé funkce zvolíte hodnotu nastavení, která odpovídá instalovanému systému.

Níže uvedené funkce nemusíte nastavovat. Průvodce instalací tyto funkce konfiguruje podle zadaných údajů.

### 6.2.1 Jazyk

Můžete nastavit jazyk, kterému nejlépe rozumíte. Po uvedení do provozu nastavte jazyk, které provozovatel nejlépe rozumí.

Výběr jazyka (→ návod k obsluze)

### 6.2.2 Datum

Pomocí této funkce nastavíte systémové datum. Všechny funkce regulátoru, které obsahují datum, se vztahují na nastavené datum.

Nastavení data (→ návod k obsluze)

### 6.2.3 Čas

Pomocí této funkce nastavíte systémový čas. Všechny funkce regulátoru, které obsahují čas, se vztahují na nastavený čas.

Nastavení času (→ návod k obsluze)

# 6.2.4 Jsou průvodci instalací všech systémových komponent ukončeni? Pro potvrzení stiskněte OK.

Máte možnost zprovoznit systémové komponenty, které ještě nebyly uvedeny do provozu. Pokud systémová komponenta nebyla uvedena do provozu, regulátor tuto systémovou komponentu nerozpozná a nemůže s ní komunikovat.

### 6.2.5 Topná křivka

V systémech s tepelným čerpadlem má topná křivka pro všechny topné okruhy hodnotu 0,6.

U všech smíšených topných křivek s kotli k vytápění má topná křivka hodnotu 0,6.

U všech přímých topných křivek s kotli k vytápění má topná křivka hodnotu 1,2.

Nastavení topné křivky (→ Strana 15)

### 6.2.6 Teplá voda

V systémech s topnými čerpadly má požadovaná teplota teplé vody hodnotu 55 °C.

V systémech se zdroji tepla má požadovaná teplota teplé vody hodnotu 60 °C.

Nastavení požadované teploty zásobníku (teplá voda) (→ Strana 17)

### 6.2.7 Přiřazení zóny

Průvodce instalací přiřadí regulátoru a připojeným dálkovým ovladačům zóny.

Příklady přiřazení zón:

Žádný dálkový ovladač: Regulátoru je vždy přiřazena zóna 1.

1 dálkový ovladač: Dálkovému ovladači je přiřazena zóna 1, regulátoru zóna 2.

2 dálkové ovladače: Dálkovému ovladači 1 je přiřazena zóna 1, dálkovému ovladači 2 zóna 2 a regulátoru zóna 3.

Regulátoru je vždy přiřazena nejbližší vyšší zóna po dálkových ovladačích.

Přiřazení zóny (→ Strana 16)

### 6.2.8 Konfigurace VR 70

Průvodce instalací konfiguroval všechny vstupy a výstupy v systému **VR 70**.

V kombinaci s VR 71 nastaví průvodce instalací pro všechny VR 70, které se v systému nacházejí, hodnotu nastavení 5 (2 smíšené topné okruhy).

Konfigurace vstupů a výstupů VR 70 (→ Strana 12)

### 6.2.9 Sch. přip. VR71

Průvodce instalací konfiguroval vstupy a výstupy VR 71.

Konfigurace vstupů a výstupů VR 71 (→ Strana 12)

### 6.2.10 Zóna aktivována

Průvodce instalací aktivoval zóny a deaktivoval zóny, které nejsou potřebné.

Deaktivace zóny (→ Strana 16)

### 6.2.11 Druh okruhu

Průvodce instalací stanoví, jakou funkci (neaktivní nebo topení) získají topné okruhy. Potřebujete-li pro topný okruh jiné nastavení, musíte pro tento topný okruh následně změnit funkci. Musíte zkontrolovat, zda musíte přizpůsobit automatické přiřazení zón.

Nastavení Druh okruhu (→ Strana 13)

### 6.2.12 Kontrola systému

Je-li instalován rozšiřovací modul VR 70 nebo VR 71, objeví se na konci konfigurace seznam s aktory a senzory, který můžete zkontrolovat.

Za senzory mohou být uvedeny různé údaje.

- OK: Regulátor rozpoznal senzor.
- ??: Regulátor očekává senzor, který není instalován.

- --: Senzor není instalován.
- (žádný záznam): Regulátor nemůže zkontrolovat, zda je senzor správně instalován.
- zap: Vstup na svorkách externích tepelných ztrát je rozpojený.
- vyp: Vstup na svorkách externích tepelných ztrát je zkratovaný.

### 6.2.13 Ukončení průvodce instalací

Po ukončení průvodce instalací se na displeji objeví **Pomoc.** inst. ukončen. Dále s:

**Konfigurace systému**: Průvodce instalací přejde do konfigurace systému na úrovni pro instalatéry, ve které můžete systém dále optimalizovat.

**Spuštění systému**: Průvodce instalací přejde do základního zobrazení a systém pracuje s nastavenými hodnotami.

Test senzorů/aktorů: Průvodce instalací přejde do funkce testu senzorů/aktorů. Zde můžete senzory a aktory testovat.

Výběr rozšiřujícího modulu pro test čidel a pohonů (→ Strana 20)

### 6.3 Pozdější změna nastavení

Veškerá nastavení, která byla provedena prostřednictvím průvodce instalací, můžete později změnit na úrovni ovládání provozovatele nebo na úrovni pro instalatéry.

Úroveň pro instalatéry (→ Strana 27)

Úrovně ovládání (→ návod k obsluze, příloha A.2)

### 7 Obslužné a zobrazovací funkce

### Pokyn

Funkce popsané v této kapitole nejsou k dispozici pro všechny konfigurace systému.

Regulátor má k dispozici úroveň pro provozovatele a úroveň pro instalatéry.

Možnosti nastavení a zobrazení pro provozovatele, koncepce ovládání a příklad ovládání jsou popsány v návodu k obsluze regulátoru.

Možnosti nastavení a zobrazení pro instalatéra najdete pomocí Menu  $\rightarrow$  Úroveň pro instalatéry  $\rightarrow$  Zadat kód.

Neznáte-li kód, můžete jej smazat pomocí funkce Nastavení z výroby (→ Strana 9). Přitom jsou všechny nastavené hodnoty zrušeny.

Úroveň pro instalatéry (→ Strana 27)

Cesta uvedená na začátku popisu funkce udává postup, jakým se ve struktuře nabídek lze dostat k této funkci. V hranatých závorkách je zobrazena úroveň členění, ke které funkce patří.

Popis funkcí pro **Okruh 1**, **ZÓNA1**, **Tepelné čerpadlo** 1, **Zdroj tepla** a **Solární zásobník 1** a platí analogicky pro všechny dostupné topné okruhy, zóny, tepelná čerpadla, zdroje tepla a solární zásobníky. Platí-li funkce pouze pro určité topné okruhy, zóny, tepelná čerpadla, zdroje tepla a solární zásobníky, je to u funkce uvedeno.

### 7.1 Vrácení na výrobní nastavení

Pomocí této funkce můžete vrátit všechny nastavené hodnoty nebo jen časy v časových programech.

Popis funkce Výrobní nastavení najdete v návodu k obsluze.

- K funkci se dostanete na úrovni pro provozovatele přes
   Menu → Základní nastavení → Výrobní nastavení.
- K funkci Výrobní nastavení? se dostanete přímo tak, že otočným nebo tlačítkovým voličem aktivujete regulátor a potom min. 10 sekund podržíte současně stisknuté oba tlačítkové voliče.

### 7.2 Servisní informace

#### 7.2.1 Zadání kontaktních údajů

Menu  $\rightarrow$  Úroveň pro instalatéry  $\rightarrow$  Servisní informace  $\rightarrow$  Zadat kontaktní údaje

- V regulátoru můžete zadat své kontaktní údaje (Firma a Telefonní číslo).
- Při dosažení data termínu následující údržby může provozovatel nechat zobrazit příslušné údaje na displeji regulátoru.

### 7.2.2 Zadání data údržby

# Menu $\rightarrow$ Úroveň pro instalatéry $\rightarrow$ Servisní informace $\rightarrow$ Datum údržby

 Do regulátoru můžete uložit datum (den, měsíc, rok) následující pravidelné údržby.

Je-li dosaženo data termínu údržby, objeví se v základním zobrazení hlášení o údržbě.

#### 7.3 Systém

#### 7.3.1 Zobrazení chybového stavu

Menu → Úroveň pro instalatéry → Konfigurace systému → [Systém ----] → Chybový stav

Pomocí této funkce můžete zobrazit stav topného systému. Při provozu bez poruchy se zobrazí hlášení OK.
 Dojde-li k poruše, zobrazí se jako stav Není OK. Stisknutím pravého tlačítkového voliče se vám zobrazí hlášení o poruše (→ Strana 21).

#### 7.3.2 Zobrazení tlaku vody topného systému

Menu → Úroveň pro instalatéry → Konfigurace systému → [Systém ----] → Tlak vody

 Pomocí této funkce můžete zobrazit tlak vody v topném systému.

#### 7.3.3 Zobrazení stavu systému

Menu  $\rightarrow$  Úroveň pro instalatéry  $\rightarrow$  Konfigurace systému  $\rightarrow$  [Systém ----]  $\rightarrow$  Stav správy energie

Pomocí této funkce můžete zobrazit, v jakém druhu provozu se topný systém nachází.

Poh. režim: Topný systém nehlásí žádnou spotřebu energie.

**Top. prov.**: Topný systém se nachází v topném provozu pro topné okruhy.

Chlazení: Topný systém se nachází v chladicím provozu.

**Teplá voda**: Topný systém se nachází v topném provozu pro teplou vodu v zásobníku.

### 7.3.4 Nastavení zpoždění ochrany proti zamrznutí

 $\begin{array}{l} Menu \rightarrow \acute{U}rove\vn \ pro \ instalat\'ery \rightarrow Konfigurace \ syst\'emu \rightarrow \\ [Syst\'em \ ----] \rightarrow Zpoždění \ protizámraz \end{array}$ 

 Pomocí této funkce můžete nastavit zpoždění aktivace funkce ochrany proti zamrznutí, a to nastavením časového zpoždění.

# 7.3.5 Nastavení hranice teploty pro průběžné topení

# Menu $\rightarrow$ Úroveň pro instalatéry $\rightarrow$ Konfigurace systému $\rightarrow$ [Systém ----] $\rightarrow$ Průběžné topení

 Když je venkovní teplota nižší nebo stejná jako stanovená hodnota teploty, reguluje regulátor topný okruh s nastavenou teplotou a topnou křivkou i mimo časový interval.

AT ≤ nastavená hodnota teploty: nedochází k útlumu v noci nebo při úplnému vypnutí

### 7.3.6 Zobrazení verze softwaru

Menu  $\rightarrow$  Úroveň pro instalatéry  $\rightarrow$  Konfigurace systému  $\rightarrow$  [Systém ----]  $\rightarrow$  Moduly regulátoru

 Pomocí této funkce můžete zobrazit verzi softwaru displeje, zdrojů tepla a rozšiřujících modulů.

### 7.3.7 Aktivace adaptivní topné křivky

Menu  $\rightarrow$  Úroveň pro instalatéry  $\rightarrow$  Konfigurace systému  $\rightarrow$  [Systém ----]  $\rightarrow$  Adapt. topná křivka

 Pomocí této funkce můžete aktivovat automatickou topnou křivku.

Pokud jste aktivovali tuto funkci nastavením hodnoty **Ano**, regulátor automaticky upravuje topnou křivku. Automatické přizpůsobení topné křivky probíhá v malých krocích. Nastavte topnou křivku pomocí funkce **Topná křivka** odpovídajícím způsobem pro budovu tak, aby funkce **Adapt. topná křivka** musela provést jemné přizpůsobení.

Předpokladem je následující:

- Regulátor je nainstalován v obytné místnosti.
- Pokud je součástí instalace dálkový ovladač, je nainstalován v obytné místnosti
- Regulátor nebo příp. dálkový ovladač je ve funkci Přiřazení zóny přiřazen správné zóně.
- U funkce Připojení pok. teploty je zvolena hodnota termostat nebo připojený.

#### 7.3.8 Konfigurace účinku druhu provozu

# Menu $\rightarrow$ Úroveň pro instalatéry $\rightarrow$ Konfigurace systému $\rightarrow$ [Systém ----] $\rightarrow$ Konfig. okruhu

 Pomocí této funkce můžete na uživatelské úrovni pro provozovatele stanovit, na které zóny má daný druh provozu a požadovaná teplota působit.

Příklad: Jsou připojeny dvě zóny a nastavujete ZÓNA1. Pro obě zóny aktivujte pomocí levého tlačítkového voliče Menu → Základní nastavení → Druh provozu druh provozu Topení → Auto. Když nyní provozovatel pomocí pravého tlačítkového voliče Druh provozu změní druh provozu na Den, potom se druh provozu změní jen pro ZÓNA1. Pro ZÓNA2 zůstává v platnosti druh provozu Auto.

### 7.3.9 Aktivace automatického chlazení

Menu  $\rightarrow$  Úroveň pro instalatéry  $\rightarrow$  Konfigurace systému  $\rightarrow$  [Systém ----]  $\rightarrow$  Auto chlazení

 Pomocí této funkce aktivujete nebo deaktivujete automatické chlazení.

Je-li připojeno tepelné čerpadlo a aktivována funkce **Auto chlazení**, regulátor automaticky přepíná mezi topným a chladicím režimem.

### 7.3.10 Nastavení spuštění chlazení venkovní teploty

Menu  $\rightarrow$  Úroveň pro instalatéry  $\rightarrow$  Konfigurace systému  $\rightarrow$  [Systém ----]  $\rightarrow$  Spus. chlaz. ven. tep.

 Pomocí této funkce můžete nastavit minimální vnější teplotu chlazení. Je-li venkovní teplota vyšší než nastavená minimální vnější teplota chlazení, je možnost použít chladicí provoz.

Aktivace Chlazení povoleno (→ Strana 15)

### 7.3.11 Regenerace zdroje Aktivace

Menu  $\rightarrow$  Úroveň pro instalatéry  $\rightarrow$  Konfigurace systému  $\rightarrow$  [Systém ----]  $\rightarrow$  Regenerace zdroje

 Když je aktivní funkce Auto chlazení, můžete používat funkci Regenerace zdroje.

Při aktivované funkci **Plánovat dny mimo dům** regulátor vypne topení a chlazení. Pokud dodatečně aktivujete funkci **Regenerace zdroje**, regulátor chlazení opět zapne a zajišťuje, aby se teplo z obytného prostoru přes tepelné čerpadlo vracelo do země.

#### 7.3.12 Zobrazení aktuální vlhkosti vzduchu v místnosti

### Menu $\rightarrow$ Úroveň pro instalatéry $\rightarrow$ Konfigurace systému $\rightarrow$ [Systém ----] $\rightarrow$ Současná vlhkost

 Pomocí této funkce můžete zobrazit aktuální vlhkost vzduchu v místnosti. Čidlo vlhkosti vzduchu v místnosti je v regulátoru.

Funkce je aktivována pouze v případě, že je regulátor instalován v obytném prostoru.

### 7.3.13 Zobrazení aktuálního rosného bodu

### Menu $\rightarrow$ Úroveň pro instalatéry $\rightarrow$ Konfigurace systému $\rightarrow$ [Systém ----] $\rightarrow$ Současný rosný bod

– Pomocí této funkce můžete zobrazit aktuální rosný bod.

Aktuální rosný bod se vypočítává z aktuální teploty místnosti a aktuální vlhkosti vzduchu v místnosti. Hodnoty pro výpočet aktuálního rosného bodu získává regulátor z čidla teploty místnosti a čidla vlhkosti vzduchu v místnosti.

K tomuto účelu musí být regulátor namontován v obytné místnosti a přiřazen určité zóně. Funkce termostatu musí být aktivovaná.

### 7.3.14 Stanovení správce hybridního systému

### Menu $\rightarrow$ Úroveň pro instalatéry $\rightarrow$ Konfigurace systému $\rightarrow$ [Systém ----] $\rightarrow$ Hybrid manager

 Pomocí této funkce můžete stanovit správce hybridního systému, který má řídit topný systém. Hybridní tepelné čerpadlo pracuje vždy s funkcí **COP**, proto se funkce **Hybrid manager** neobjeví na displeji jako bod seznamu.

**COP**: Cenově orientovaný správce hybridního systému vyhledá zdroj tepla na základě nastavených tarifů ve vztahu ke spotřebě energie.

**Bival. bod**: Bivalentní správce hybridního systému vyhledá zdroj tepla na základě venkovní teploty.

### 7.3.15 Nastavení bivalentního bodu topení

### Menu $\rightarrow$ Úroveň pro instalatéry $\rightarrow$ Konfigurace systému $\rightarrow$ [Systém ----] $\rightarrow$ Bival. bod Topení

 Je-li u funkce Hybrid manager zvolen bivalentní bod, můžete používat funkci Bival. bod Topení.

Při nízkých venkovních teplotách podporuje přídavný kotel k vytápění tepelné čerpadlo při výrobě požadované energie. Pomocí této funkce nastavíte venkovní teplotu, nad níž je přídavný kotel k vytápění vypnutý.

### 7.3.16 Nastavení bivalentního bodu teplá voda

### Menu $\rightarrow$ Úroveň pro instalatéry $\rightarrow$ Konfigurace systému $\rightarrow$ [Systém ----] $\rightarrow$ Bival. bod TV

 Při nízkých venkovních teplotách podporuje přídavný kotel k vytápění tepelné čerpadlo při výrobě požadované energie pro ohřev teplé vody. Pomocí této funkce nastavíte venkovní teplotu, pod níž se přídavný kotel k vytápění spustí.

Nezávisle na nastavení se aktivuje záložní kotel pro termickou dezinfekci (ochrana před bakteriemi Legionella).

#### 7.3.17 Nastavení alternativního bodu

# Menu $\rightarrow$ Úroveň pro instalatéry $\rightarrow$ Konfigurace systému $\rightarrow$ [Systém ----] $\rightarrow$ Alternativní bod

 Je-li u funkce Hybrid manager zvolen bivalentní bod, můžete používat funkci Alternativní bod.

Funkce představuje alternativní bod. Je-li venkovní teplota pod nastavenou hodnotou teploty, vypne regulátor tepelné čerpadlo a přídavný kotel k vytápění dodává v topném provozu požadovanou energii.

#### 7.3.18 Nastavení teploty nouzového režimu

### Menu $\rightarrow$ Úroveň pro instalatéry $\rightarrow$ Konfigurace systému $\rightarrow$ [Systém ----] $\rightarrow$ Tepl. nouzový provoz

 Je-li připojeno tepelné čerpadlo, můžete používat funkci Tepl. nouzový provoz.

Při výpadku tepelného čerpadla vytváří přídavný kotel požadovanou energii. Aby vám nevznikaly vysoké náklady na topení přídavného kotle, nastavte nízkou výstupní teplotu.

Provozovatel vnímá tepelné ztráty a pozná, že se vyskytl problém na tepelném čerpadle. Na displeji se navíc zobrazí zpráva **Omezený provoz**. Jestliže provozovatel uvolní přídavný kotel pro výrobu požadované energie, regulátor vyřadí nastavenou teplotu pro nouzový provoz z funkce.

Funkci nemůžete používat s hybridním tepelným čerpadlem, které se proto ve výběrovém seznamu neobjevuje.

#### 7.3.19 Stanovení typu kotle k vytápění

Menu  $\rightarrow$  Úroveň pro instalatéry  $\rightarrow$  Konfigurace systému  $\rightarrow$  [Systém ----]  $\rightarrow$  Typ záložního kotle

 Je-li u funkce Hybrid manager zvolena položka COP, můžete používat funkci Typ záložního kotle.

Pomocí této funkce zvolíte, jaký zdroj tepla kromě tepelného čerpadla je ještě instalován.

Pro účinnou a harmonickou součinnost tepelného čerpadla a přídavného zdroje tepla musíte zvolit vhodný zdroj tepla. Při chybném nastavení zdroje tepla mohou provozovateli vzniknout vyšší náklady.

### 7.3.20 Deaktivace zařízení na přání provozovatele napájecí sítě

# $\begin{array}{l} Menu \rightarrow \acute{U}rove\vn \ pro \ instalat\'ery \rightarrow Konfigurace \ syst\'emu \rightarrow \\ [Syst\'em \ ----] \rightarrow EVU \ sign\'al \end{array}$

 Pomocí této funkce může dodavatel elektrické energie vyslat deaktivační signál.

Deaktivační signál se vztahuje na tepelné čerpadlo, přídavný kotel k vytápění a topné a chladicí funkce systému. Můžete určit, jaká zařízení a funkce regulátor deaktivuje. Určená zařízení a funkce jsou deaktivovány po dobu, než dodavatel elektrické energie přeruší deaktivační signál.

Zdroj tepla ignoruje deaktivační signál, pokud se zdroj tepla nachází v režimu ochrany před mrazem.

# 7.3.21 Výběr druhu podpory přídavného kotle k vytápění

### Menu $\rightarrow$ Úroveň pro instalatéry $\rightarrow$ Konfigurace systému $\rightarrow$ [Systém ----] $\rightarrow$ Záložní kotel pov. pro

- Pomocí této funkce můžete určit, zda má přídavný kotel podporovat tepelné čerpadlo při ohřevu teplé vody, topení, nebo vůbec ne.
- TV: podporuje tepelné čerpadlo při ohřevu teplé vody
   Pro ochranu před mrazem nebo odmrazení tepelného čerpadla se aktivuje přídavný kotel.
- Topení: podporuje tepelné čerpadlo při topení
   Pro termickou dezinfekci se aktivuje přídavný kotel.
- TV a top.: podporuje tepelné čerpadlo při ohřevu teplé vody a topení
- Nepovol.: žádná podpora tepelného čerpadla
   Pro termickou dezinfekci, ochranu před mrazem nebo odmrazení se aktivuje přídavný kotel.

Při neaktivním přídavném kotli nemůže systém zaručit komfortní tepelné podmínky.

Funkci nemůžete používat s hybridním tepelným čerpadlem, které se proto ve výběrovém seznamu neobjevuje.

### 7.3.22 Nastavení časů pro redukci hluku periody

### $Menu \rightarrow \acute{U}rove\check{n} \ pro \ instalat\acute{e}ry \rightarrow Konfigurace \ syst\acute{e}mu \rightarrow [Syst\acute{e}m \ ----] \rightarrow Redukce \ hluku \ periody$

 S touto funkcí můžete omezovat otáčky ventilátoru a snižovat jeho hladinu hluku. Při nižších otáčkách se snižuje topný výkon.

V úvahu připadají tyto účinky:

- Byt již není teplý.
- Voda v zásobníku teplé vody již není teplá.

### 7 Obslužné a zobrazovací funkce

 Přídavný kotel přebírá dodávku energie topného systému.

### 7.3.23 Zobrazení výstupní teploty systému

Menu  $\rightarrow$  Úroveň pro instalatéry  $\rightarrow$  Konfigurace systému  $\rightarrow$  [Systém ----]  $\rightarrow$  Akt. měř. syst. průtok

 Pomocí této funkce můžete zobrazit aktuální teplotu, např. teplotu na hydraulické výhybce.

#### 7.3.24 Nastavení korekce pro vyrovnávací nádrž

### $Menu \rightarrow \acute{U}rove\check{n} \ pro \ instalat\acute{e}ry \rightarrow Konfigurace \ syst\acute{e}mu \rightarrow [Syst\acute{e}m \ ----] \rightarrow PV \ triv.akum.zás.vyr.$

 Je-li připojeno tepelné čerpadlo, můžete pomocí této funkce stanovit vyrovnávací hodnotu (K) pro vyrovnávací nádrž topných okruhů.

Vyrovnávací nádrž se nabíjí na výstupní teplotu a nastavenou vyrovnávací hodnotu, když je u funkce **Multifunkční relé** aktivována položka **PV**.

#### 7.3.25 Aktivujte pořadí aktivace kaskády

Menu  $\rightarrow$  Úroveň pro instalatéry  $\rightarrow$  Konfigurace systému  $\rightarrow$  [Systém ----]  $\rightarrow$  Obrácení aktivace

- Obsahuje-li systém kaskádu, můžete použít funkci Obrácení aktivace.
- Vyp: Regulátor aktivuje zdroje tepla vždy v pořadí 1, 2, 3...
- Zap: Funkce slouží k rovnoměrnému využívání zdrojů tepla. Regulátor třídí zdroje tepla jednou denně podle doby aktivace. Přídavné topení je z třídění vyřazeno.

#### 7.3.26 Zobrazte pořadí aktivace kaskády

### Menu $\rightarrow$ Úroveň pro instalatéry $\rightarrow$ Konfigurace systému $\rightarrow$ [Systém ----] $\rightarrow$ Pořadí aktivace

 Pomocí této funkce můžete zobrazit, v jakém pořadí regulátor aktivuje zdroje tepla. Přídavné topení není pořadím aktivace dotčeno, a proto není v seznamu uvedeno.

#### 7.4 Konfigurace systémového schématu

Základem každého topného systému je systémové schéma s příslušným schématem zapojení. V samostatné příručce schémat jsou uvedena systémová schémata a příslušná schémata zapojení s vysvětlivkami.

#### 7.4.1 Stanovení systémového schématu

#### Menu → Úroveň pro instalatéry → Konfigurace systému [Konfigurace systémové schéma ----] → Hydraulické zapojení

 Pomocí této funkce stanovíte systémové schéma v regulátoru.

Zvolené systémové schéma musí odpovídat instalovanému topnému systému. V příručce systémových schémat jsou uvedena možná systémová schémata s číslem. Číslo systémového schématu musíte zadat do regulátoru.

#### 7.4.2 Konfigurace vstupů a výstupů VR 71

Menu  $\rightarrow$  Úroveň pro instalatéry  $\rightarrow$  Konfigurace systému [Konfigurace systémové schéma ----]  $\rightarrow$  Sch. přip. VR71

Pomocí této funkce konfigurujete, jaké vstupy a výstupy chcete používat a jaké funkce vstupy a výstupy mají.

Každá konfigurace má jednoznačnou hodnotu nastavení, kterou musíte zadat do funkce **Sch. přip. VR71**. Hodnota nastavení a obsazení svorek pro zvolené schéma systému jsou uvedeny v příručce systémových schémat.

Připojení senzorů k VR 71 (→ Strana 33)

Připojení aktorů k VR 71 (→ Strana 32)

#### 7.4.3 Konfigurace vstupů a výstupů VR 70

Menu  $\rightarrow$  Úroveň pro instalatéry  $\rightarrow$  Konfigurace systému [Konfigurace systémové schéma ----]  $\rightarrow$  Sch. přip. VR70 adr. 1

Pomocí této funkce konfigurujete, jaké vstupy a výstupy chcete používat a jaké funkce vstupy a výstupy mají.

Každá konfigurace má jednoznačnou hodnotu nastavení, kterou musíte zadat do funkce **Sch. přip. VR70 adr. 1**. Hodnota nastavení a obsazení svorek pro zvolené schéma systému jsou uvedeny v příručce systémových schémat.

Připojení aktorů a senzorů na VR 70 (→ Strana 32)

### 7.4.4 Konfigurace multifunkčního výstupu VR 70

### Menu $\rightarrow$ Úroveň pro instalatéry $\rightarrow$ Konfigurace systému [Konfigurace systémové schéma ----] $\rightarrow$ MA VR70 adr. 1

 Pomocí této funkce můžete nastavit, jaká funkce má být přiřazena multifunkčnímu výstupu.

Připojení aktorů a senzorů na VR 70 (→ Strana 32)

Nastavíte-li u VR 70 konfiguraci 3 (Sch. přip. VR70 adr. 1), nesmíte nastavit Nabíj. čerp. nebo Čer. legion.

Funkce **MA VR70 adr. 1** se na displeji neobjeví, je-li funkce multifunkčního výstupu stanovena pomocí konfigurace systému.

#### 7.4.5 Konfigurace multifunkčního výstupu VR 71

#### Menu $\rightarrow$ Úroveň pro instalatéry $\rightarrow$ Konfigurace systému [Konfigurace systémové schéma ----] $\rightarrow$ MA VR71

 Pomocí této funkce můžete nastavit, jaká funkce má být přiřazena multifunkčnímu výstupu.

Připojení senzorů k VR 71 (→ Strana 33)

Připojení aktorů k VR 71 (→ Strana 32)

Nastavíte-li u VR 71 konfiguraci 3 (Sch. přip. VR71), nesmíte nastavit Reg. RT. U konfigurace 6 nesmíte nastavit Nabíj. čerp., Čer. legion. nebo Reg. RT.

Funkce **MA VR71** se na displeji neobjeví, je-li funkce multifunkčního výstupu stanovena pomocí konfigurace systému.

### 7.5 Přídavný modul

### 7.5.1 Konfigurace multifunkčního výstupu

Menu  $\rightarrow$  Úroveň pro instalatéry  $\rightarrow$  Konfigurace systému [Modul větrání ----]  $\rightarrow$  Multifunkční relé 2

 Pro aktivaci cirkulačního čerpadla, odvlhčovače nebo Legionella čerpadla můžete použít multifunkční výstup 2.

Podle určeného systémového schématu je zadán multifunkční výstup 2 s jedinou funkcí, nebo můžete nastavit jednu ze dvou či tří funkcí.

# 7.5.2 Nastavení výstupního výkonu přídavného kotle k vytápění

Menu  $\rightarrow$  Úroveň pro instalatéry  $\rightarrow$  Konfigurace systému [Modul větrání ----]  $\rightarrow$  Příd. zdroj (ZH) výkon

 Pokud jste připojili aroTHERM, můžete použít tuto funkci Příd. zdroj (ZH) výkon. Pomocí této funkce nastavujete stupeň (max. výstupní výkon), na kterém má přídavný kotel k vytápění pracovat při potřebě tepla.

Přídavný kotel k vytápění můžete provozovat na třech různých stupních (výstupní výkony).

#### 7.5.3 Konfigurace multifunkčního vstupu

Menu  $\rightarrow$  Úroveň pro instalatéry  $\rightarrow$  Konfigurace systému [Modul větrání ----]  $\rightarrow$  Multifunkční relé

- Je-li připojeno tepelné čerpadlo, můžete používat funkci Multifunkční relé. Přitom se regulátor spojí se vstupem tepelného čerpadla.
- Vstup u aroTHERM je: ME přídavného modulu VWZ-AI
- Vstup u flexoTHERM je: X41, svorka FB

Je-li na vstupu tepelného čerpadla signál, jsou možné následující funkce.

**Nezap.**: Regulátor neaktivuje žádné funkce. Regulátor ignoruje stávající signál.

**Cirkulace**: Provozovatel stiskl tlačítko pro cirkulaci. Regulátor krátkou dobu řídí cirkulační čerpadlo.

PV: Připojený fotovoltaický systém vyrábí přebytečný proud, který má používat topný systém. Regulátor jednorázově aktivuje funkci **1x nabíjení zásobníku**. Zůstává-li signál na vstupu, regulátor aktivuje nabíjení vyrovnávací nádrže v topném okruhu. Přitom je vyrovnávací nádrž nabíjena na výstupní teplotu a korekci, viz Nastavení korekce pro vyrovnávací nádrž (→ Strana 12), tak dlouho, až signál na vstupu tepelného čerpadla opět zmizí.

### 7.6 Zdroj tepla 1, tepelné čerpadlo 1, přídavný modul

#### 7.6.1 Zobrazení stavu

Menu  $\rightarrow$  Úroveň pro instalatéry  $\rightarrow$  Konfigurace systému [Kotel 1 ----]  $\rightarrow$  Stav správy energie

Menu  $\rightarrow$  Úroveň pro instalatéry  $\rightarrow$  Konfigurace systému [Tepelné čerpadlo 1 ----]  $\rightarrow$  Stav správy energie

Menu → Úroveň pro instalatéry → Konfigurace systému [Přídavný modul ----] → Stav správy energie

 Pomocí této funkce můžete zobrazit, jakou potřebu hlásí regulátor zdroji tepla, tepelnému čerpadlu nebo přídavnému modulu tepelného čerpadla. Poh. režim: Regulátor nehlásí žádnou spotřebu energie.

**Top. prov.**: Regulátor hlásí potřebu energie pro topný provoz.

Chlazení: Regulátor hlásí potřebu energie pro chladicí provoz.

Teplá voda: Regulátor hlásí potřebu energie pro ohřev teplé vody.

### 7.6.2 Zobrazení skutečné výstupní teploty

Menu → Úroveň pro instalatéry → Konfigurace systému [Kotel 1 ----] → Aktuální výst. tepl.

Menu  $\rightarrow$  Úroveň pro instalatéry  $\rightarrow$  Konfigurace systému [Kotel 1 ----]  $\rightarrow$  Aktuální výst. tepl.

#### Menu → Úroveň pro instalatéry → Konfigurace systému [Přídavný modul ----] → Aktuální výst. tepl.

 Pomocí této funkce můžete zobrazit aktuální skutečnou výstupní teplotu zdroje tepla, tepelného čerpadla nebo přídavného modulu tepelného čerpadla.

### 7.7 OKRUH 1

Topný okruh můžete používat pro různé funkce (topný okruh, okruh nádrže, okruh pevné hodnoty atd.). Displej zobrazuje pouze funkce, které potřebujete pro používání topného okruhu. Z přehledu můžete vybírat funkce, které můžete nastavovat nebo zobrazovat při konfiguraci.

Funkce pro topný okruh (→ Strana 31)

### 7.7.1 Nastavení Druh okruhu

### Menu $\rightarrow$ Úroveň pro instalatéry $\rightarrow$ Konfigurace systému $\rightarrow$ [OKRUH1 ----] $\rightarrow$ Druh okruhu

 Pomocí této funkce můžete stanovit, jaká funkce má být topnému okruhu přiřazena.

První topný okruh v systému má nastavení z výroby **Topení**. Všechny další topné okruhy mají nastavení z výroby **Neaktivní**, které příp. musíte aktivovat.

Neaktivní: Topný okruh se nepoužívá.

**Topení**: Topný okruh se používá k topení a reguluje se podle venkovní teploty. V závislosti na schématu systému se může jednat o směšovací okruh, nebo o přímý okruh.

**Bazén**: Topný okruh se používá jako okruh nádrže. Externí regulátor nádrže můžete připojit na vstup DEM1 až DEMx VR 70 nebo VR 71. Pokud jsou svorky na vstupu zkratované, nedochází k požadavku tepla. Pokud jsou svorky na vstupu rozpojené, k požadavku tepla dochází.

**Pev. hodn.**: Topný okruh je regulován na dvě pevné požadované výstupní teploty. Topný okruh lze přepínat mezi dvěma požadovanými výstupními teplotami.

**Zpětný tok**: Topný okruh se používá pro zvýšení teploty vstupní topné vody. Zvýšení vstupní teploty slouží k ochraně proti korozi v kotli pomocí dlouhodobého nedosažení rosného bodu.

**Teplá voda**: Topný okruh se používá jako okruh teplé vody pro přídavný zásobník.

Podle zvoleného **Druh okruhu** se na displeji jako položky seznamu zobrazí pouze příslušné funkce.

### 7.7.2 Zobrazení stavu topného okruhu

Menu  $\rightarrow$  Úroveň pro instalatéry  $\rightarrow$  Konfigurace systému  $\rightarrow$  [OKRUH1 ----]  $\rightarrow$  Stav

 Pomocí této funkce můžete zobrazit, v jakém druhu provozu se nachází OKRUH1.

Vyp: Topný okruh nehlásí žádnou spotřebu energie.

Topný rež.: Topný okruh se nachází v topném provozu.

Chlazení: Topný okruh se nachází v chladicím provozu.

**Teplá voda**: Topný okruh se nachází v topném provozu pro teplou vodu v zásobníku.

# 7.7.3 Zobrazení požadované výstupní teploty topného okruhu

# Menu $\rightarrow$ Úroveň pro instalatéry $\rightarrow$ Konfigurace systému $\rightarrow$ [OKRUH1 ----] $\rightarrow$ Pož. výstupní teplota

 Pomocí této funkce můžete zobrazit hodnotu požadované teploty na výstupu do topného okruhu.

### 7.7.4 Zobrazení požadované výstupní teploty okruhu nádrže

# Menu $\rightarrow$ Úroveň pro instalatéry $\rightarrow$ Konfigurace systému $\rightarrow$ [OKRUH1 ----] $\rightarrow$ Výstup. tep. bazén

 Pomocí této funkce můžete zobrazit hodnotu požadované teploty na výstupu do okruhu nádrže.

### 7.7.5 Nastavení požadované výstupní teploty den okruhu nádrže, resp. okruhu pevné hodnoty

# Menu $\rightarrow$ Úroveň pro instalatéry $\rightarrow$ Konfigurace systému $\rightarrow$ [OKRUH1 ----] $\rightarrow$ Výst. tepl. nast. den

 Pomocí této funkce můžete nastavit požadovanou výstupní teplotu okruhu nádrže, resp. okruhu pevné hodnoty pro den (uvnitř časového intervalu).

#### 7.7.6 Nastavení požadované výstupní teploty noc okruhu nádrže, resp. okruhu pevné hodnoty

### Menu $\rightarrow$ Úroveň pro instalatéry $\rightarrow$ Konfigurace systému $\rightarrow$ [OKRUH1 ----] $\rightarrow$ Výst. tepl. nast. noc

 Pomocí této funkce můžete nastavit požadovanou výstupní teplotu okruhu nádrže, resp. okruhu pevné hodnoty pro noc (mimo časový interval).

#### 7.7.7 Nastavení požadované vstupní teploty pro druh okruhu zvýšení teploty vstupní topné vody (zpátečky)

### Menu $\rightarrow$ Úroveň pro instalatéry $\rightarrow$ Konfigurace systému $\rightarrow$ [OKRUH1 ----] $\rightarrow$ Vstup. tepl. nastav.

 Pomocí této funkce můžete nastavit požadovanou vstupní teplotu pro druh okruhu zvýšení teploty vstupní topné vody (zpátečky).

### 7.7.8 Nastavení minimálního průtoku chlazení

### Menu $\rightarrow$ Úroveň pro instalatéry $\rightarrow$ Konfigurace systému $\rightarrow$ [OKRUH1 ----] $\rightarrow$ Min. průtok chlazení

 Pokud je připojené tepelné čerpadlo a je aktivovaná funkce Chlazení povoleno pro daný topný okruh, můžete nastavit minimální požadovanou výstupní teplotu pro druh provozu Chlazení povoleno. Regulátor řídí topný okruh na minimální požadovanou výstupní teplotu chlazení, i když provozovatel nastavil nižší požadovanou teplotu pro chlazení.

### 7.7.9 Zobrazení skutečné teploty

# Menu $\rightarrow$ Úroveň pro instalatéry $\rightarrow$ Konfigurace systému $\rightarrow$ [OKRUH1 ----] $\rightarrow$ Skutečná teplota

 Pomocí této funkce můžete zobrazit hodnotu skutečné teploty topného okruhu.

### 7.7.10 Nastavení převýšení teploty

# $\begin{array}{l} Menu \rightarrow \acute{U}rove\vntheta pro instalatéry \rightarrow Konfigurace systému \rightarrow \\ [OKRUH1 ----] \rightarrow P\vnevsymbol{\check{v}}sení teploty \end{array}$

Pomocí této funkce můžete nastavit převýšení teploty.
 Převýšení teploty zvyšuje aktuální požadovanou teplotu topného okruhu o nastavenou hodnotu.

Funkce u směšovacích okruhů s pevně nastaveným přimícháváním umožňuje, že v ohřívacím provozu může být dosaženo požadované teploty, přestože pevně nastavené přimíchávání výrazně snižuje teplotu směšovacího okruhu.

Funkce navíc umožňuje dosažení optimálního rozsahu regulace pro provoz směšovacího ventilu. Stabilní provoz je možný jen tehdy, když směšovací ventil musí jen zřídka najíždět na krajní hodnoty. Tím se zajistí vyšší kvalita regulace.

# 7.7.11 Nastavení teplotní hranice pro deaktivaci topného okruhu

# Menu $\rightarrow$ Úroveň pro instalatéry $\rightarrow$ Konfigurace systému $\rightarrow$ [OKRUH1 ----] $\rightarrow$ Vypínací mez AT

 Pomocí této funkce můžete nastavit teplotní hranici. Jeli venkovní teplota vyšší než nastavená vypínací hranice, regulátor deaktivuje topný provoz.

# 7.7.12 Nastavení minimální teploty na výstupu pro topný okruh

## Menu $\rightarrow$ Úroveň pro instalatéry $\rightarrow$ Konfigurace systému $\rightarrow$ [OKRUH1 ----] $\rightarrow$ Min. teplota

 Pomocí této funkce můžete zadat minimální hodnotu v topném provozu pro teplotu na výstupu do topení pro každý topný okruh, pod kterou by ji regulace neměla nechat poklesnout. Regulátor porovnává vypočtenou teplotu na výstupu do topení s nastavenou hodnotou minimální teploty a při zjištění rozdílu ji řídí na vyšší hodnotu.

# 7.7.13 Nastavení maximální výstupní teploty pro topný okruh

### Menu $\rightarrow$ Úroveň pro instalatéry $\rightarrow$ Konfigurace systému $\rightarrow$ [OKRUH1 ----] $\rightarrow$ Maximální teplota

 Pomocí této funkce můžete zadat maximální hodnotu pro výstupní teplotu v topném provozu pro každý okruh, kterou by regulace neměla nechat překročit. Regulátor porovnává vypočtenou výstupní teplotu s nastavenou hodnotou maximální teploty a při zjištění rozdílu ji reguluje na nižší hodnotu.

### 7.7.14 Předvolba chování regulace mimo časové intervaly

Menu  $\rightarrow$  Úroveň pro instalatéry  $\rightarrow$  Konfigurace systému  $\rightarrow$  [OKRUH1 ----]  $\rightarrow$  Režim auto vyp

Pomocí této funkce můžete předvolit chování regulátoru v automatickém provozu mimo aktivní časový interval samostatně pro každý topný okruh. Výrobní nastavení: Eco

Vybrat je možno ze dvou způsobů regulace, které je možno dále přizpůsobit využitím připojení teploty místnosti.

Nastavíte-li u funkce **Připojení pok. teploty** hodnotu **termostat**, nemá funkce **Režim auto vyp** žádný vliv. Regulátor řídí požadovanou teplotu v místnosti vždy na 5 °C.

- Eco: Druh provozu Režim auto vyp, Auto (mimo časové intervaly) a Vyp je vypnutý. Při připojeném směšovacím okruhu je čerpadlo topení vypnuté a směšovač topného okruhu je zavřený. Venkovní teplota je sledována. Jestliže venkovní teplota klesne pod 4 °C, zapne regulátor po uplynutí doby zpoždění ochrany proti zamrznutí funkci topení. Čerpadlo topení se spustí. Při připojeném směšovacím okruhu se čerpadlo topení a směšovač topného okruhu spustí. Regulátor řídí požadovanou teplotu místnosti na nastavenou teplotu Noční tep.. Navzdory zapnuté funkci topení je zdroj tepla aktivní pouze v případě potřeby. Funkce topení zůstává zapnutá tak dlouho, než se venkovní teplota zvýší nad 4 °C, poté regulátor funkci topení vypne, ale sledování venkovní teploty zůstane stále aktivní.
- Noční tep.: Funkce topení se zapne, požadovaná teplota místnosti se přestaví na nastavenou hodnotu Noc a je na ni řízena.

### 7.7.15 Nastavení topné křivky

Menu  $\rightarrow$  Úroveň pro instalatéry  $\rightarrow$  Konfigurace systému  $\rightarrow$  [OKRUH1 ----]  $\rightarrow$  Topná křivka

 Pokud nastavení topné křivky není dostatečné k tomu, aby regulace klimatu v místnosti odpovídala požadavkům provozovatele, můžete přizpůsobit nastavení provedené při instalaci.

Aktivujete-li funkci **Adapt. topná křivka**, musíte přizpůsobit hodnotu topné křivky uspořádání vytápěného prostoru.

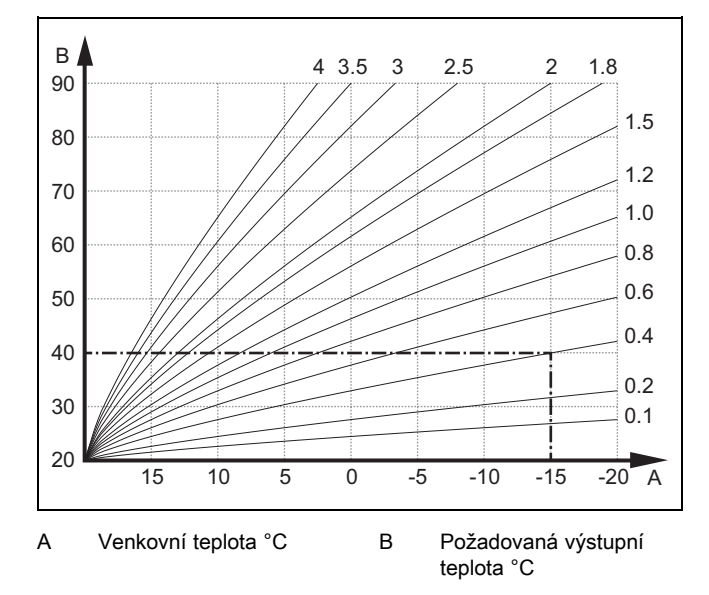

Na obrázku jsou možné topné křivky od 0.1 do 4.0 pro požadovanou teplotu místnosti 20 °C. Pokud se zvolí např. topná křivka 0.4, potom při venkovní teplotě –15 °C bude teplota na výstupu do topení řízena na 40 °C.

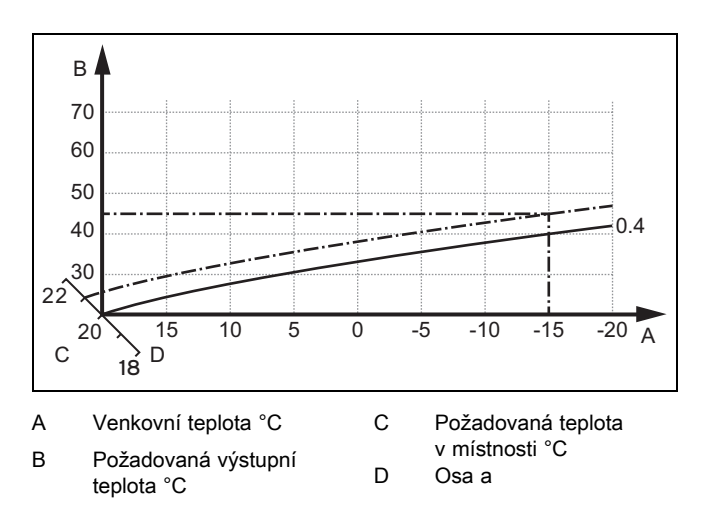

Je-li zvolena topná křivka 0.4 a zadána požadovaná teplota v místnosti 21 °C, topná křivka se posune podle obrázku. Na ose skloněné pod úhlem 45° se topná křivka paralelně posune podle hodnoty požadované teploty místnosti. Při venkovní teplotě –15 °C zajistí regulace výstupní teplotu 45 °C.

### 7.7.16 Připojení pok. teploty Aktivace

Menu  $\rightarrow$  Úroveň pro instalatéry  $\rightarrow$  Konfigurace systému  $\rightarrow$  [OKRUH1 ----]  $\rightarrow$  Připojení pok. teploty

 Pomocí této funkce můžete stanovit, zda má být navíc využito teplotní čidlo vestavěné v regulátoru, popř. v zařízení pro dálkové ovládání.

Předpokladem je následující:

- Regulátor je nainstalován v obytné místnosti.
- Pokud je součástí instalace dálkový ovladač, je nainstalován v obytné místnosti.
- Regulátor nebo příp. dálkový ovladač je ve funkci Přiřazení zóny přiřazen zóně, ve které je regulátor, příp. dálkový ovladač, instalován. Pokud žádné přiřazení zóny nevykonáte, nemá funkce Připojení pok. teploty žádný vliv.

Žádný: Teplotní čidlo není pro regulaci využito.

**připojený**: Vestavěné teplotní čidlo měří aktuální teplotu místnosti v referenční místnosti. Tato hodnota se porovnává s požadovanou teplotou místnosti a při rozdílu se provede přizpůsobení teploty vody na výstupu do topení pomocí hodnoty tzv. "Účinné požadované teploty místnosti". Účinná požadovaná teplota místnosti = Nastavená požadovaná teplota místnosti + (nastavená požadovaná teplota místnosti - naměřená teplota místnosti). Namísto nastavené požadovaná teploty místnosti se potom pro regulaci použije požadovaná teplota místnosti.

termostat: Funkce jako při spínání, navíc se však zóna vypne, když je naměřená teplota místnosti o +3/16 K vyšší než nastavená požadovaná teplota místnosti. Když teplota místnosti opět klesne o +2/16 K pod nastavenou požadovanou teplotu místnosti, zóna se opět zapne. Používání připojení teploty místnosti spolu s pečlivým výběrem topné křivky zajišťuje optimální regulaci topného systému.

#### 7.7.17 Aktivace Chlazení povoleno

Menu  $\rightarrow$  Úroveň pro instalatéry  $\rightarrow$  Konfigurace systému  $\rightarrow$  [OKRUH1 ----]  $\rightarrow$  Chlazení povoleno

### 7 Obslužné a zobrazovací funkce

 Je-li připojeno tepelné čerpadlo, můžete používat funkci Chlazení pro topný okruh.

### 7.7.18 Aktivace sledování rosného bodu

Menu  $\rightarrow$  Úroveň pro instalatéry  $\rightarrow$  Konfigurace systému  $\rightarrow$  [OKRUH1 ----]  $\rightarrow$  Sledování ros. bodu

 Pomocí této funkce můžete aktivovat sledování rosného bodu.

Je-li aktivováno sledování rosného bodu, porovnává regulátor nastavenou minimální požadovanou výstupní teplotu chlazení s hodnotou rosného bodu + korekce. Regulátor zvolí vždy vyšší teplotu, aby se nemohl tvořit kondenzát.

# 7.7.19 Nastavení ukončení chlazení venkovní teploty

Menu  $\rightarrow$  Úroveň pro instalatéry  $\rightarrow$  Konfigurace systému  $\rightarrow$  [OKRUH1 ----]  $\rightarrow$  Ukon. chlaz. ven. tep.

 Pomocí této funkce můžete nastavit teplotní hranici, od které se chlazení vypne. Je-li venkovní teplota nižší než nastavená teplotní hranice, regulátor zastaví chladicí provoz.

#### 7.7.20 Nastavení korekce rosného bodu

# Menu $\rightarrow$ Úroveň pro instalatéry $\rightarrow$ Konfigurace systému $\rightarrow$ [OKRUH1 ----] $\rightarrow$ Korekce rosného bodu

 Pomocí této funkce můžete nastavit korekci rosného bodu.

Korekce je bezpečnostní přídavek připočtený k rosnému bodu. Regulátor zvolí pro vypočítanou výstupní teplotu maximum z nastavené výstupní teploty a hodnoty rosného bodu + korekce.

### 7.7.21 Zobrazení stavu externí potřeby tepla

### Menu $\rightarrow$ Úroveň pro instalatéry $\rightarrow$ Konfigurace systému $\rightarrow$ [OKRUH1 ----] $\rightarrow$ Stav ext. pož. tepla

 Pomocí této funkce můžete zobrazit stav na externím vstupu, zda existuje potřeba tepla.

Podle konfigurace VR 70 nebo VR 71 má každý topný okruh jeden externí vstup. Na tento externí vstup můžete např. připojit externí regulátor zón.

### 7.7.22 Zobrazení stavu čerpadla topení

### Menu $\rightarrow$ Úroveň pro instalatéry $\rightarrow$ Konfigurace systému $\rightarrow$ [OKRUH1 ----] $\rightarrow$ Stav čerpadla

Pomocí této funkce můžete zobrazit aktuální stav (Zap, Vyp) čerpadla topného okruhu.

#### 7.7.23 Zobrazení stavu směšovacího okruhu

Menu  $\rightarrow$  Úroveň pro instalatéry  $\rightarrow$  Konfigurace systému  $\rightarrow$  [OKRUH2 ----]  $\rightarrow$  Směšovací okruh

 Pomocí této funkce můžete zobrazit aktuální stav (Otevírá, Zavírá, Stojí) směšovače topného okruhu OKRUH2.

### 7.8 ZÓNA 1

#### 7.8.1 Deaktivace zóny

Menu  $\rightarrow$  Úroveň pro instalatéry  $\rightarrow$  Konfigurace systému  $\rightarrow$  [ZÓNA1 ----]  $\rightarrow$  Zóna aktivována

 Pomocí této funkce můžete deaktivovat zónu, kterou nepotřebujete.

Všechny stávající zóny se na displeji zobrazí, když jsou přítomné topné okruhy aktivovány ve funkci **Druh okruhu**.

Nastavení druhu okruhu (→ Strana 13)

### 7.8.2 Nastavení denní teplotv

# Menu $\rightarrow$ Úroveň pro instalatéry $\rightarrow$ Konfigurace systému $\rightarrow$ [ZÓNA1 ----] $\rightarrow$ Denní teplota

 Pomocí této funkce můžete nastavit hodnotu požadované denní teploty zóny.

### 7.8.3 Nastavení noční teploty

### Menu $\rightarrow$ Úroveň pro instalatéry $\rightarrow$ Konfigurace systému $\rightarrow$ [ZÓNA1 ----] $\rightarrow$ Noční teplota

 Pomocí této funkce můžete nastavit hodnotu požadované noční teploty zóny.

Noční teplota je teplota, na kterou má být sníženo vytápění v době malých požadavků na teplotu (např. v noci).

### 7.8.4 Zobrazení pokojové teploty

Menu  $\rightarrow$  Úroveň pro instalatéry  $\rightarrow$  Konfigurace systému  $\rightarrow$  [ZÓNA1 ----]  $\rightarrow$  Skut. pokojová tep.

 Je-li regulátor namontován vně zdroje tepla a je přiřazený jedné zóně, můžete zobrazit aktuální pokojovou teplotu.

Regulátor má vestavěné teplotní čidlo, které zjišťuje pokojovou teplotu.

#### 7.8.5 Přiřazení zóny

### Menu $\rightarrow$ Úroveň pro instalatéry $\rightarrow$ Konfigurace systému $\rightarrow$ [ZÓNA1 ----] $\rightarrow$ Přiřazení zóny

 Pomocí této funkce přiřadíte zvolené zóně zařízení (regulátor nebo dálkový ovladač), které je v dané zóně nainstalováno. Regulace navíc využívá prostorový termostat přiřazeného zařízení.

Jestliže jste přiřadili dálkový ovladač, využívá tento dálkový ovladač veškeré hodnoty přiřazené zóny.

Pokud žádné přiřazení zóny nevykonáte, nemá funkce **Při**pojení pok. teploty žádný vliv.

#### 7.8.6 Zobrazení stavu ventilu zóny

Menu  $\rightarrow$  Úroveň pro instalatéry  $\rightarrow$  Konfigurace systému  $\rightarrow$  [ZÓNA1 ----]  $\rightarrow$  Stav ventil zóny

 Pomocí této funkce můžete zobrazit aktuální stav ventilu zóny (Otevřený, Zavřený).

### 7.9 Okruh teplé vody

### 7.9.1 Nastavení zásobníku

### Menu $\rightarrow$ Úroveň pro instalatéry $\rightarrow$ Konfigurace systému [Teplá voda ----] $\rightarrow$ Zásobník

 Pomocí této funkce můžete zásobník pro okruh teplé vody aktivovat nebo deaktivovat.

Je-li zásobník zapojen do topného systému, musí mít nastavení vždy hodnotu "aktivní".

### 7.9.2 Zobrazení požadované výstupní teploty okruhu teplé vody

### Menu $\rightarrow$ Úroveň pro instalatéry $\rightarrow$ Konfigurace systému $\rightarrow$ [Teplá voda ----] $\rightarrow$ Pož. výstupní teplota

- Pomocí této funkce můžete zobrazit hodnotu požadované teploty na výstupu do okruhu teplé vody.
- 7.9.3 Nastavení požadované teploty zásobníku (teplá voda)

Menu  $\rightarrow$  Úroveň pro instalatéry  $\rightarrow$  Konfigurace systému [Teplá voda ----]  $\rightarrow$  Teplá voda

# Menu $\rightarrow$ Úroveň pro instalatéry $\rightarrow$ Konfigurace systému [OKRUH1 ----] $\rightarrow$ Teplá voda

 Pomocí této funkce můžete stanovit požadovanou teplotu pro připojený zásobník teplé vody (**Teplá voda**). Na regulátoru nastavte požadovanou teplotu tak, aby byla právě pokryta potřeba tepla provozovatele.

#### 7.9.3.1 Dodržujte prevenci šíření bakterií Legionella

 Dodržujte platné předpisy prevence šíření bakterií Legionella.

#### 7.9.4 Zobrazení skutečné teploty zásobníku teplé vody

Menu  $\rightarrow$  Úroveň pro instalatéry  $\rightarrow$  Konfigurace systému [Teplá voda ----]  $\rightarrow$  Skut. tep. zásobníku

# Menu $\rightarrow$ Úroveň pro instalatéry $\rightarrow$ Konfigurace systému [OKRUH1 ----] $\rightarrow$ Skut. tep. zásobníku

 Pomocí této funkce můžete zobrazit naměřenou teplotu zásobníku.

#### 7.9.5 Zobrazení stavu nabíjecího čerpadla zásobníku

Menu  $\rightarrow$  Úroveň pro instalatéry  $\rightarrow$  Konfigurace systému [Teplá voda ----]  $\rightarrow$  Nab. čerp. zásobníku

# Menu $\rightarrow$ Úroveň pro instalatéry $\rightarrow$ Konfigurace systému [OKRUH1 ----] $\rightarrow$ Nab. čerp. zásobníku

 Pomocí této funkce můžete zobrazit stav nabíjecího čerpadla zásobníku (Zap, Vyp).

#### 7.9.6 Zobrazení stavu cirkulačního čerpadla

Menu  $\rightarrow$  Úroveň pro instalatéry  $\rightarrow$  Konfigurace systému [Teplá voda ----]  $\rightarrow$  Cirkulační čerpadlo

 Pomocí této funkce můžete zobrazit stav cirkulačního čerpadla (Zap, Vyp).

### 7.9.7 Stanovení dne funkce termické dezinfekce

#### Menu → Úroveň pro instalatéry → Konfigurace systému [Teplá voda ----] → Term. dezinfekce den

 Pomocí této funkce můžete stanovit, zda se má funkce termické dezinfekce provádět v určitý den nebo denně.

Jestliže je funkce termické dezinfekce aktivována, potom ve stanovený den nebo blok dnů jsou příslušný zásobník a související potrubí teplé vody ohřáty na teplotu nad 60 °C. Za tím účelem je hodnota požadované teploty zásobníku automaticky zvýšena na 70 °C (s hysterezí 5 K). Cirkulační čerpadlo se vypne.

Funkce je automaticky ukončena, snímá-li tepelné čidlo zásobníku déle než 60 minut teplotu > 60 °C, resp. po uplynutí doby 120 minut, aby se zamezilo "uvíznutí" v této funkci při současném odběru.

Výrobní nastavení = Vyp znamená bez termické dezinfekce.

Pokud byly plánovány **Plánovat dny mimo dům**, potom funkce termické dezinfekce není během těchto dnů aktivní. Aktivuje se hned první den po uplynutí období **Plánovat dny mimo dům** a provede se ve stanovený den v týdnu / stanoveném bloku dnů ve stanovený **Čas** (→ Strana 17).

Pokud je v systému vytápění nainstalované tepelné čerpadlo, aktivuje regulátor přídavný kotel pro účely termické dezinfekce (ochrana před bakteriemi Legionella).

### 7.9.8 Stanovení času funkce termické dezinfekce

#### Menu → Úroveň pro instalatéry → Konfigurace systému [Teplá voda ----] → Term. dezinfekce čas

 Pomocí této funkce můžete stanovit čas provedení funkce termické dezinfekce.

Při dosažení času se funkce ve stanovený den automaticky spustí, nejsou-li plánovány **Plánovat dny mimo dům**.

#### 7.9.9 Nastavení hystereze pro nabíjení zásobníku

#### Menu → Úroveň pro instalatéry → Konfigurace systému [Teplá voda ----] → Hystereze nab. zás.

 Je-li připojeno tepelné čerpadlo, můžete pomocí této funkce nastavit hysterezi pro nabíjení zásobníku.

Příklad: Je-li požadovaná teplota nastavena na 55 °C a rozdíl teploty pro nabíjení zásobníku na 10 K, nabíjení zásobníku začne, jakmile teplota zásobníku klesne na 45 °C.

### 7.9.10 Stanovení korekce pro nabíjení zásobníku teplé vody

# Menu $\rightarrow$ Úroveň pro instalatéry $\rightarrow$ Konfigurace systému [Teplá voda ----] $\rightarrow$ Vyrovnání nab. zásob.

 Je-li připojeno tepelné čerpadlo, můžete pomocí této funkce stanovit vyrovnávací hodnotu (K) pro nastavenou teplotu teplé vody. Zásobník teplé vody je potom ohříván na výstupní teplotu, která je součtem nastavené teploty teplé vody a této vyrovnávací hodnoty.

### 7.9.11 Nastavení maximální doby nabíjení zásobníku

Menu → Úroveň pro instalatéry → Konfigurace systému [Teplá voda ----] → Max. doba ohřevu TV

### 7 Obslužné a zobrazovací funkce

 Je-li připojeno tepelné čerpadlo, můžete pomocí této funkce nastavit maximální dobu nabíjení zásobníku, po kterou je zásobník nabíjen bez přerušení.

Nastavení **Vyp** znamená, že doba nabíjení zásobníku není omezena.

### 7.9.12 Nastavení prodlevy pro potřebu teplé vody

Menu  $\rightarrow$  Úroveň pro instalatéry  $\rightarrow$  Konfigurace systému [Teplá voda ----]  $\rightarrow$  Max. doba blokace TV

 Je-li připojeno tepelné čerpadlo, můžete pomocí této funkce nastavit časový interval, ve kterém je nabíjení zásobníku blokováno.

Je-li dosaženo maximální doby nabíjení zásobníku, aniž je dosaženo požadované teploty připojeného zásobníku teplé vody, aktivuje se funkce **Max. doba blokace TV**.

### 7.9.13 Stanovení času doběhu pro čerpadlo ohřevu zásobníku

# Menu $\rightarrow$ Úroveň pro instalatéry $\rightarrow$ Konfigurace systému [Teplá voda ----] $\rightarrow$ Doběh nab. čerpadla

 Pomocí této funkce můžete stanovit dobu doběhu čerpadla ohřevu zásobníku. Voda o vysoké výstupní teplotě, potřebná pro ohřev zásobníku, je při nastaveném doběhu čerpadla pro ohřev teplé vody přiváděna do zásobníku ještě v době, než jsou topné okruhy, zejména okruh hořáku, opět uvolněny pro funkci topení.

Když je dosažena nastavená teplota teplé vody (nabíjení zásobníku), regulátor zdroj tepla vypne. Tím začíná doba doběhu pro nabíjecí čerpadlo zásobníku. Po uplynutí doby doběhu regulátor nabíjecí čerpadlo zásobníku automaticky vypne.

### 7.9.14 Aktivace paralelního nabíjení zásobníku (zásobník teplé vody a směšovací okruh)

# Menu $\rightarrow$ Úroveň pro instalatéry $\rightarrow$ Konfigurace systému [Teplá voda ----] $\rightarrow$ Paralelní nab. zásob.

 Pomocí této funkce můžete stanovit pro připojený směšovací okruh, že během ohřevu zásobníku teplé vody bude směšovací okruh dále ohříván.

Když je aktivní funkce **Paralelní nab. zásob.**, potom během nabíjení zásobníku dále probíhá zásobování směšovacího okruhu. Pokud trvá potřeba dodávky energie do směšovacího okruhu, nevypíná regulátor čerpadlo topení ve směšovacím okruhu. Nesměšovaný okruh je při nabíjení zásobníku stále vypnutý.

### 7.10 Akumulační zásobník

# 7.10.1 Zobrazení teploty nahoře v trivalentním akumulačním zásobníku

#### Menu → Úroveň pro instalatéry → Konfigurace systému [Vyrovnávací nádrž ----] → Teplota zásob. horní

 Pomocí této funkce můžete zobrazit hodnotu skutečné teploty v horním prostoru trivalentního akumulačního zásobníku.

# 7.10.2 Zobrazení teploty dole v trivalentním akumulačním zásobníku

Menu → Úroveň pro instalatéry → Konfigurace systému [Vyrovnávací nádrž ----] → Teplota zásob. dolní  Pomocí této funkce můžete zobrazit hodnotu skutečné teploty v dolním prostoru trivalentního akumulačního zásobníku.

#### 7.10.3 Zobrazení teploty zásobníku nahoře pro teplou vodu v trivalentním akumulačním zásobníku

# Menu $\rightarrow$ Úroveň pro instalatéry $\rightarrow$ Konfigurace systému [Vyrovnávací nádrž ----] $\rightarrow$ Tepl.čidlo TV, horní

 Pomocí této funkce můžete zobrazit hodnotu skutečné teploty v horním prostoru oddělení pro teplou vodu trivalentního akumulačního zásobníku.

# 7.10.4 Zobrazení teploty zásobníku dole pro teplou vodu v trivalentním akumulačním zásobníku

## Menu $\rightarrow$ Úroveň pro instalatéry $\rightarrow$ Konfigurace systému [Vyrovnávací nádrž ----] $\rightarrow$ Tepl.čidlo TV, dolní

 Pomocí této funkce můžete zobrazit hodnotu skutečné teploty v dolním prostoru oddělení pro teplou vodu trivalentního akumulačního zásobníku.

### 7.10.5 Zobrazení teploty zásobníku nahoře pro topení v trivalentním akumulačním zásobníku

# $Menu \rightarrow \acute{U}rove\check{n} \ pro \ instalat\acute{e}ry \rightarrow Konfigurace \ syst\acute{e}mu \ [Vyrovnávací nádrž ----] \rightarrow Tepl.\acute{c}idlo \ top., \ horní$

 Pomocí této funkce můžete zobrazit hodnotu skutečné teploty v horním prostoru oddělení pro topení trivalentního akumulačního zásobníku.

# 7.10.6 Zobrazení teploty zásobníku dole pro topení v trivalentním akumulačním zásobníku

# $Menu \rightarrow Úroveň pro instalatéry \rightarrow Konfigurace systému [Vyrovnávací nádrž ----] \rightarrow Tepl.čidlo top., dolní$

 Pomocí této funkce můžete zobrazit hodnotu skutečné teploty v dolním prostoru oddělení pro topení trivalentního akumulačního zásobníku.

### 7.10.7 Nastavení max. požadované výstupní teploty v trivalentním akumulačním zásobníku

# $\label{eq:constant} \begin{array}{l} \mbox{Menu} \rightarrow \mbox{Úroveň pro instalatéry} \rightarrow \mbox{Konfigurace systému} \\ \mbox{[Vyrovnávací nádrž ----]} \rightarrow \mbox{Max.pož.tepl. výst. TV} \end{array}$

 Pomocí této funkce můžete nastavit maximální požadovanou výstupní teplotu trivalentního akumulačního zásobníku pro jednotku k ohřevu teplé vody. Max. požadovaná výstupní teplota, která se má nastavit, musí být nižší než max. výstupní teplota kotle. Dokud není dosaženo požadované teploty zásobníku, regulátor neuvolní funkci kotle pro topný provoz.

V návodu k instalaci zdroje tepla je uvedena maximální požadovaná výstupní teplota, které může zdroj tepla dosáhnout.

U příliš nízko nastavené max. požadované výstupní teploty nemůže jednotka k ohřevu teplé vody zajistit požadovanou teplotu zásobníku.

### 7.11 Solární okruh

### 7.11.1 Zobrazení teploty kolektoru

Menu  $\rightarrow$  Úroveň pro instalatéry  $\rightarrow$  Konfigurace systému  $\rightarrow$  [Solární okruh ----]  $\rightarrow$  Teplota kolektoru

 Pomocí této funkce můžete zobrazit aktuální teplotu na teplotním čidle kolektoru.

### 7.11.2 Zobrazení stavu solárního čerpadla

Menu  $\rightarrow$  Úroveň pro instalatéry  $\rightarrow$  Konfigurace systému  $\rightarrow$  [Solární okruh ----]  $\rightarrow$  Stav solárního čerp.

 Pomocí této funkce můžete zobrazit aktuální stav solárního čerpadla (Zap, Vyp).

### 7.11.3 Zobrazení doby chodu solárního čerpadla

Menu  $\rightarrow$  Úroveň pro instalatéry  $\rightarrow$  Konfigurace systému  $\rightarrow$  [Solární okruh ----]  $\rightarrow$  Čas chodu solár. čerp.

 Pomocí této funkce můžete zobrazit naměřené hodiny provozu solárního čerpadla od uvedení do provozu nebo od posledního vynulování.

#### 7.11.4 Vynulování doby chodu solárního čerpadla

Menu  $\rightarrow$  Úroveň pro instalatéry  $\rightarrow$  Konfigurace systému  $\rightarrow$  [Solární okruh ----]  $\rightarrow$  Vynulovat dobu chodu

 Pomocí této funkce můžete vynulovat celkový počet provozních hodin solárního čerpadla.

#### 7.11.5 Zobrazení hodnoty čidla solárního zisku

Menu  $\rightarrow$  Úroveň pro instalatéry  $\rightarrow$  Konfigurace systému  $\rightarrow$  [Solární okruh ----]  $\rightarrow$  Čidlo solárního zisku

 Pomocí této funkce můžete zobrazit aktuální hodnotu čidla solárního zisku.

#### 7.11.6 Nastavení průtoku solární kapaliny v solárním okruhu

Menu  $\rightarrow$  Úroveň pro instalatéry  $\rightarrow$  Konfigurace systému  $\rightarrow$  [Solární okruh ----]  $\rightarrow$  Průtok solár. kap.

 V této funkci zadáváte hodnotu průtočného množství. Tato hodnota slouží pro výpočet solárního zisku.

Je-li v systému instalován VMS 70, uvádí VMS 70 hodnotu průtočného množství. Regulátor v této funkci ignoruje zadanou hodnotu.

#### 7.11.7 Kick solár. čerpadla Aktivace

### Menu $\rightarrow$ Úroveň pro instalatéry $\rightarrow$ Konfigurace systému $\rightarrow$ [Solární okruh ----] $\rightarrow$ Kick solár. čerpadla

 Pomocí této funkce můžete aktivovat počáteční impuls čerpadla pro solární čerpadlo, aby se zrychlilo zjištění teploty kolektoru.

Z důvodu konstrukce dochází u většiny kolektorů při zjištění naměřené teploty k časovému zpoždění. Pomocí funkce **Kick solár. čerpadla** můžete toto časové zpoždění zkrátit. Při aktivované funkci Kick solár. čerpadla se solární čerpadlo zapne na 15 s (počáteční impulz solárního čerpadla), když teplota na teplotním čidle kolektoru stoupne o 2 K za hodinu. Tím je ohřátá solární kapalina rychleji přepravována k místu měření.

#### 7.11.8 Nastavení funkce ochrany solárního okruhu

### Menu $\rightarrow$ Úroveň pro instalatéry $\rightarrow$ Konfigurace systému $\rightarrow$ [Solární okruh ----] $\rightarrow$ Ochrana solár. okruhu

 Pomocí této funkce můžete stanovit hranici teploty pro zjištěnou teplotu kolektoru v solárním okruhu.

Překročí-li dodávané solární teplo aktuální potřebu energie (např. všechny zásobníky jsou plně ohřáté), může výrazně stoupnout teplota v kolektorovém poli. V případě, že teplota na teplotním čidle kolektoru překročí bezpečnou teplotu, je za účelem ochrany solárního okruhu před přehřátím (čerpadlo, ventily apod.) vypnuto solární čerpadlo. Po ochlazení (hystereze 35 K) se solární čerpadlo opět zapne.

### 7.11.9 Nastavení minimální teploty kolektoru

#### Menu → Úroveň pro instalatéry → Konfigurace systému → [Solární okruh ----] → Min. teplota kolektoru

 Pomocí této funkce můžete nastavit minimální teplotu kolektoru.

Stanovení spínací diference pro solární ohřev (→ Strana 19)

# 7.11.10 Nastavení doby odvzdušnění pro solární okruh

#### Menu → Úroveň pro instalatéry → Konfigurace systému → [Solární okruh ----] → Doba odvzdušnění

Funkce podporuje odvzdušnění solárního okruhu.

Regulátor ukončí funkci, když uplyne zadaná doba odvzdušnění, funkce ochrany solárního okruhu je aktivní nebo je překročena maximální teplota zásobníku.

#### 7.11.11 Zobrazení aktuálního průtoku VMS 70

Menu  $\rightarrow$  Úroveň pro instalatéry  $\rightarrow$  Konfigurace systému  $\rightarrow$  [Solární okruh ----]  $\rightarrow$  Akt. solární průtok

 Pomocí této funkce můžete zobrazit naměřený průtok (průtočné množství) VMS 70.

#### 7.12 Solární zásobník 1

#### 7.12.1 Stanovení spínací diference pro solární ohřev

Menu  $\rightarrow$  Úroveň pro instalatéry  $\rightarrow$  Konfigurace systému  $\rightarrow$  [Solární zásobník 1 ----]  $\rightarrow$  Spínací diference

 Pomocí této funkce můžete stanovit hodnotu rozdílu teploty pro spuštění solárního ohřevu zásobníku. Rozdíl teplot se měří mezi teplotním čidlem zásobníku dole a teplotním čidlem kolektoru.

Když rozdíl teplot přesáhne nastavenou hodnotu rozdílu a nastavenou minimální teplotu kolektoru, regulátor zapne solární čerpadlo. Solární zásobník se nabíjí. Hodnotu rozdílu lze stanovit samostatně pro dva připojené solární zásobníky.

### 7.12.2 Stanovení vypínací diference pro solární ohřev

### Menu $\rightarrow$ Úroveň pro instalatéry $\rightarrow$ Konfigurace systému $\rightarrow$ [Solární zásobník 1 ----] $\rightarrow$ Vypínací diference

 Pomocí této funkce můžete stanovit hodnotu rozdílu teploty pro zastavení solárního ohřevu zásobníku. Rozdíl teplot se měří mezi teplotním čidlem zásobníku dole a teplotním čidlem kolektoru.

Když rozdíl teplot poklesne pod nastavenou hodnotu rozdílu, regulátor vypne solární čerpadlo. Solární zásobník se již

nenabíjí. Hodnota vypínací diference musí být nejméně o 1 K menší než nastavená hodnota hodnoty spínací diference.

### 7.12.3 Stanovení maximální teploty pro solární zásobník

# Menu $\rightarrow$ Úroveň pro instalatéry $\rightarrow$ Konfigurace systému $\rightarrow$ [Solární zásobník 1 ----] $\rightarrow$ Maximální teplota

 Pomocí této funkce můžete stanovit maximální hodnotu jako omezení teploty solárního zásobníku, aby byl zajištěn nejen co nejvyšší zisk z ohřevu solárního zásobníku, ale také ochrana proti zavápnění.

Když je překročena maximální nastavená teplota na teplotním čidle zásobníku dole, regulátor vypne solární čerpadlo. Solární ohřev je znovu uvolněn až poté, co teplota na teplotním čidle zásobníku dole poklesla o 1,5 až 9 K v závislosti na maximální teplotě. Nastavená maximální teplota nesmí překročit maximálně přípustnou teplotu vody v použitém zásobníku.

# 7.12.4 Zobrazení hodnoty teplotního čidla zásobníku dole

Menu  $\rightarrow$  Úroveň pro instalatéry  $\rightarrow$  Konfigurace systému  $\rightarrow$  [Solární zásobník 1 ----]  $\rightarrow$  Teplota zásob. dolní

 Pomocí této funkce můžete zobrazit aktuální naměřenou hodnotu teplotního čidla zásobníku dole.

### 7.13 2. regulace rozdílu teplot

7.13.1 Stanovení spínací diference pro druhou regulaci rozdílu teplot

# Menu $\rightarrow$ Úroveň pro instalatéry $\rightarrow$ Konfigurace systému $\rightarrow$ [2. regulace rozdílu teplot ----] $\rightarrow$ Spínací diference

 Pomocí této funkce můžete určit hodnotu rozdílu pro spuštění regulace rozdílu teplot, jako např. solární podpory vytápění.

Pokud rozdíl mezi čidlem rozdílu teplot 1 a čidlem rozdílu teplot 2 překračuje zadanou spínací diferenci a minimální teplotu na čidlu rozdílu teplot 1, regulátor aktivuje výstup rozdílu teplot. Regulace rozdílu teplot se spustí.

# 7.13.2 Stanovení vypínací diference pro druhou regulaci rozdílu teplot

### Menu $\rightarrow$ Úroveň pro instalatéry $\rightarrow$ Konfigurace systému $\rightarrow$ [2. regulace rozdílu teplot ----] $\rightarrow$ Vypínací diference

 Pomocí této funkce můžete určit hodnotu rozdílu pro zastavení regulace rozdílu teplot, jako např. solární podpory vytápění.

Pokud rozdíl mezi čidlem rozdílu teplot 1 a čidlem rozdílu teplot 2 nedosahuje zadané vypínací diference nebo překračuje maximální teplotu na čidlu rozdílu teplot 2, regulátor aktivuje výstup rozdílu teplot. Regulace rozdílu teplot se zastaví.

### 7.13.3 Nastavení minimální teploty

### Menu $\rightarrow$ Úroveň pro instalatéry $\rightarrow$ Konfigurace systému $\rightarrow$ [2. regulace rozdílu teplot ----] $\rightarrow$ Min. teplota

 Pomocí této funkce můžete nastavit minimální teplotu pro spuštění regulace rozdílu teplot.

Stanovení spínací diference pro druhou regulaci rozdílu teplot ( $\rightarrow$  Strana 20)

### 7.13.4 Nastavení maximální teploty

# Menu $\rightarrow$ Úroveň pro instalatéry $\rightarrow$ Konfigurace systému $\rightarrow$ [2. regulace rozdílu teplot ----] $\rightarrow$ Maximální teplota

 Pomocí této funkce můžete nastavit maximální teplotu pro zastavení regulace rozdílu teplot.

Stanovení vypínací diference pro druhou regulaci rozdílu teplot (→ Strana 20)

### 7.13.5 Zobrazení hodnoty čidla rozdílu teplot 1

# Menu $\rightarrow$ Úroveň pro instalatéry $\rightarrow$ Konfigurace systému $\rightarrow$ [2. regulace rozdílu teplot ----] $\rightarrow$ Čidlo TD1

 Pomocí této funkce můžete zobrazit aktuální naměřenou hodnotu čidla rozdílu teplot 1 (TD1).

### 7.13.6 Zobrazení hodnoty čidla rozdílu teplot 2

# Menu $\rightarrow$ Úroveň pro instalatéry $\rightarrow$ Konfigurace systému $\rightarrow$ [2. regulace rozdílu teplot ----] $\rightarrow$ Čidlo TD2

 Pomocí této funkce můžete zobrazit aktuální naměřenou hodnotu čidla rozdílu teplot 2 (TD2).

### 7.13.7 Zobrazení stavu regulace rozdílu teplot

Menu  $\rightarrow$  Úroveň pro instalatéry  $\rightarrow$  Konfigurace systému  $\rightarrow$  [2. regulace rozdílu teplot ----]  $\rightarrow$  Výstup TD

 Pomocí této funkce můžete zobrazit stav regulace rozdílu teplot.

### 7.14 Větrání

### 7.14.1 Zobrazení čidla kvality vzduchu

Menu  $\rightarrow$  Úroveň pro instalatéry  $\rightarrow$  Konfigurace systému  $\rightarrow$  [Větrání ----]  $\rightarrow$  VOC senzor 1/2

 Pomocí této funkce můžete zobrazit naměřené hodnoty čidel kvality vzduchu.

### 7.14.2 Nastavení maximální hodnoty pro čidlo kvality vzduchu

# Menu → Úroveň pro instalatéry → Konfigurace systému → [Větrání ----] → Maax. VOC

 Pomocí této funkce můžete nastavit maximální hodnotu pro kvalitu vzduchu.

Překročí-li kvalita vzduchu určenou maximální hodnotu, regulátor aktivuje větrací zařízení **recoVAIR.../4**. Přesný popis funkce je uveden v návodu **recoVAIR.../4**.

### 7.15 Výběr rozšiřujícího modulu pro test čidel a pohonů

### Menu → Úroveň pro instalatéry → Test senzorů/aktorů → [výběr zařízení]

 Pomocí této funkce můžete vybrat připojený rozšiřující modul pro test čidel a pohonů. Regulátor zobrazí seznam čidel a pohonů vybraného rozšiřujícího modulu. Jestliže výběr pohonu potvrdíte pomocí OK, regulátor zapne příslušné relé. Pohon může být zkontrolován po stránce funkce. Aktivní je jen aktivovaný pohon, všechny ostatní pohony jsou v této době "vypnuty".

Můžete např. nechat vyjíždět směšovač ve směru Otevřený a zkontrolovat, zda je směšovač správně připojen, nebo aktivovat čerpadlo a zkontrolovat, zda se čerpadlo rozbíhá.

Když vyberete některé čidlo, zobrazí se na regulátoru naměřená hodnota vybraného čidla. Zobrazte hodnoty čidel pro vybrané komponenty a zkontrolujte, zda zobrazená čidla dodávají očekávané hodnoty (teplota, tlak, průtok...).

### 7.16 Aktivace funkce sušení betonu

### Pokyn

Pro sušení betonu jsou použita všechna tepelná čerpadla s výjimkou hybridního tepelného čerpadla.

### Menu $\rightarrow$ Úroveň pro instalatéry $\rightarrow$ Funkce sušení betonu $\rightarrow$ OKRUH1

 Pomocí této funkce můžete "vysušit teplem" čerstvě položený potěr v souladu se stavebními předpisy podle stanoveného časového a teplotního programu.

Když je aktivována funkce sušení betonu, přeruší se všechny zvolené druhy provozu. Regulátor reguluje výstupní teplotu regulovaného topného okruhu nezávisle na venkovní teplotě podle předběžně nastaveného programu.

| Dny po startu funkce | Požadovaná výstupní teplota<br>pro tento den [°C]            |
|----------------------|--------------------------------------------------------------|
| 1                    | 25                                                           |
| 2                    | 30                                                           |
| 3                    | 35                                                           |
| 4                    | 40                                                           |
| 5                    | 45                                                           |
| 6 - 12               | 45                                                           |
| 13                   | 40                                                           |
| 14                   | 35                                                           |
| 15                   | 30                                                           |
| 16                   | 25                                                           |
| 17 - 23              | 10 (funkce ochrany proti za-<br>mrznutí, čerpadlo v provozu) |
| 24                   | 30                                                           |
| 25                   | 35                                                           |
| 26                   | 40                                                           |
| 27                   | 45                                                           |
| 28                   | 35                                                           |
| 29                   | 25                                                           |

Displej zobrazuje aktuální den a požadovanou výstupní teplotu. Běžný den můžete nastavit ručně.

Ke změně dne dochází pokaždé ve 24:00 hodin, bez ohledu na okamžik spuštění funkce.

Po vypnutí napájení/Zapnutí napájení se spustí sušení betonu pro poslední aktivní den.

Funkce se automaticky ukončí, když proběhl poslední den teplotního profilu (Den = 29), nebo když je nastaven den startu na 0 (Den = 0).

### 7.17 Změna kódu v úrovni pro instalatéry

#### Menu → Úroveň pro instalatéry → Změnit kód

 Pomocí této funkce můžete změnit přístupový kód pro Úroveň pro instalatéry.

Pokud kód není k dispozici, musíte regulátor vrátit na výrobní nastavení, aby se opět získal přístup k úrovni pro instalatéry. Vrácení na výrobní nastavení (→ Strana 9)

### 8 Předání provozovateli

#### 8.1 Předání výrobku provozovateli

- Informujte provozovatele o zacházení s výrobkem a o jeho funkci.
- Všechny příslušné návody a dokumentaci k zařízení předejte provozovateli k uložení.
- Sdělte provozovateli číslo výrobku.
- Projděte z provozovatelem návod k obsluze.
- Zodpovězte všechny jeho dotazy.
- Informujte provozovatele zejména o bezpečnostních pokynech, které musí dodržovat.

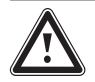

### Nebezpečí!

#### Ohrožení života bakteriemi Legionella!

Bakterie Legionella se vyvíjejí při teplotách nižších než 60 °C.

- Zajistěte, aby provozovatel znal všechna opatření pro termickou dezinfekci (ochrana před bakteriemi Legionella) a splnil tak platné předpisy prevence šíření bakterií Legionella.
- Informujte provozovatele o tom, že platí předpisy pro pitnou teplou vodu.
- Informujte provozovatele o nutnosti provádět údržbu výrobku v určených intervalech.

### 9 Odstranění poruch

### 9.1 Odstranění chyb a poruch

Dojde-li k chybě v topném systému, objeví se na displeji  $\oplus$  s hlášením o poruše.

Všechna aktuální chybová hlášení můžete také zobrazit pod následující položkou menu:

#### Menu → Úroveň pro instalatéry → Konfigurace systému → [Systém ----] → Chybový stav

 Dojde-li k poruše, zobrazí se jako stav Není OK. Levý tlačítkový volič má v tomto případě funkci Zobrazit. Stisknutím pravého tlačítkového voliče lze zobrazit seznam hlášení o poruše.

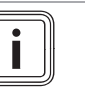

### Pokyn

Ne všechna hlášení o poruše uvedená v seznamu se zobrazují automaticky v základním zobrazení.

### 10 Odstavení z provozu

Odstranění chyby (→ příloha D.1)

Odstranění poruchy (→ příloha D.2)

### 9.2 Hlášení požadavku na údržbu

Jestliže je potřebná údržba, zobrazí regulátor na displeji hlášení požadavku na údržbu.

- Proveďte pokyny k údržbě podle návodu k obsluze a instalaci zobrazeného zařízení.
- Ve funkci Datum údržby nastavte, kdy má být provedena další údržba (→ Strana 9).

### Přehled hlášení údržby

Hlášení o údržbě (→ příloha E)

### 10 Odstavení z provozu

### 10.1 Odstavení systému z provozu

 Všechny komponenty topného systému odstavte z provozu, jak je popsáno v návodu k instalaci jednotlivých komponent.

### 10.1.1 Demontáž výrobku ze stěny

- 1. Vložte šroubovák do drážky nástěnné patice.
- 2. Vyjměte regulátor z nástěnné patice.
- 3. Uvolněte vedení eBUS na konektoru regulátoru a na svorkovnici zdroje tepla.
- 4. Odšroubujte nástěnnou patici ze stěny.

### 10.1.2 Demontáž výrobku ze zdroje tepla

- 1. Podle potřeby otevřete přední kryt na zdroji tepla.
- 2. Opatrně vyjměte regulátor ze spínací skříňky zdroje tepla.
- Uvolněte šestipólový konektor z pozice X41 zdroje tepla.
- 4. Podle potřeby zavřete přední kryt na zdroji tepla.

### 11 Recyklace a likvidace

### Likvidace obalu

- Obal odborně zlikvidujte.
- Dodržujte všechny příslušné předpisy.

### 12 Servis

Opravy a pravidelnou údržbu výrobku smí provádět pouze smluvní servisní firma s příslušným oprávněním. Seznam autorizovaných firem je přiložen u výrobku, popř. uveden na internetové adrese www.vaillant.cz.

### 13 Technické údaje

### 13.1 Regulátor

| Dimenzované napětí               | 24 V         |
|----------------------------------|--------------|
| Jmenovité rázové napětí          | 330 V        |
| Příkon                           | < 50 mA      |
| Průřez připojovacích vedení      | 0,75 1,5 mm² |
| Krytí                            | IP 20        |
| Třída ochrany                    | 111          |
| Max. přípustná okolní teplota    | 0 … 60 ℃     |
| akt. vlhkost vzduchu v místnosti | 20 95 %      |
| Funkce                           | Тур 1        |
| Výška                            | 115 mm       |
| Šířka                            | 147 mm       |
| Hloubka                          | 50 mm        |

Příloha

### A Hodnoty nastavení pro schéma systému, VR 70 a VR 71

### A.1 Konfigurace systémového schématu

Základem každého topného systému je systémové schéma s příslušným schématem zapojení. V samostatné příručce schémat jsou uvedena systémová schémata a příslušná schémata zapojení s vysvětlivkami.

|  | A.2 | Plynový/olejový kondenzační kotel ( | eBUS |
|--|-----|-------------------------------------|------|
|--|-----|-------------------------------------|------|

| Zásobník                                                      | Vybavení                                                                                               | Topné okruhy         | Hodnota nastavení pro |       |       |
|---------------------------------------------------------------|----------------------------------------------------------------------------------------------------|----------------------|-----------------------|-------|-------|
|                                                               |                                                                                                    |                      | Systémové<br>schéma   | VR 70 | VR 71 |
| Zásobník teplé vody monovalentní<br>nebo kombinovaný zásobník | Nabíjení zásobníku pomocí kondenzač-<br>ního zařízení                                                  | 1 přímý              | 1                     |       |       |
| Zásobník teplé vody monovalentní<br>nebo kombinovaný zásobník | Nabíjení zásobníku pomocí kondenzač-<br>ního zařízení<br>Hydraulická výhybka pouze pro topné<br>okruhy | 1 přímý<br>1 smíšený | 1                     | 1     |       |
| Zásobník teplé vody monovalentní<br>nebo kombinovaný zásobník | Nabíjení zásobníku pomocí kondenzač-<br>ního zařízení<br>Hydraulická výhybka pouze pro topné<br>okruhy | 2 smíšené            | 1                     | 5     |       |
| Zásobník teplé vody monovalentní<br>nebo kombinovaný zásobník | Nabíjení zásobníku pomocí kondenzač-<br>ního zařízení<br>Hydraulická výhybka pouze pro topné<br>okruhy | 3 smíšené            | 1                     |       | 3     |
| Zásobník teplé vody monovalentní<br>nebo kombinovaný zásobník | Hydraulická výhybka pouze pro topné<br>okruhy a zásobník teplé vody                                    | 1 přímý<br>1 smíšený | 2                     | 1     |       |
| Zásobník teplé vody monovalentní<br>nebo kombinovaný zásobník | Hydraulická výhybka pouze pro topné<br>okruhy a zásobník teplé vody                                    | 3 smíšené            | 2                     |       | 2     |

### A.3 Plynový/olejový kondenzační kotel (eBUS) a solární podpora ohřevu teplé vody

| Zásobník                       | Vybavení                                                                  | Topné okruhy | Hodnota nastavení pro |       |       |
|--------------------------------|---------------------------------------------------------------------------|--------------|-----------------------|-------|-------|
|                                |                                                                           |              | Systémové<br>schéma   | VR 70 | VR 71 |
| Zásobník teplé vody bivalentní | Nabíjení zásobníku pomocí kondenzač-<br>ního zařízení a solárního systému | 1 přímý      | 1                     | 6     |       |
| Zásobník teplé vody bivalentní | Nabíjení zásobníku pomocí kondenzač-<br>ního zařízení a solárního systému | 3 smíšené    | 1                     |       | 2     |

### A.4 Plynový/olejový kondenzační kotel (eBUS) a solární podpora ohřevu teplé vody a topení

| Zásobník                    | Vybavení                                                                                  | Topné okruhy | Hodnota nas         |       |       |
|-----------------------------|-------------------------------------------------------------------------------------------|--------------|---------------------|-------|-------|
|                             |                                                                                           |              | Systémové<br>schéma | VR 70 | VR 71 |
| Kombinovaný zásobník        | Hydraulický blok<br>Hydraulická výhybka pouze pro topné<br>okruhy                         | 1 smíšený    | 2                   | 12    |       |
| Kombinovaný zásobník        | Hydraulický blok<br>Hydraulická výhybka pouze pro topné<br>okruhy                         | 3 smíšené    | 2                   |       | 2     |
| allSTOR Akumulační zásobník | Nabíjení akumulačního zásobníku pomocí<br>kondenzačního zařízení a solárního sys-<br>tému | 1 smíšený    | 1                   | 3     |       |
| allSTOR Akumulační zásobník | Nabíjení akumulačního zásobníku pomocí<br>kondenzačního zařízení a solárního sys-<br>tému | 3 smíšené    | 1                   |       | 6     |

### A.5 aroTHERM nebo flexoTHERM

| Zásobník                                                 | Vybavení                             | Topné okruhy         | Hodnota nastavení pro |       |       |
|----------------------------------------------------------|--------------------------------------|----------------------|-----------------------|-------|-------|
|                                                          |                                      |                      | Systémové<br>schéma   | VR 70 | VR 71 |
| Zásobník teplé vody monovalentní<br>pro tepelné čerpadlo |                                      | 1 přímý              | 8                     |       |       |
| Zásobník teplé vody monovalentní<br>pro tepelné čerpadlo |                                      | 1 přímý<br>1 smíšený | 8                     | 1     |       |
| Zásobník teplé vody monovalentní<br>pro tepelné čerpadlo |                                      | 1 smíšený<br>1 PV    | 8                     | 1     |       |
| Zásobník teplé vody monovalentní<br>pro tepelné čerpadlo |                                      | 2 smíšené            | 8                     | 5     |       |
| Zásobník teplé vody monovalentní<br>pro tepelné čerpadlo | Akumulační zásobník pro topné okruhy | 3 smíšené            | 8                     |       | 3     |

### A.6 aroTHERM a zásobník teplé vody za hydraulickou výhybkou

| Zásobník                                                 | Vybavení                                            | Topné okruhy         | Hodnota nastavení pro |       |       |
|----------------------------------------------------------|-----------------------------------------------------|----------------------|-----------------------|-------|-------|
|                                                          |                                                     |                      | Systémové<br>schéma   | VR 70 | VR 71 |
| Zásobník teplé vody monovalentní<br>pro tepelné čerpadlo | Hydraulická výhybka pro topné okruhy<br>a zásobníky | 1 přímý<br>1 smíšený | 16                    | 1     |       |
| Zásobník teplé vody monovalentní pro tepelné čerpadlo    | Hydraulická výhybka pro topné okruhy<br>a zásobníky | 3 smíšené            | 16                    |       | 3     |

### A.7 aroTHERM nebo flexoTHERM a solární podpora ohřevu teplé vody

| Zásobník                                            | Vybavení                                                            | Topné okruhy | Hodnota nastavení pro |       |       |
|-----------------------------------------------------|---------------------------------------------------------------------|--------------|-----------------------|-------|-------|
|                                                     |                                                                     |              | Systémové<br>schéma   | VR 70 | VR 71 |
| Zásobník teplé vody bivalentní pro tepelné čerpadlo | Nabíjení zásobníku pomocí tepelného<br>čerpadla a solárního systému | 1 přímý      | 8                     | 6     |       |
| Zásobník teplé vody bivalentní pro tepelné čerpadlo | Nabíjení zásobníku pomocí tepelného<br>čerpadla a solárního systému | 3 smíšené    | 8                     |       | 2     |

### A.8 aroTHERM nebo flexoTHERM a solární podpora ohřevu teplé vody a topení

| Zásobník                    | Vybavení                                                                      | Topné okruhy | Hodnota nastavení pro |       |       |
|-----------------------------|-------------------------------------------------------------------------------|--------------|-----------------------|-------|-------|
|                             |                                                                               |              | Systémové<br>schéma   | VR 70 | VR 71 |
| allSTOR Akumulační zásobník | Nabíjení akumulačního zásobníku pomocí tepelného čerpadla a solárního systému | 1 smíšený    | 8                     | 3     |       |
| allSTOR Akumulační zásobník | Nabíjení akumulačního zásobníku pomocí tepelného čerpadla a solárního systému | 3 smíšené    | 8                     |       | 6     |

### A.9 aroTHERM se systémovým oddělením

| Zásobník                                                 | Vybavení                                         | Topné okruhy | Hodnota nastavení pro |       |       |
|----------------------------------------------------------|--------------------------------------------------|--------------|-----------------------|-------|-------|
|                                                          |                                                  |              | Systémové<br>schéma   | VR 70 | VR 71 |
| Zásobník teplé vody monovalentní<br>pro tepelné čerpadlo | Modul tepelného výměníku pro tepelné<br>čerpadlo | 1 přímý      | 10                    |       |       |
| Zásobník teplé vody monovalentní                         | Modul tepelného výměníku pro tepelné<br>čerpadlo | 1 přímý      | 10                    | 1     |       |
| pro tepelné čerpadlo                                     |                                                  | 1 smíšený    |                       |       |       |
| Zásobník teplé vody monovalentní<br>pro tepelné čerpadlo | Modul tepelného výměníku pro tepelné<br>čerpadlo | 2 smíšené    | 10                    | 5     |       |
| Zásobník teplé vody monovalentní<br>pro tepelné čerpadlo | Modul tepelného výměníku pro tepelné<br>čerpadlo | 3 smíšené    | 10                    |       | 3     |

### A.10 aroTHERM s přídavným kotlem k vytápění a systémovým oddělením

| Zásobník                                                 | Vybavení                                         | Topné okruhy         | Hodnota nastavení pro |       |       |
|----------------------------------------------------------|--------------------------------------------------|----------------------|-----------------------|-------|-------|
|                                                          |                                                  |                      | Systémové<br>schéma   | VR 70 | VR 71 |
| Zásobník teplé vody monovalentní<br>pro tepelné čerpadlo | Modul tepelného výměníku pro tepelné<br>čerpadlo | 1 přímý              | 11                    |       |       |
| Zásobník teplé vody monovalentní<br>pro tepelné čerpadlo | Modul tepelného výměníku pro tepelné<br>čerpadlo | 1 přímý<br>1 smíšený | 11                    | 1     |       |
| Zásobník teplé vody monovalentní<br>pro tepelné čerpadlo | Modul tepelného výměníku pro tepelné<br>čerpadlo | 2 smíšené            | 11                    | 5     |       |
| Zásobník teplé vody monovalentní<br>pro tepelné čerpadlo | Modul tepelného výměníku pro tepelné<br>čerpadlo | 3 smíšené            | 11                    |       | 3     |

### A.11 aroTHERM se systémovým oddělením a solární podpora ohřevu teplé vody

| Zásobník                                            | Vybavení                                                            | Topné okruhy | Hodnota nastavení pro |       |       |
|-----------------------------------------------------|---------------------------------------------------------------------|--------------|-----------------------|-------|-------|
|                                                     |                                                                     |              | Systémové<br>schéma   | VR 70 | VR 71 |
| Zásobník teplé vody bivalentní pro tepelné čerpadlo | Nabíjení zásobníku pomocí tepelného<br>čerpadla a solárního systému | 1 přímý      | 11                    | 6     |       |
|                                                     | Modul tepelného výměníku pro tepelné<br>čerpadlo                    |              |                       |       |       |
| Zásobník teplé vody bivalentní pro tepelné čerpadlo | Nabíjení zásobníku pomocí tepelného<br>čerpadla a solárního systému | 3 smíšené    | 11                    |       | 2     |
|                                                     | Modul tepelného výměníku pro tepelné<br>čerpadlo                    |              |                       |       |       |

### A.12 geoTHERM 3 kW, ohřev teplé vody pomocí plynového kondenzačního kotle (eBUS)

| Zásobník                                                      | Vybavení                                                                   | Topné okruhy         | Hodnota nastavení pro |       |       |
|---------------------------------------------------------------|----------------------------------------------------------------------------|----------------------|-----------------------|-------|-------|
|                                                               |                                                                            |                      | Systémové<br>schéma   | VR 70 | VR 71 |
| Zásobník teplé vody monovalentní<br>nebo kombinovaný zásobník | Nabíjení zásobníku pomocí kondenzač-<br>ního zařízení                      | 1 přímý              | 6                     |       |       |
| Zásobník teplé vody monovalentní<br>nebo kombinovaný zásobník | Nabíjení zásobníku pomocí kondenzač-<br>ního zařízení<br>Hydraulický modul | 1 přímý<br>1 smíšený | 6                     | 1     |       |
| Zásobník teplé vody monovalentní<br>nebo kombinovaný zásobník | Nabíjení zásobníku pomocí kondenzač-<br>ního zařízení<br>Sada pro 2 zóny   | 1 přímý<br>1 smíšený | 7                     | 1     |       |

### A.13 aroTHERM nebo flexoTHERM, ohřev teplé vody pomocí plynového kondenzačního kotle (eBUS)

| Zásobník                                                      | Vybavení                                                                   | Topné okruhy         | Hodnota nas         |       |       |
|---------------------------------------------------------------|----------------------------------------------------------------------------|----------------------|---------------------|-------|-------|
|                                                               |                                                                            |                      | Systémové<br>schéma | VR 70 | VR 71 |
| Zásobník teplé vody monovalentní<br>nebo kombinovaný zásobník | Nabíjení zásobníku pomocí kondenzač-<br>ního zařízení<br>Hydraulický modul | 1 přímý<br>1 smíšený | 9                   | 1     |       |
| Zásobník teplé vody monovalentní<br>nebo kombinovaný zásobník | Nabíjení zásobníku pomocí kondenzač-<br>ního zařízení<br>Hydraulický modul | 2 smíšené            | 9                   | 5     |       |
| Zásobník teplé vody monovalentní<br>nebo kombinovaný zásobník | Nabíjení zásobníku pomocí kondenzač-<br>ního zařízení<br>Hydraulický modul | 3 smíšené            | 9                   |       | 3     |

# A.14 aroTHERM se systémovým oddělením, ohřev teplé vody pomocí plynového kondenzačního kotle (eBUS)

| Zásobník                                                 | Vybavení                                              | Topné okruhy         | Hodnota nas         | stavení pro |       |
|----------------------------------------------------------|-------------------------------------------------------|----------------------|---------------------|-------------|-------|
|                                                          |                                                       |                      | Systémové<br>schéma | VR 70       | VR 71 |
| Zásobník teplé vody monovalentní<br>pro tepelné čerpadlo | Nabíjení zásobníku pomocí kondenzač-<br>ního zařízení | 1 přímý              | 10                  |             |       |
|                                                          | Modul tepelného výměníku pro tepelné<br>čerpadlo      |                      |                     |             |       |
| Zásobník teplé vody monovalentní<br>pro tepelné čerpadlo | Nabíjení zásobníku pomocí kondenzač-<br>ního zařízení | 1 přímý<br>1 smíšený | 10                  | 1           |       |
|                                                          | čerpadlo                                              |                      |                     |             |       |
| Zásobník teplé vody monovalentní<br>pro tepelné čerpadlo | Nabíjení zásobníku pomocí kondenzač-<br>ního zařízení | 2 smíšené            | 10                  | 5           |       |
|                                                          | Modul tepelného výměníku pro tepelné<br>čerpadlo      |                      |                     |             |       |
| Zásobník teplé vody monovalentní pro tepelné čerpadlo    | Nabíjení zásobníku pomocí kondenzač-<br>ního zařízení | 2 smíšené            | 10                  |             | 3     |
|                                                          | Modul tepelného výměníku pro tepelné<br>čerpadlo      |                      |                     |             |       |

### A.15 aroTHERM nebo flexoTHERM, ohřev teplé vody pomocí tepelného čerpadla a plynového kondenzačního kotle (eBUS)

| Zásobník                                                                        | Vybavení                                                                                                    | Topné okruhy         | Hodnota nas | stavení pro |   |
|---------------------------------------------------------------------------------|----------------------------------------------------------------------------------------------------|----------------------|-------------|-------------|---|
|                                                                                 |                                                                                                    |                      | VR 70       | VR 71       |   |
| Zásobník teplé vody monovalentní<br>pro tepelné čerpadlo                        | Nabíjení zásobníku pomocí kondenzač-<br>ního zařízení a tepelného čerpadla<br>Hydraulický modul                    | 1 přímý<br>1 smíšený | 12          | 1           |   |
| Zásobník teplé vody monovalentní<br>pro tepelné čerpadlo<br>Akumulační zásobník | Nabíjení zásobníku pomocí kondenzač-<br>ního zařízení a tepelného čerpadla<br>Akumulační zásobník pro topné okruhy | 2 smíšené            | 12          | 5           |   |
| Zásobník teplé vody monovalentní<br>pro tepelné čerpadlo<br>Akumulační zásobník | Nabíjení zásobníku pomocí kondenzač-<br>ního zařízení a tepelného čerpadla<br>Akumulační zásobník pro topné okruhy | 3 smíšené            | 12          |             | 3 |

# A.16 aroTHERM se systémovým oddělením, ohřev teplé vody pomocí tepelného čerpadla a plynového kondenzačního kotle (eBUS)

| Zásobník                                                 | Vybavení                                                                                                    | Topné okruhy         | Hodnota nastavení pro |       |       |  |
|----------------------------------------------------------|----------------------------------------------------------------------------------------------------|----------------------|-----------------------|-------|-------|--|
|                                                          |                                                                                                    |                      | Systémové<br>schéma   | VR 70 | VR 71 |  |
| Zásobník teplé vody monovalentní<br>pro tepelné čerpadlo | Nabíjení zásobníku pomocí kondenzač-<br>ního zařízení a tepelného čerpadla<br>Hydraulický modul<br>Modul výměníku tepla                 | 1 přímý<br>1 smíšený | 13                    | 1     |       |  |
| allSTOR Akumulační zásobník                              | Nabíjení akumulačního zásobníku pomocí<br>kondenzačního zařízení a tepelného čer-<br>padla<br>Hydraulický modul<br>Modul výměníku tepla | 2 smíšené            | 13                    | 5     |       |  |
| Zásobník teplé vody monovalentní<br>pro tepelné čerpadlo | Nabíjení zásobníku pomocí kondenzač-<br>ního zařízení a tepelného čerpadla<br>Hydraulický modul<br>Modul výměníku tepla                 | 3 smíšené            | 13                    |       | 3     |  |

| Zásobník                    | Vybavení                                                                                                    | Topné okruhy         | Hodnota nastavení pro |       |       |  |
|-----------------------------|----------------------------------------------------------------------------------------------------|----------------------|-----------------------|-------|-------|--|
|                             |                                                                                                    |                      | Systémové<br>schéma   | VR 70 | VR 71 |  |
| Akumulační zásobník         | Zásobník teplé vody za hydraulickou vý-<br>hybkou / trivalentním akumulačním zá-<br>sobníkem<br>Nabíjení trivalentního akumulačního zá-<br>sobníku prostřednictvím systémového re-<br>gulátoru | 1 přímý<br>1 smíšený | 16                    | 1     |       |  |
| allSTOR Akumulační zásobník | Zásobník teplé vody za hydraulickou vý-<br>hybkou / trivalentním akumulačním zá-<br>sobníkem<br>Nabíjení trivalentního akumulačního zá-<br>sobníku prostřednictvím systémového re-<br>gulátoru | 1 přímý<br>1 smíšený | 16                    | 3     |       |  |
| Akumulační zásobník         | Zásobník teplé vody za hydraulickou vý-<br>hybkou / trivalentním akumulačním zá-<br>sobníkem<br>Nabíjení trivalentního akumulačního zá-<br>sobníku prostřednictvím systémového re-<br>gulátoru | 3 smíšené            | 16                    |       | 3     |  |
| allSTOR Akumulační zásobník |                                                                                                    | 3 smíšené            | 16                    |       | 6     |  |

### A.17 aroTHERM a plynový kondenzační kotel (eBUS), možnost kaskády tepelných čerpadel

### B Přehled možností nastavení

### B.1 Úroveň pro instalatéry

| Úroveň pro nastavení                                             | Hodnoty                                                                                                    |             | Jednotka     | Krok cyklu, výběr                               | Výrobní nastavení |  |  |  |  |
|------------------------------------------------------------------|----------------------------------------------------------------------------------------------------|-------------|--------------|-------------------------------------------------|-------------------|--|--|--|--|
|                                                                  | min.                                                                                                    | max.        |              |                                                 |                   |  |  |  |  |
| Úroveň pro instalatéry →                                         |                                                                                                    |             |              |                                                 |                   |  |  |  |  |
| Zadat kód                                                        | 000                                                                                                    | 999         |              | 1                                               | 000               |  |  |  |  |
|                                                                  |                                                                                                    |             |              |                                                 |                   |  |  |  |  |
| Úroveň pro instalatéry → Servisní in                             | formace → Z                                                                                                    | adat konta  | ktní údaje → |                                                 |                   |  |  |  |  |
| Telefonní číslo                                                  | 1                                                                                                    | 12          | Čísla        | 0 až 9, mezera, pomlčka                         |                   |  |  |  |  |
| Firma                                                            | 1                                                                                                    | 12          | Číslice      | A až Z, 0 až 9, mezera                          |                   |  |  |  |  |
|                                                                  |                                                                                                    |             |              |                                                 |                   |  |  |  |  |
| Úroveň pro instalatéry → Servisní in                             | formace → D                                                                                                    | )atum údržl | oy →         |                                                 |                   |  |  |  |  |
| Příští údržba dne                                                |                                                                                                    |             | Datum        |                                                 |                   |  |  |  |  |
|                                                                  |                                                                                                    |             |              |                                                 |                   |  |  |  |  |
| Úroveň pro instalatéry → Konfigurac                              | e systému -                                                                                                    | <b>&gt;</b> |              |                                                 |                   |  |  |  |  |
| Systém                                                           |                                                                                                    |             |              |                                                 |                   |  |  |  |  |
| Chybový stav                                                     | aktuální ho                                                                                                    | odnota*     |              |                                                 |                   |  |  |  |  |
| Tlak vody                                                        | aktuální ho                                                                                                    | odnota      | bar          |                                                 |                   |  |  |  |  |
| Stav správy energie                                              | aktuální ho                                                                                                    | odnota      |              | Poh. režim, Top. prov., Chlazení,<br>Teplá voda |                   |  |  |  |  |
| Zpoždění protizámraz                                             | 0                                                                                                    | 12          | hod          | 1                                               | 4                 |  |  |  |  |
| Průběžné topení                                                  | <b>Vyp</b> , -25                                                                                                    | 10          | °C           | 1                                               | Уур               |  |  |  |  |
| Moduly regulátoru                                                | Zobrazit                                                                                                    |             |              | Verze softwaru                                  |                   |  |  |  |  |
| Adapt. topná křivka                                              | aktuální ho                                                                                                    | odnota      |              | Ano, Ne                                         | Ne                |  |  |  |  |
| Konfig. okruhu                                                   |                                                                                                    |             |              | Všechny, Zóna 1 až Zóna 9                       | Všechny           |  |  |  |  |
| Auto chlazení                                                    |                                                                                                    |             |              | Ano, Ne                                         | Ne                |  |  |  |  |
| Spus. chlaz. ven. tep.                                           | 10                                                                                                    | 30          | °C           | 1                                               | 21                |  |  |  |  |
| Regenerace zdroje                                                |                                                                                                    |             |              | Ano, Ne                                         | Ne                |  |  |  |  |
| Současná vlhkost                                                 | aktuální ho                                                                                                    | odnota      | %            |                                                 |                   |  |  |  |  |
| * Při provozu bez poruchy je stav <b>Ok</b><br>hlášení o poruše. | <ul> <li>* Při provozu bez poruchy je stav OK. Dojde-li k poruše, zobrazí se Není OK a v kapitole Hlášení o poruše můžete vyhledat příslušné hlášení o poruše.</li> </ul> |             |              |                                                 |                   |  |  |  |  |

### Příloha

| Úroveň pro nastavení                                      | Hodnoty                              |                          | Jednotka              | Krok cyklu, výběr                                                                                                | Výrobní nastavení         |
|-----------------------------------------------------------|--------------------------------------|--------------------------|-----------------------|----------------------------------------------------------------------------------------------------|---------------------------|
|                                                           | min.                                 | max.                     |                       |                                                                                                    |                           |
| Současný rosný bod                                        | aktuální ho                          | dnota                    | °C                    |                                                                                                    |                           |
| Hybrid manager                                            |                                      |                          |                       | COP, Bival. bod                                                                                                  | Bival. bod                |
| Bival. bod Topení                                         | -30                                  | 20                       | °C                    | 1                                                                                                    | 0                         |
| Bival. bod TV                                             | -20                                  | 20                       | °C                    | 1                                                                                                    | -7                        |
| Alternativní bod                                          | <b>Vyp</b> , -20                     | 40                       | °C                    | 1                                                                                                    | Уур                       |
| Tepl. nouzový provoz                                      | 20                                   | 80                       | °C                    | 1                                                                                                    | 25                        |
| Typ záložního kotle                                       |                                      |                          |                       | Kondenz., Nekondenz., Elektro                                                                                    | Kondenz.                  |
| EVU signál                                                |                                      |                          |                       | TČ vyp, ZH vyp, TČ+ZH vyp, To-<br>pení vyp, Chlaz. vyp, T+Ch. vyp                                                | ТČ vyp                    |
| Záložní kotel pov. pro                                    |                                      |                          |                       | Nepovol., Topení, TV, TV a top.                                                                                  | TV a top.                 |
| Redukce hluku periody →                                   |                                      |                          | •                     |                                                                                                    |                           |
| Jednotlivé dny a bloky                                    |                                      |                          |                       | Pondělí, Úterý, Středa, Čtvrtek,<br>Pátek, Sobota, Neděle a Pondělí-<br>pátek, Sobota-neděle, Pondělí-<br>neděle | Po až Ne: 00:00-<br>00:00 |
| Perioda 1: Start – konec<br>Perioda 2: Start – konec      | 00:00                                | 24:00                    | h:min                 | 00:10                                                                                                    |                           |
| Perioda 3: Start – konec                                  |                                      |                          |                       |                                                                                                    |                           |
| Akt. měř. syst. průtok                                    | aktuální ho                          | dnota                    | °C                    |                                                                                                    |                           |
| PV triv.akum.zás.vyr.                                     | 0                                    | 15                       | К                     | 1                                                                                                    | 10                        |
| Obrácení aktivace                                         |                                      |                          |                       | Vyp, Zap                                                                                                    | Vур                       |
| Pořadí aktivace                                           | aktuální po<br>tepla bez p<br>topení | řadí zdrojů<br>řídavného |                       |                                                                                                    |                           |
| Konfigurace systémové schéma                              |                                      |                          |                       |                                                                                                    |                           |
| Hydraulické zapojení                                      | 1                                    | 16                       |                       | 1, 2, 6, 7, 8, 9, 10, 11, 12, 13, 16                                                                             | 1                         |
| Sch. přip. VR71                                           | 1                                    | 11                       |                       | 1                                                                                                    | 3                         |
| Sch. přip. VR70 adr. 1 až Sch.<br>přip. VR70 adr. 3       | 1                                    | 12                       |                       | 1                                                                                                    | 1                         |
| MA VR70 adr. 1 až MA VR70 adr.<br>3                       |                                      |                          |                       | Bez funkce, Nabíj. čerp., Ob. čer.<br>TV, Sig. chlaz., Čer. legion., Tep.<br>ob. č.                              | Bez funkce                |
| MA VR71                                                   |                                      |                          |                       | Bez funkce, Nabíj. čerp., Ob. čer.<br>TV, Sig. chlaz., Čer. legion., Reg.<br>RT                                  | Bez funkce                |
| Modul větrání                                             |                                      |                          |                       |                                                                                                    |                           |
| Multifunkční relé 2                                       |                                      |                          |                       | HK-2P, Cirkulace, Odvlhč., Zóna,<br>Legionella                                                                   | Cirkulace                 |
| Příd. zdroj (ZH) výkon                                    |                                      |                          |                       | Vyp, Stupeň 1, Stupeň 2, Stupeň<br>3                                                                             | Stupeň 3                  |
| Multifunkční relé                                         |                                      |                          |                       | Nezap., Cirkulace, PV                                                                                            | Cirkulace                 |
| Tepelné čerpadlo 1<br>Kotel 1<br>Přídavný modul           |                                      |                          |                       |                                                                                                    |                           |
| Stav                                                      | aktuální ho                          | dnota                    |                       | Poh. režim, Top. prov., Chlazení,<br>Teplá voda                                                                  |                           |
| Aktuální výst. tepl.                                      | aktuální ho                          | dnota                    | °C                    |                                                                                                    |                           |
| OKRUH1                                                    |                                      |                          |                       |                                                                                                    |                           |
| Druh okruhu                                               |                                      |                          |                       | Neaktivní, Topení, Pev. hodn.,<br>Teplá voda, Zpětný tok Bazén,                                                  | Topení                    |
| Stav                                                      | aktuální ho                          | dnota                    |                       | Vyp, Topný rež., Chlazení, Teplá voda                                                                            |                           |
| Pož. výstupní teplota                                     | aktuální ho                          | dnota                    | °C                    |                                                                                                    |                           |
| * Při provozu bez poruchy je stav Ok<br>hlášení o poruše. | <b>(</b> . Dojde-li k p              | ooruše, zobra            | azí se <b>Není OK</b> | ζ a v kapitole Hlášení o poruše můžete                                                                           | vyhledat příslušné        |

| Úroveň pro nastavení                                      | Hodnoty                 |               | Jednotka              | Krok cyklu, výběr                                                            | Výrobní nastavení  |
|-----------------------------------------------------------|-------------------------|---------------|-----------------------|------------------------------------------------------------------------------|--------------------|
|                                                           | min.                    | max.          | -                     |                                                                              |                    |
| Výstup. tep. bazén                                        | aktuální ho             | dnota         | °C                    |                                                                              |                    |
| Výst. tepl. nast. den                                     | 5                       | 90            | °C                    | 1                                                                            | 65                 |
| Výst. tepl. nast. noc                                     | 5                       | 90            | °C                    | 1                                                                            | 65                 |
| Vstup. tepl. nastav.                                      | 15                      | 80            | °C                    | 1                                                                            | 30                 |
| Min. průtok chlazení                                      | 7                       | 24            | °C                    | 1                                                                            | 20                 |
| Skutečná teplota                                          | aktuální ho             | dnota         | °C                    |                                                                              |                    |
| Převýšení teploty                                         | 0                       | 30            | К                     | 1                                                                            | 0                  |
| Vypínací mez AT                                           | 10                      | 99            | °C                    | 1                                                                            | 21                 |
| Min. teplota                                              | 15                      | 90            | °C                    | 1                                                                            | 15                 |
| Maximální teplota                                         | 15                      | 90            | °C                    | 1                                                                            | 90                 |
| Režim auto vyp                                            |                         |               |                       | Eco, Noční tep.                                                              | Eco                |
| Topná křivka                                              | 0,1                     | 4,0           |                       | 0,05                                                                         | 1,2                |
| Připojení pok. teploty                                    |                         |               |                       | Žádný, připojený, termostat                                                  | Žádný              |
| Chlazení povoleno                                         | aktuální ho             | dnota         |                       | Ano, Ne                                                                      | Ne                 |
| Sledování ros. bodu                                       | aktuální ho             | dnota         |                       | Ano, Ne                                                                      | Ano                |
| Ukon. chlaz. ven. tep.                                    | 4                       | 25            | °C                    | 1                                                                            | 4                  |
| Korekce rosného bodu                                      | -10                     | 10            | К                     | 0,5                                                                          | 2                  |
| Stav ext. pož. tepla                                      | aktuální ho             | dnota         |                       | Vyp, Zap                                                                     |                    |
| Stav čerpadla                                             | aktuální ho             | dnota         |                       | Vyp, Zap                                                                     |                    |
| Směšovací okruh                                           | aktuální ho             | dnota         |                       | Otevírá, Stojí, Zavírá                                                       |                    |
| ZÓNA1                                                     |                         |               |                       | -                                                                            |                    |
| Zóna aktivována                                           | Aktuální zó             | na            |                       | Ano, Ne                                                                      |                    |
| Denní teplota                                             | 5                       | 30            | °C                    | 0,5                                                                          | 20                 |
| Noční teplota                                             | 5                       | 30            | °C                    | 0,5                                                                          | 15                 |
| Skut. pokojová tep.                                       | aktuální ho             | dnota         | °C                    |                                                                              |                    |
| Přiřazení zóny                                            |                         |               |                       | Bez přiř. z., VRC700, VR91 adr1<br>až VR91 Adr8                              | VRC700             |
| Stav ventil zóny                                          | aktuální ho             | dnota         |                       | Zavřený, Otevřený                                                            |                    |
| Teplá voda                                                |                         | -             |                       |                                                                              |                    |
| Zásobník                                                  |                         |               |                       | aktivní, Neaktivní                                                           | aktivní            |
| Pož. výstupní teplota                                     | aktuální ho             | dnota         | °C                    |                                                                              |                    |
| Skut. tep. zásobníku                                      | aktuální ho             | dnota         | °C                    |                                                                              |                    |
| Nab. čerp. zásobníku                                      | aktuální ho             | dnota         |                       | Vyp, Zap                                                                     |                    |
| Cirkulační čerpadlo                                       | aktuální ho             | dnota         |                       | Vyp, Zap                                                                     |                    |
| Term. dezinfekce den                                      |                         |               |                       | Vyp, Pondělí, Úterý, Středa, Čtvr-<br>tek, Pátek, Sobota, Neděle, Po -<br>Ne | Vур                |
| Term. dezinfekce čas                                      | 00:00                   | 24:00         | h:min                 | 00:10                                                                        | 04:00              |
| Hystereze nab. zás.                                       | 3                       | 20            | К                     | 0,5                                                                          | 5                  |
| Vyrovnání nab. zásob.                                     | 0                       | 40            | К                     | 1                                                                            | 25                 |
| Max. doba ohřevu TV                                       | <b>Vyp</b> , 15         | 120           | min                   | 5                                                                            | 60                 |
| Max. doba blokace TV                                      | 0                       | 120           | min                   | 5                                                                            | 60                 |
| Doběh nab. čerpadla                                       | 0                       | 10            | min                   | 1                                                                            | 5                  |
| Paralelní nab. zásob.                                     |                         |               |                       | Vyp, Zap                                                                     | Vyp                |
| Vyrovnávací nádrž                                         | ı                       | 1             | ı                     | 1                                                                            | J                  |
| Teplota zásob. horní                                      | aktuální ho             | dnota         | °C                    |                                                                              |                    |
| Teplota zásob. dolní                                      | aktuální ho             | dnota         | °C                    |                                                                              |                    |
| * Při provozu bez poruchy je stav Ok<br>hlášení o poruše. | <b>K</b> . Dojde-li k p | ooruše, zobra | azí se <b>Není OK</b> | á v kapitole Hlášení o poruše můžete                                         | vyhledat příslušné |

### Příloha

| Úroveň pro nastavení                                      | Hodnoty                 |                  | Jednotka              | Krok cyklu, výběr                           | Výrobní nastavení  |
|-----------------------------------------------------------|-------------------------|------------------|-----------------------|---------------------------------------------|--------------------|
|                                                           | min.                    | max.             |                       |                                             |                    |
| Tepl.čidlo TV, horní                                      | aktuální ho             | dnota            | °C                    |                                             |                    |
| Tepl.čidlo TV, dolní                                      | aktuální ho             | dnota            | °C                    |                                             |                    |
| Tepl.čidlo top., horní                                    | aktuální ho             | dnota            | °C                    |                                             |                    |
| Tepl.čidlo top., dolní                                    | aktuální ho             | dnota            | °C                    |                                             |                    |
| Max.pož.tepl. výst. TV                                    | 60                      | 80               | °C                    | 1                                           | 80                 |
| Solární okruh                                             |                         |                  |                       |                                             | ·                  |
| Teplota kolektoru                                         | aktuální ho             | dnota            | °C                    |                                             |                    |
| Stav solárního čerp.                                      | aktuální ho             | dnota            |                       | Vyp, Zap                                    |                    |
| Čas chodu solár. čerp.                                    | aktuální ho             | aktuální hodnota |                       |                                             |                    |
| Vynulovat dobu chodu                                      |                         |                  |                       | Ne, Ano                                     | Ne                 |
| Čidlo solárního zisku                                     | aktuální ho             | dnota            | °C                    |                                             |                    |
| Průtok solár. kap.                                        | 0,0                     | 165,0            | l/min                 | 0,1                                         |                    |
| Kick solár. čerpadla                                      |                         |                  |                       | Vyp, Zap                                    | Уур                |
| Ochrana solár. okruhu                                     | 110                     | 150              | °C                    | 1                                           | 130                |
| Min. teplota kolektoru                                    | 0                       | 99               | °C                    | 1                                           | 20                 |
| Doba odvzdušnění                                          | 0                       | 600              | min                   | 10                                          |                    |
| Akt. solární průtok                                       | 0,0                     | 165,0            | l/min                 | 0,1                                         |                    |
| Solární zásobník 1                                        |                         | •                | •                     | •                                           |                    |
| Spínací diference                                         | 2                       | 25               | К                     | 1                                           | 12                 |
| Vypínací diference                                        | 1                       | 20               | К                     | 1                                           | 5                  |
| Maximální teplota                                         | 0                       | 99               | °C                    | 1                                           | 75                 |
| Teplota zásob. dolní                                      | aktuální ho             | dnota            | °C                    |                                             |                    |
| 2. regulace rozdílu teplot                                |                         |                  |                       | ·                                           | ·                  |
| Spínací diference                                         | 1                       | 20               | К                     | 1                                           | 5                  |
| Vypínací diference                                        | 1                       | 20               | К                     | 1                                           | 5                  |
| Min. teplota                                              | 0                       | 99               | °C                    | 1                                           | 0                  |
| Maximální teplota                                         | 0                       | 99               | °C                    | 1                                           | 99                 |
| Čidlo TD1                                                 | aktuální ho             | dnota            | °C                    |                                             |                    |
| Čidlo TD2                                                 | aktuální ho             | dnota            | °C                    |                                             |                    |
| Výstup TD                                                 |                         |                  |                       | Vyp, Zap                                    | Уур                |
| Větrání                                                   |                         |                  |                       |                                             | ·                  |
| VOC senzor 1                                              | aktuální ho             | dnota            | ppm                   |                                             |                    |
| VOC senzor 2                                              | aktuální ho             | dnota            | ppm                   |                                             |                    |
| Maax. VOC                                                 | 400                     | 3000             | ppm                   | 100                                         | 1000               |
|                                                           |                         |                  |                       |                                             |                    |
| Úroveň pro instalatéry → Test senzo                       | orů/aktorů →            |                  |                       |                                             |                    |
| Zařízení                                                  |                         |                  |                       | Žádné zař., VR70 adr1 až VR70<br>adr3, VR71 |                    |
| Aktor                                                     |                         |                  |                       | Žád. aktor, R1 až R12                       |                    |
| Senzor                                                    |                         |                  |                       | Žád. sním., S1 až S13                       |                    |
|                                                           |                         |                  |                       |                                             |                    |
| Úroveň pro instalatéry → OKRUH1                           | → Funkce su             | šení betonu      | $\rightarrow$         |                                             |                    |
| Den                                                       | 00                      | 29               | den                   | 1                                           | 00                 |
| Teplota                                                   | aktuální ho             | dnota            | °C                    | 1                                           |                    |
|                                                           |                         |                  |                       |                                             |                    |
| Úroveň pro instalatéry → Změnit kó                        | <b>1</b> →              |                  |                       |                                             |                    |
| Nový kód                                                  | 000                     | 999              |                       | 1                                           | 00                 |
| * Při provozu bez poruchy je stav Ol<br>hlášení o poruše. | <b>(</b> . Dojde-li k p | ooruše, zobra    | azí se <b>Není OK</b> | á v kapitole Hlášení o poruše můžete        | vyhledat příslušné |

### B.2 Funkce pro topný okruh

Podle použití topného okruhu (topný okruh / přímý okruh, okruh nádrže, okruh pevné hodnoty atd.) jsou v regulátoru k dispozici určité funkce. Z tabulky můžete zvolit, jaké funkce se pro zvolený druh okruhu objeví na displeji regulátoru.

| Dostupná funkce                                           | Nastavení funkce Druh okruhu |                    |           |             |                     |             |  |  |
|-----------------------------------------------------------|------------------------------|--------------------|-----------|-------------|---------------------|-------------|--|--|
|                                                           | Topení                       |                    | Okruh ná- | Okruh pevné | Zvýšení tep-        | Okruh teplé |  |  |
|                                                           | Přímý okruh                  | Směšovací<br>okruh | drže      | hodnoty     | loty vratné<br>vody | vody        |  |  |
| Zobrazení stavu topného okruhu                            | х                            | х                  | x         | х           | -                   | -           |  |  |
| Zobrazení požadované výstupní teploty                     | х                            | х                  | x         | х           | -                   | -           |  |  |
| Zobrazení požadované výstupní teploty<br>nádrž            | -                            | -                  | x         | -           | -                   | -           |  |  |
| Nastavení požadované výstupní teploty<br>den              | -                            | -                  | x         | x           | -                   | -           |  |  |
| Nastavení požadované výstupní teploty noc                 | -                            | -                  | x         | x           | -                   | -           |  |  |
| Nastavení požadované vstupní teploty                      | -                            | -                  | -         | -           | х                   | -           |  |  |
| Nastavení teplé vody                                      | -                            | -                  | -         | -           | -                   | x           |  |  |
| Zobrazení skutečné teploty                                | -                            | х                  | x         | х           | х                   | -           |  |  |
| Zobrazení skutečné teploty zásobníku                      | -                            | -                  | -         | -           | -                   | x           |  |  |
| Nastavení převýšení teploty                               | -                            | х                  | х         | х           | -                   | -           |  |  |
| Nastavení vypínací hranice AT                             | х                            | х                  | х         | х           | -                   | -           |  |  |
| Nastavení topné křivky                                    | х                            | х                  | -         | -           | -                   | -           |  |  |
| Nastavení minimální teploty na výstupu<br>pro topný okruh | x                            | x                  | -         | -           | -                   | -           |  |  |
| Nastavení maximální výstupní teploty pro<br>topný okruh   | x                            | x                  | -         | -           | -                   | -           |  |  |
| Předvolba chování regulace mimo ča-<br>sové intervaly     | x                            | x                  | -         | -           | -                   | -           |  |  |
| Aktivace připojení teploty místnosti                      | х                            | х                  | -         | -           | -                   | -           |  |  |
| Aktivace chlazení povoleno                                | х                            | х                  | -         | -           | -                   | -           |  |  |
| Aktivace sledování rosného bodu                           | х                            | х                  | -         | -           | -                   | -           |  |  |
| Nastavení minimálního průtoku chlazení                    | х                            | х                  | -         | -           | -                   | -           |  |  |
| Nastavení ukončení chlazení venkovní teploty              | x                            | x                  | -         | -           | -                   | -           |  |  |
| Nastavení korekce rosného bodu                            | х                            | х                  | -         | -           | -                   | -           |  |  |
| Zobrazení stavu externí potřeby tepla                     | х                            | х                  | x         | х           | -                   | -           |  |  |
| Zobrazení stavu čerpadla topení                           | х                            | х                  | x         | х           | -                   | -           |  |  |
| Zobrazení stavu směšovacího okruhu                        | -                            | -                  | х         | х           | х                   | -           |  |  |
| Zobrazení stavu nabíjecího čerpadla<br>zásobníku          | -                            | -                  | -         | -           | -                   | x           |  |  |

### C Připojení aktorů, senzorů a osazení čidel na VR 70 a VR 71

### C.1 Legenda k připojení aktorů a senzorů

| Bod legendy | Význam                                                                                             | Bod legendy | Význam                                                                       |
|-------------|----------------------------------------------------------------------------------------------------|-------------|------------------------------------------------------------------------------|
| 9e          | Trojcestný přepínací ventil ohřev teplé vody                                                       | FSx         | Výstupní teplotní čidlo pro topný okruh x                                    |
| ВН          | Přídavný kotel                                                                                     | 9kxcl       | Směšovač topného okruhu je zavřený pro topný<br>okruh x, v kombinaci s 9kxop |
| BufBt       | Teplotní čidlo zásobníku dole u trivalentního aku-<br>mulačního zásobníku                          | 9kxop       | Směšovač topného okruhu je otevřený pro topný okruh x, v kombinaci s 9kxcl   |
| BufBtDHW    | Teplotní čidlo zásobníku dole pro ohřev teplé vody<br>u trivalentního akumulačního zásobníku (MSS) | 3fx         | Oběhové čerpadlo topení pro topný okruh x                                    |
| BufBtHC     | Teplotní čidlo zásobníku nahoře pro topný okruh<br>u trivalentního akumulačního zásobníku (MSS)    | 3h          | Čerpadlo tepelné dezinfekce                                                  |

| Bod legendy | Význam                                                                                                  | Bod legendy | Význam                                                                                                    |
|-------------|----------------------------------------------------------------------------------------------------|-------------|----------------------------------------------------------------------------------------------------|
| BufTopDHW   | Teplotní čidlo zásobníku nahoře pro ohřev teplé<br>vody u trivalentního akumulačního zásobníku<br>(MSS) | LP/9e       | Nabíjecí čerpadlo nebo trojcestný přepínací ventil<br>ohřev teplé vody                                                                                                    |
| BufTopHC    | Teplotní čidlo zásobníku dole pro topný okruh<br>u trivalentního akumulačního zásobníku (MSS)           | MA          | Multifunkční výstup                                                                                                    |
| COL         | Teplotní čidlo kolektoru                                                                                | PWM         | Aktivační signál pro solární čerpadlovou skupinu,<br>resp. signál zpětné vazby                                                                                                    |
| COLP        | Solární čerpadlo                                                                                        | SysFlow     | Výstupní teplota systému (např. v hydraulické<br>výhybce)                                                                                                    |
| СР          | Cirkulační čerpadlo                                                                                     | TD2         | Čidlo rozdílu teplot 2                                                                                                    |
| DEMx        | Vstup pro externí potřebu pro topný okruh x                                                             | 9g          | Přepínací ventil                                                                                                    |
| DHW1        | Čidlo teploty vyrovnávacího zásobníku                                                                   | ZoneOff     | Dvoucestný ventil pro přepínání mezi zónami,<br>v kombinaci se zónou On                                                                                                    |
| DHWBH       | Teplotní čidlo zásobníku pro přídavný kotel k vytá-<br>pění                                             | ZoneOn      | Dvoucestný ventil pro přepínání mezi zónami,<br>v kombinaci se zónou Off                                                                                                    |
| DHWBt       | Teplotní čidlo zásobníku dole                                                                           | 9bx         | Ventil zóny pro zónu x                                                                                                    |
| DHWoff      | Dvoucestný ventil pro přepínání na zásobník,<br>v kombinaci s DHWon                                     | Solar Yield | Senzor pro solární zisk, instalovaný ve vstupním<br>potrubí solárního okruhu. Regulace podle rozdílu<br>teplot je použita mezi kolektorem a senzorem<br>vstupního potrubí k výpočtu solárního zisku              |
| DHWon       | Dvoucestný ventil pro přepínání na zásobník,<br>v kombinaci s DHWoff                                    | eyield      | Senzor pro přesnější solární zisk, instalovaný ve<br>výstupním potrubí solárního okruhu. Regulace<br>podle rozdílu teplot je použita mezi výstupním<br>potrubím a vstupním potrubím k výpočtu solárního<br>zisku |

### C.2 Připojení aktorů a senzorů na VR 70

| Hodnota<br>nastavení | R1   | R2  | R3/R4           | R5/R6           | S1             | S2           | S3          | S4      | S5           | S6             | S7  |
|----------------------|------|-----|-----------------|-----------------|----------------|--------------|-------------|---------|--------------|----------------|-----|
| 1                    | 3f1  | 3f2 | MA              | 9k2op/<br>9k2cl | DHW1/<br>BufBt | DEM1         | DEM2        |         | SysFlow      | FS2            |     |
| 3                    | MA   | 3f2 | LP/9e           | 9k2op/<br>9k2cl | BufTop<br>DHW  | BufBt<br>DHW | BufBt<br>HC | SysFlow | BufTop<br>HC | FS2            |     |
| 5                    | 3f1  | 3f2 | 9k1op/<br>9k1cl | 9k2op/<br>9k2cl | SysFlow        | DEM1         | DEM2        |         | FS1          | FS2            |     |
| 6                    | COLP | 3h  | MA              | 9b1             | DHW1           | DHWBt        |             | SysFlow | COL          | Solar<br>Yield | PWM |
| 12                   | COLP | 3f1 | 9g/9e           | 9k1op/<br>9k1cl | Solar<br>Yield | DHWBt        | TD1         | TD2     | COL          | FS1            | PWM |

### C.3 Připojení aktorů k VR 71

| Hodnota<br>nastavení | R1  | R2  | R3  | R4 | R5    | R6    | R7/R8           | R9/R10          | R11/R12         |
|----------------------|-----|-----|-----|----|-------|-------|-----------------|-----------------|-----------------|
| 2                    | 3f1 | 3f2 | 3f3 | MA | COLP1 | LP/9e | 9k1op/<br>9k1cl | 9k2op/<br>9k2cl | 9k3op/<br>9k3cl |
| 3                    | 3f1 | 3f2 | 3f3 | MA |       | LP/9e | 9k1op/<br>9k1cl | 9k2op/<br>9k2cl | 9k3op/<br>9k3cl |
| 6                    | 3f1 | 3f2 | 3f3 | MA |       | LP/9e | 9k1op/<br>9k1cl | 9k2op/<br>9k2cl | 9k3op/<br>9k3cl |

### C.4 Připojení senzorů k VR 71

| Hodnota<br>nastavení | S1      | S2  | S3  | S4  | S5           | S6          | S7            | S8             | S9     | S10  | S11  | S12  |
|----------------------|---------|-----|-----|-----|--------------|-------------|---------------|----------------|--------|------|------|------|
| 2                    | SysFlow | FS2 | FS3 | FS4 | DHWTop       | DHWBt       | COL1          | Solar<br>Yield | eyield | TD1  | TD2  | PWM1 |
| 3                    | SysFlow | FS2 | FS3 | FS4 | BufBt        | DEM2        | DEM3          | DEM4           | DHW1   |      |      |      |
| 6                    | SysFlow | FS2 | FS3 | FS4 | BufTop<br>HC | BufBt<br>HC | BufTop<br>DHW | BufBt<br>DHW   | DEM2   | DEM3 | DEM4 |      |

### C.5 Osazení čidel VR 70

| Hodnota<br>nastavení | S1    | S2    | S3    | S4    | S5    | S6    |
|----------------------|-------|-------|-------|-------|-------|-------|
| 1                    | VR 10 |       |       |       | VR 10 | VR 10 |
| 3                    | VR 10 | VR 10 | VR 10 | VR 10 | VR 10 | VR 10 |
| 5                    | VR 10 |       |       |       | VR 10 | VR 10 |
| 6                    | VR 10 | VR 10 |       | VR 10 | VR 11 | VR 10 |
| 12                   | VR 10 | VR 10 | VR 10 | VR 10 | VR 11 | VR 10 |

### C.6 Osazení čidel VR 71

| Hodnota<br>nastavení | S1    | S2    | S3    | S4    | S5    | S6    | S7    | S8    | S9    | S10   | S11   |
|----------------------|-------|-------|-------|-------|-------|-------|-------|-------|-------|-------|-------|
| 2                    | VR 10 | VR 10 | VR 10 | VR 10 | VR 10 | VR 10 | VR 11 | VR 10 | VR 10 | VR 10 | VR 10 |
| 3                    | VR 10 | VR 10 | VR 10 | VR 10 | VR 10 |       |       |       | VR 10 |       |       |
| 6                    | VR 10 | VR 10 | VR 10 | VR 10 | VR 10 | VR 10 | VR 10 | VR 10 |       |       |       |

### D Přehled hlášení o poruše a poruch

### D.1 Odstranění závad

V tabulce ve sloupci 1 se za senzorem objevuje značka \$. Značka \$ je zástupný znak pro číslo senzoru. Značka % za různými komponentami je zástupný znak pro adresu komponenty. Regulátor na displeji v obou případech zamění značku konkrétním senzorem, resp. konkrétní adresou.

| Hlášení                       | Možná příčina                                 | Opatření                                                     |
|-------------------------------|-----------------------------------------------|--------------------------------------------------------------|
| Porucha instalace             | Regulátor je namontován v kotli<br>k vytápění | <ul> <li>Namontujte regulátor v obytné místnosti.</li> </ul> |
| Porucha Termostatu            | Prostorový termostat vadný                    | <ul> <li>Vyměňte dálkový ovladač.</li> </ul>                 |
| Porucha spojení Modul chla-   | Kabel vadný                                   | <ul> <li>Vyměňte kabel.</li> </ul>                           |
| zeni                          | Konektorový spoj není správný                 | <ul> <li>Zkontrolujte konektorový spoj.</li> </ul>           |
| Porucha Modul chlazení        | Kabel vadný                                   | <ul> <li>Vyměňte kabel.</li> </ul>                           |
|                               | Konektorový spoj není správný                 | <ul> <li>Zkontrolujte konektorový spoj.</li> </ul>           |
| Porucha Modul větrání         | Závada větracího zařízení                     | Viz návod od recoVAIR/4.                                     |
| Porucha spojení Modul větrání | Kabel vadný                                   | <ul> <li>Vyměňte kabel.</li> </ul>                           |
|                               | Konektorový spoj není správný                 | <ul> <li>Zkontrolujte konektorový spoj.</li> </ul>           |
| Chyba komunikace VR70 číslo   | Kabel vadný                                   | <ul> <li>Vyměňte kabel.</li> </ul>                           |
| %                             | Konektorový spoj není správný                 | <ul> <li>Zkontrolujte konektorový spoj.</li> </ul>           |
| Chyba komunikace VR71         | Kabel vadný                                   | <ul> <li>Vyměňte kabel.</li> </ul>                           |
|                               | Konektorový spoj není správný                 | <ul> <li>Zkontrolujte konektorový spoj.</li> </ul>           |
| Chyba komunikace VR91 ad-     | Kabel vadný                                   | <ul> <li>Vyměňte kabel.</li> </ul>                           |
| resa %                        | Konektorový spoj není správný                 | <ul> <li>Zkontrolujte konektorový spoj.</li> </ul>           |
| Chyba komunikace Kotel ad-    | Kabel vadný                                   | <ul> <li>Vyměňte kabel.</li> </ul>                           |
| resa %                        | Konektorový spoj není správný                 | <ul> <li>Zkontrolujte konektorový spoj.</li> </ul>           |
| Chyba komunikace Tepelné      | Kabel vadný                                   | <ul> <li>Vyměňte kabel.</li> </ul>                           |
| cerpadio adresa %             | Konektorový spoj není správný                 | <ul> <li>Zkontrolujte konektorový spoj.</li> </ul>           |

| Hlášení                                     | Možná příčina                                                 | Opatření                                                                                             |
|---------------------------------------------|---------------------------------------------------------------|----------------------------------------------------------------------------------------------------|
| Chyba komunikace VPM-W                      | Kabel vadný                                                   | <ul> <li>Vyměňte kabel.</li> </ul>                                                                   |
|                                             | Konektorový spoj není správný                                 | <ul> <li>Zkontrolujte konektorový spoj.</li> </ul>                                                   |
| Chyba komunikace VPM-S                      | Kabel vadný                                                   | <ul> <li>Vyměňte kabel.</li> </ul>                                                                   |
|                                             | Konektorový spoj není správný                                 | <ul> <li>Zkontrolujte konektorový spoj.</li> </ul>                                                   |
| Chyba komunikace VMS                        | Kabel vadný                                                   | <ul> <li>Vyměňte kabel.</li> </ul>                                                                   |
|                                             | Konektorový spoj není správný                                 | <ul> <li>Zkontrolujte konektorový spoj.</li> </ul>                                                   |
| Snímač chyba S \$ na VR70<br>adresa %       | Vadný senzor                                                  | <ul> <li>Vyměňte senzor.</li> </ul>                                                                  |
| Snímač chyba S \$ na VR71                   | Vadný senzor                                                  | <ul> <li>Vyměňte senzor.</li> </ul>                                                                  |
| Chyba Kotel adresa %                        | Porucha zdroje tepla                                          | <ul> <li>Viz návod zobrazeného zdroje tepla.</li> </ul>                                              |
| Chyba Tepelné čerpadlo ad-<br>resa %        | Porucha tepelného čerpadla                                    | <ul> <li>Viz návod zobrazeného tepelného čerpadla.</li> </ul>                                        |
| Chyba Solární čerpadlo číslo<br>%           | Porucha solárního čerpadla                                    | <ul> <li>Zkontrolujte solární čerpadlo.</li> </ul>                                                   |
| Špatný modul připojený                      | Připojený nevyhovující modul,<br>např. VR 61, VR 81           | <ul> <li>Instalujte modul, který regulátor podporuje.</li> </ul>                                     |
| Špatná konfigurace VR70                     | Špatná nastavená hodnota pro VR 70                            | <ul> <li>Nastavte správnou hodnotu pro VR 70.</li> </ul>                                             |
| Špatná konfigurace VR71                     | Špatná nastavená hodnota pro <b>VR 71</b>                     | <ul> <li>Nastavte správnou hodnotu pro VR 71.</li> </ul>                                             |
| Špatné systémové schéma                     | Špatně zvolené systémové<br>schéma                            | <ul> <li>Nastavte správné systémové schéma.</li> </ul>                                               |
| Dálkové ovládání chybí pro<br>topný okruh % | Chybějící dálkový ovladač                                     | <ul> <li>Připojte dálkový ovladač.</li> </ul>                                                        |
| VR70 chybí pro tento systém                 | Chybějící modul VR 70                                         | <ul> <li>Připojte modul VR 70.</li> </ul>                                                            |
| VR71 není povoleno pro tento systém         | Modul <b>VR 71</b> připojený v sys-<br>tému                   | <ul> <li>Odstraňte modul VR 71 ze systému.</li> </ul>                                                |
|                                             | Špatně zvolené systémové schéma                               | <ul> <li>Nastavte správné systémové schéma.</li> </ul>                                               |
| Snímač teploty teplé vody<br>chybí na VR70  | Snímač teploty teplé vody chybí<br>na VR70                    | Připojte snímač teploty teplé vody na VR 70.                                                         |
| Špatná konfigurace MA2 VWZ-                 | Chybně připojený modul VR 70                                  | Připojte modul VR 70 ke vhodnému systémovému schématu.                                               |
| AI                                          | Chybně připojený modul VR 71                                  | Připojte modul VR 71 ke vhodnému systémovému schématu.                                               |
| Kaskády nejsou podporovány                  | Špatně zvolené systémové schéma                               | <ul> <li>Nastavte správné systémové schéma, které obsahuje kaskády.</li> </ul>                       |
| Čidlo venkovní teploty poško-<br>zeno       | Venkovní čidlo vadné                                          | <ul> <li>Vyměňte venkovní čidlo.</li> </ul>                                                          |
| Špatná konfigurace VR70 %<br>MA             | Špatně zvolená nastavená hod-<br>nota pro multifunkční výstup | Ve funkci MA VR70 adr. 1 nastavte hodnotu, která je vhodná<br>pro připojenou komponentu na MA VR 70. |
| Špatná konfigurace VR71                     | Špatně zvolená nastavená hod-<br>nota pro multifunkční výstup | Ve funkci MA VR71 nastavte hodnotu, která je vhodná pro<br>připojenou komponentu na MA VR 71.        |

### D.2 Odstranění poruch

| Závada                                                 | Možná příčina                  | Opatření                                                                                               |
|--------------------------------------------------------|--------------------------------|----------------------------------------------------------------------------------------------------|
| Displej je temný                                       | Chyba softwaru                 | <ul> <li>Vypněte a znovu zapněte síťový spínač na zdroji tepla, který<br/>nabíjí regulátor.</li> </ul> |
|                                                        | žádné napájení na zdroji tepla | <ul> <li>Obnovte napájení zdroje tepla, které napájí regulátor.</li> </ul>                             |
|                                                        | Výrobek je vadný               | <ul> <li>Vyměňte výrobek.</li> </ul>                                                                   |
| Žádné změny zobrazení při<br>otočení otočného ovladače | Chyba softwaru                 | <ul> <li>Vypněte a znovu zapněte síťový spínač na zdroji tepla, který<br/>nabíjí regulátor.</li> </ul> |
|                                                        | Výrobek je vadný               | <ul> <li>Vyměňte výrobek.</li> </ul>                                                                   |
| Žádné změny v zobrazení po-<br>mocí tlačítek výběru    | Chyba softwaru                 | <ul> <li>Vypněte a znovu zapněte síťový spínač na zdroji tepla, který<br/>nabíjí regulátor.</li> </ul> |
|                                                        | Výrobek je vadný               | <ul> <li>Vyměňte výrobek.</li> </ul>                                                                   |

| Závada                                           | Možná příčina                                                                     | Opatření                                                                                                    |
|--------------------------------------------------|-----------------------------------------------------------------------------------|----------------------------------------------------------------------------------------------------|
| Kotel při dosažení pokojové<br>teploty dále topí | špatná hodnota ve funkci <b>Připo-</b><br>jení pok. teploty nebo <b>Přiřazení</b> | <ol> <li>Nastavte termostat nebo připojený ve funkci Připojení pok.<br/>teploty (→ Strana 15).</li> </ol>                                       |
|                                                  | zóny                                                                              | <ol> <li>V zóně, ve které je instalován regulátor, přiřaďte v položce</li> <li>Přiřazení zóny adresu regulátoru (→ Strana 16).</li> </ol>       |
| Systém zůstává v režimu<br>ohřevu teplé vody     | Kotel není schopen dosáhnout<br>max. požadované výstupní tep-<br>loty             | Ve funkci Max.pož.tepl. výst. TV nastavte nižší hodnotu<br>(→ Strana 18).                                                                       |
| Zobrazen pouze jeden z více<br>topných okruhů    | Topné okruhy neaktivní                                                            | <ul> <li>Aktivujte požadovaný topný okruh tím, že v rámci položky</li> <li>Druh okruhu stanovíte konkrétní funkci (-&gt; Strana 13).</li> </ul> |
| Zobrazena pouze jedna z více<br>zón              | Topné okruhy neaktivní                                                            | <ul> <li>Aktivujte požadovaný topný okruh tím, že v rámci položky</li> <li>Druh okruhu stanovíte konkrétní funkci (-&gt; Strana 13).</li> </ul> |
|                                                  | Zóna deaktivována                                                                 | Aktivujte požadovanou zónu tím, že v rámci funkce Zóna akti-<br>vována nastavíte hodnotu na Ano (→ Strana 16).                                  |
| Není možná změna na úrovni<br>pro instalatéry    | Kód pro úroveň pro instalatéry<br>neznámý                                         | ► Vraťte regulátor zpět na nastavení z výroby (→ Strana 9).                                                                                     |

### E Hlášení o údržbě

Hlášení o údržbě Údržba tepelné čerpadlo 1 je příkladem hlášení pro tepelná čerpadla 1 až 7.

Hlášení o údržbě Údržba kotel 1 je příkladem hlášení pro zdroje tepla 1 až 7.

| # | Hlášení                           | Popis                                                        | Údržbové práce                                                                                    | Interval                                                   |  |
|---|-----------------------------------|--------------------------------------------------------------|---------------------------------------------------------------------------------------------------|------------------------------------------------------------|--|
| 1 | Údržba tepelné<br>čerpadlo 1      | Na tepelném čerpadle mají být<br>provedeny údržbářské práce. | Údržbářské práce jsou uvedeny<br>v návodu k obsluze a instalaci<br>příslušného tepelného čerpadla | Viz návod k obsluze nebo insta-<br>laci tepelného čerpadla |  |
| 2 | Údržba kotel 1                    | Na zdroji tepla mají být prove-<br>deny údržbářské práce.    | Údržbářské práce jsou uvedeny<br>v návodu k obsluze a instalaci<br>příslušného zdroje tepla       | Viz návod k obsluze nebo insta-<br>laci zdroje tepla       |  |
| 3 | Údržba ventilace                  | Na větracím zařízení mají být<br>provedeny údržbářské práce. | Údržbářské práce jsou uvedeny<br>v návodu k obsluze a instalaci<br>větracího zařízení             | Viz návod k obsluze nebo insta-<br>laci větracího zařízení |  |
| 4 | Nedostatek vody                   | V topném systému je příliš<br>nízký tlak vody.               | Doplňování vody je uvedeno<br>v návodu k obsluze nebo insta-<br>laci příslušného zdroje tepla     | Viz návod k obsluze nebo insta-<br>laci zdroje tepla       |  |
| 5 | Datum údržby<br>Příští údržba dne | Datum, kdy má být provedena<br>údržba topného systému.       | Proveďte požadovanou údržbu                                                                       | Zadané datum v regulátoru                                  |  |

### Rejstřík

| A                                                                                                    |                                                                                                    |
|----------------------------------------------------------------------------------------------------|----------------------------------------------------------------------------------------------------|
| Aktivace adaptivní topné křivky                                                                                                    | 10                                                                                                    |
| Aktivace automatického chlazení                                                                                                    | 10                                                                                                    |
| Aktivace funkce sušení betonu                                                                                                    | 21                                                                                                    |
| Aktivace chlazení                                                                                                    | 15                                                                                                    |
| Aktivace nabíjení zásobníku                                                                                                    | 18                                                                                                    |
| Aktivace paralelního nabíjení zásobníku                                                                                                    | 18                                                                                                    |
| Aktivace pořadí aktivace kaskády                                                                                                    | 12                                                                                                    |
| Aktivace sledování rosného bodu                                                                                                    | 16                                                                                                    |
| Aktivace změny pořadí aktivace kaskády                                                                                                    | 12                                                                                                    |
| C                                                                                                    |                                                                                                    |
| Cirkulační čerpadlo, zobrazení stavu                                                                                                    | 17                                                                                                    |
| Chlazení, nastavení požadované výstupní teploty                                                                                                    | 14                                                                                                    |
| Č                                                                                                    |                                                                                                    |
| Časový program                                                                                                    |                                                                                                    |
| Redukce hluku periody                                                                                                    | 11                                                                                                    |
| Čerpadlo topení, zobrazení stavu                                                                                                    | 16                                                                                                    |
| Čidlo kvality vzduchu, nastavení maximální hodnoty                                                                                                    | 20                                                                                                    |
| Čidlo rozdílu teplot 1, zobrazení hodnoty                                                                                                    | 20                                                                                                    |
| Čidlo rozdílu teplot 2, zobrazení hodnoty                                                                                                    | 20                                                                                                    |
| Čidlo solárního zisku, zobrazení hodnoty                                                                                                    | 19                                                                                                    |
| D                                                                                                    |                                                                                                    |
| Dálkový ovladač přiřazení zóny                                                                                                    | 16                                                                                                    |
| Deaktivace zařízení                                                                                                    | 11                                                                                                    |
| Deaktivace zóny                                                                                                    | 16                                                                                                    |
| Demontáž regulátoru, obytná místnost                                                                                                    | 22                                                                                                    |
| Demontáž regulátoru, zdroj tepla                                                                                                    | 22                                                                                                    |
| Dokumentace                                                                                                    | 5                                                                                                    |
| Druh okruhu Nastavení                                                                                                    | 13                                                                                                    |
| Druhá regulace rozdílu teplot, stanovení spínací dife-                                                                                                    |                                                                                                    |
|                                                                                                    |                                                                                                    |
| rence                                                                                                    | 20                                                                                                    |
| rence<br>Druhá regulace rozdílu teplot, stanovení vypínací                                                                                                    | 20                                                                                                    |
| rence<br>Druhá regulace rozdílu teplot, stanovení vypínací<br>diference                                                                                                    | 20<br>20                                                                                                    |
| rence<br>Druhá regulace rozdílu teplot, stanovení vypínací<br>diference<br><b>H</b>                                                                                                    | 20<br>20                                                                                                    |
| rence<br>Druhá regulace rozdílu teplot, stanovení vypínací<br>diference<br>H<br>Hlášení požadavku na údržbu                                                                                                    | 20<br>20<br>22                                                                                                    |
| rence<br>Druhá regulace rozdílu teplot, stanovení vypínací<br>diference<br>H<br>Hlášení požadavku na údržbu<br>I                                                                                                    | 20<br>20<br>22                                                                                                    |
| rence<br>Druhá regulace rozdílu teplot, stanovení vypínací<br>diference<br>H<br>Hlášení požadavku na údržbu<br>I<br>Instalatér                                                                                                    | 20<br>20<br>22<br>4                                                                                                    |
| rence<br>Druhá regulace rozdílu teplot, stanovení vypínací<br>diference<br>H<br>Hlášení požadavku na údržbu<br>I<br>Instalatér<br>K                                                                                                    | 20<br>20<br>22<br>4                                                                                                    |
| rence<br>Druhá regulace rozdílu teplot, stanovení vypínací<br>diference<br>H<br>Hlášení požadavku na údržbu<br>I<br>Instalatér<br>K<br>Kick solár. čerpadla Aktivace                                                                                                    | 20<br>20<br>22<br>4<br>19                                                                                                    |
| rence<br>Druhá regulace rozdílu teplot, stanovení vypínací<br>diference<br>H<br>Hlášení požadavku na údržbu<br>I<br>Instalatér<br>K<br>Kick solár. čerpadla Aktivace<br>Kód úrovně pro instalatéry                                                                                                    | 20<br>20<br>22<br>4<br>19<br>21                                                                                                    |
| rence<br>Druhá regulace rozdílu teplot, stanovení vypínací<br>diference<br>H<br>Hlášení požadavku na údržbu<br>I<br>Instalatér<br>K<br>K<br>Kick solár. čerpadla Aktivace<br>Kód úrovně pro instalatéry<br>Konfigurace druh topného okruhu                                                                                                    | 20<br>20<br>22<br>4<br>19<br>21<br>13                                                                                                    |
| rence<br>Druhá regulace rozdílu teplot, stanovení vypínací<br>diference<br>H<br>Hlášení požadavku na údržbu<br>I<br>Instalatér<br>K<br>Kotá solár. čerpadla Aktivace<br>Kód úrovně pro instalatéry<br>Konfigurace druh topného okruhu<br>Konfigurace MA VR 70.                                                                                                    | 20<br>20<br>22<br>4<br>19<br>21<br>13<br>12                                                                                                    |
| rence<br>Druhá regulace rozdílu teplot, stanovení vypínací<br>diference<br>H<br>Hlášení požadavku na údržbu<br>Instalatér<br>K<br>K<br>Kick solár. čerpadla Aktivace<br>Kód úrovně pro instalatéry<br>Konfigurace druh topného okruhu<br>Konfigurace MA VR 70.                                                                                                    | 20<br>20<br>22<br>4<br>19<br>21<br>13<br>12<br>12                                                                                                 |
| rence<br>Druhá regulace rozdílu teplot, stanovení vypínací<br>diference                                                                                                    | 20<br>20<br>22<br>4<br>19<br>21<br>13<br>12<br>12<br>13                                                                                           |
| rence<br>Druhá regulace rozdílu teplot, stanovení vypínací<br>diference<br>H<br>Hlášení požadavku na údržbu<br>I<br>Instalatér<br>K<br>Kok solár. čerpadla Aktivace<br>Kód úrovně pro instalatéry<br>Konfigurace druh topného okruhu<br>Konfigurace druh topného okruhu<br>Konfigurace MA VR 70<br>Konfigurace multifunkčního vstupu<br>Konfigurace multifunkčního výstupu                                                                                                    | 20<br>20<br>22<br>4<br>19<br>21<br>13<br>12<br>13<br>13<br>13                                                                                     |
| rence<br>Druhá regulace rozdílu teplot, stanovení vypínací<br>diference<br>H<br>Hlášení požadavku na údržbu<br>I<br>Instalatér<br>K<br>Koslár. čerpadla Aktivace<br>Kód úrovně pro instalatéry<br>Konfigurace druh topného okruhu<br>Konfigurace druh topného okruhu<br>Konfigurace MA VR 70<br>Konfigurace multifunkčního výstupu<br>Konfigurace multifunkčního výstupu VR 70                                                                                                    | 20<br>22<br>4<br>19<br>12<br>13<br>12<br>13<br>13<br>12<br>13<br>12                                                                               |
| rence<br>Druhá regulace rozdílu teplot, stanovení vypínací<br>diference<br>H<br>Hlášení požadavku na údržbu<br>I<br>Instalatér<br>K<br>K<br>Kick solár. čerpadla Aktivace<br>Kód úrovně pro instalatéry<br>Konfigurace druh topného okruhu<br>Konfigurace druh topného okruhu<br>Konfigurace MA VR 70<br>Konfigurace multifunkčního vstupu<br>Konfigurace multifunkčního výstupu VR 70<br>Konfigurace multifunkčního výstupu VR 71                                                                                                    | 20<br>22<br>4<br>19<br>21<br>13<br>12<br>13<br>12<br>13<br>12<br>12                                                                               |
| rence<br>Druhá regulace rozdílu teplot, stanovení vypínací<br>diference<br>H<br>Hlášení požadavku na údržbu<br>I<br>Instalatér<br>K<br>Kotá solár. čerpadla Aktivace<br>Kód úrovně pro instalatéry<br>Konfigurace druh topného okruhu<br>Konfigurace druh topného okruhu<br>Konfigurace MA VR 70<br>Konfigurace MA VR 71<br>Konfigurace multifunkčního vstupu<br>Konfigurace multifunkčního výstupu VR 70<br>Konfigurace multifunkčního výstupu VR 71<br>Konfigurace multifunkčního výstupu VR 71<br>Konfigurace systémového schématu                                                                                                    | 20<br>22<br>4<br>19<br>21<br>13<br>12<br>13<br>12<br>12<br>12<br>12<br>2,23                                                                       |
| rence<br>Druhá regulace rozdílu teplot, stanovení vypínací<br>diference<br>H<br>Hlášení požadavku na údržbu<br>I<br>Instalatér<br>K<br>Kick solár. čerpadla Aktivace<br>Kód úrovně pro instalatéry<br>Konfigurace druh topného okruhu<br>Konfigurace druh topného okruhu<br>Konfigurace MA VR 70<br>Konfigurace MA VR 71<br>Konfigurace multifunkčního vstupu<br>Konfigurace multifunkčního výstupu VR 70<br>Konfigurace multifunkčního výstupu VR 71<br>Konfigurace multifunkčního výstupu VR 71<br>Konfigurace multifunkčního výstupu VR 71<br>Konfigurace multifunkčního výstupu VR 71<br>Konfigurace vystémového schématu              | 20<br>22<br>4<br>19<br>21<br>12<br>12<br>13<br>12<br>12<br>2,23<br>10                                                                             |
| rence<br>Druhá regulace rozdílu teplot, stanovení vypínací<br>diference<br>H<br>Hlášení požadavku na údržbu<br>I<br>Instalatér<br>K<br>Kick solár. čerpadla Aktivace<br>Kofigurace druh topného okruhu<br>Konfigurace druh topného okruhu<br>Konfigurace MA VR 70<br>Konfigurace MA VR 71<br>Konfigurace multifunkčního vstupu<br>Konfigurace multifunkčního výstupu VR 70<br>Konfigurace multifunkčního výstupu VR 71<br>Konfigurace multifunkčního výstupu VR 71<br>Konfigurace multifunkčního výstupu VR 71<br>Konfigurace multifunkčního výstupu VR 71<br>Konfigurace multifunkčního výstupu VR 71<br>Konfigurace vystémového schématu | 20<br>22<br>4<br>19<br>21<br>13<br>12<br>13<br>12<br>13<br>12<br>2,23<br>10<br>12                                                                 |
| rence<br>Druhá regulace rozdílu teplot, stanovení vypínací<br>diference<br>H<br>Hlášení požadavku na údržbu<br>I<br>Instalatér<br>K<br>Kick solár. čerpadla Aktivace<br>Kód úrovně pro instalatéry<br>Konfigurace druh topného okruhu<br>Konfigurace druh topného okruhu<br>Konfigurace MA VR 70<br>Konfigurace MA VR 71<br>Konfigurace multifunkčního výstupu<br>Konfigurace multifunkčního výstupu VR 70<br>Konfigurace multifunkčního výstupu VR 71<br>Konfigurace multifunkčního výstupu VR 71<br>Konfigurace systémového schématu                                                                                                    | 20<br>22<br>4<br>19<br>12<br>13<br>12<br>12<br>12<br>2,23<br>10<br>12<br>12                                                                       |
| rence<br>Druhá regulace rozdílu teplot, stanovení vypínací<br>diference<br>H<br>Hlášení požadavku na údržbu<br>I<br>Instalatér<br>K<br>K<br>Kick solár. čerpadla Aktivace<br>Kód úrovně pro instalatéry<br>Konfigurace druh topného okruhu<br>Konfigurace druh topného okruhu<br>Konfigurace MA VR 70<br>Konfigurace MA VR 71<br>Konfigurace multifunkčního výstupu<br>Konfigurace multifunkčního výstupu VR 70<br>Konfigurace multifunkčního výstupu VR 71<br>Konfigurace multifunkčního výstupu VR 71<br>Konfigurace systémového schématu                                                                                                | 20<br>22<br>22<br>4<br>19<br>21<br>13<br>12<br>12<br>12<br>2,23<br>10<br>12<br>12<br>12<br>12<br>12                                               |
| rence<br>Druhá regulace rozdílu teplot, stanovení vypínací<br>diference                                                                                                    | 20<br>22<br>4<br>19<br>21<br>13<br>12<br>12<br>12<br>12<br>2,23<br>10<br>12<br>4                                                                  |
| rence<br>Druhá regulace rozdílu teplot, stanovení vypínací<br>diference<br>H<br>Hlášení požadavku na údržbu<br>I<br>Instalatér<br>K<br>K<br>Kick solár. čerpadla Aktivace<br>Kód úrovně pro instalatéry<br>Konfigurace druh topného okruhu<br>Konfigurace MA VR 70<br>Konfigurace MA VR 71<br>Konfigurace multifunkčního vstupu<br>Konfigurace multifunkčního výstupu VR 70<br>Konfigurace multifunkčního výstupu VR 71<br>Konfigurace multifunkčního výstupu VR 71<br>Konfigurace systémového schématu                                                                                                    | 20<br>22<br>4<br>19<br>21<br>13<br>12<br>12<br>12<br>12<br>12<br>12<br>12<br>12<br>12<br>12<br>12<br>12<br>12<br>12<br>12<br>12<br>12<br>         |
| rence<br>Druhá regulace rozdílu teplot, stanovení vypínací<br>diference                                                                                                    | 20<br>22<br>4<br>19<br>21<br>12<br>12<br>12<br>12<br>12<br>2,23<br>10<br>12<br>12<br>12<br>12<br>12<br>12<br>12<br>12<br>12<br>12<br>12<br>       |
| rence<br>Druhá regulace rozdílu teplot, stanovení vypínací<br>diference                                                                                                    | 20<br>22<br>4<br>19<br>21<br>12<br>12<br>13<br>12<br>12<br>12<br>2,23<br>10<br>12<br>12<br>12<br>12<br>12<br>12<br>12<br>12<br>12<br>             |
| rence                                                                                                    | 20<br>22<br>4<br>19<br>21<br>12<br>12<br>13<br>12<br>12<br>2,23<br>10<br>12<br>12<br>12<br>12<br>12<br>12<br>12<br>12<br>12<br>12<br>12<br>12<br> |
| rence                                                                                                    | 20<br>22<br>22<br>4<br>19<br>21<br>13<br>12<br>12<br>12<br>12<br>12<br>12<br>12<br>12<br>12<br>12<br>12<br>12<br>12<br>12<br>12<br>12<br>         |

| Montáž venkovního čidla VRC 9535                       | . 5 |
|--------------------------------------------------------|-----|
| Montáž, regulátor v obytné místnosti                   | . 6 |
| Montáž, venkovní čidlo VRC 693                         | . 5 |
| Montáž, venkovní čidlo VRC 9535                        | . 5 |
| Mráz                                                   | . 4 |
| Ν                                                      |     |
| Nabíjecí čerpadlo zásobníku, zobrazení stavu           | 17  |
| Nabíjení zásobníku teplé vody, stanovení korekce       | 17  |
| Nabíjení zásobníku, nastavení hystereze                | 17  |
| Nářadí                                                 | . 4 |
| Nastavení alternativního bodu                          | 11  |
| Nastavení bivalentního bodu teplá voda                 | 11  |
| Nastavení bivalentního bodu topení                     | 11  |
| Nastavení denní teploty                                | 16  |
| Nastavení doby odvzdušnění                             | 19  |
| Nastavení doby prodlevy, potřeba teplé vody            | 18  |
| Nastavení funkce ochrany solárního okruhu              | 19  |
| Nastavení hystereze, nabíjení zásobníku                | 17  |
| Nastavení korekce pro nabíjení vyrovnávací nádrže pro  |     |
| topný okruh                                            | 12  |
| Nastavení korekce, rosný bod                           | 16  |
| Nastavení maximální doby nabíjení, zásobník            | 17  |
| Nastavení maximální požadované výstupní teploty        | 14  |
| Nastavení maximální teploty                            | 20  |
| Nastavení maximální vnější teploty chlazení            | 16  |
| Nastavení minimální požadované výstupní teploty        | 14  |
| Nastavení minimální teploty                            | 20  |
| Nastavení minimální vnější teploty chlazení            | 10  |
| Nastavení noční teploty                                | 16  |
| Nastavení požadované teploty zásobníku, zásobník teplé |     |
| vody                                                   | 17  |
| Nastavení požadované vstupní teploty                   | 14  |
| Nastavení požadované výstupní teploty den              | 14  |
| Nastavení požadované výstupní teploty noc              | 14  |
| Nastavení požadované výstupní teploty teplé vody       | 18  |
| Nastavení požadované výstupní teploty, chlazení        | 14  |
| Nastavení požadované výstupní teploty, maximální       | 14  |
| Nastavení požadované výstupní teploty, minimální       | 14  |
| Nastavení průběžného topení VT                         | 10  |
| Nastavení průtoku solární kapaliny, solární okruh      | 19  |
| Nastavení převýšení teploty                            | 14  |
| Nastavení teploty kolektoru                            | 19  |
| Nastavení teploty nouzového režimu                     | 11  |
| Nastavení teploty, den                                 | 16  |
| Nastavení teploty, noc                                 | 16  |
| Nastavení topné křivky                                 | 15  |
| Nastavení vypínací hranice                             | 14  |
| Nastavení výstupního výkonu, přídavný kotel k vytápění | 13  |
| Nastavení zásobníku                                    | 17  |
| Nastavení zpoždění ochrany proti zamrznutí             | 10  |
| Názvosloví                                             | . 5 |
| 0                                                      |     |
| Obytná místnost, demontáž regulátoru                   | 22  |
| Obytná místnost, montáž regulátoru                     | . 6 |
| Ovládací a zobrazovací funkce                          | . 9 |
| Označení CE                                            | . 5 |
|                                                        |     |
| Polarita                                               | . 7 |
| Potřeba teplé vody, nastavení doby prodlevy            | 18  |
| Použiti v souladu s určením                            |     |
|                                                        | . 4 |

| Předpisy4                                                 |
|-----------------------------------------------------------|
| Předvolba chování regulace14                              |
| Přídavný kotel k vytápění, nastavení výstupního výkonu 13 |
| Připojení pok. teploty Aktivace                           |
| Připojení regulátoru k větracímu zařízení7                |
| Připojení regulátoru ke zdroji tepla7                     |
| Připojení venkovního čidla VRC 6937                       |
| Připojení venkovního čidla VRC 95357                      |
| Příprava pro uvedení systému do provozu8                  |
| Příprava, uvedení systému do provozu8                     |
| Přiřazení zóny16                                          |
| R                                                         |
| Regenerace zdroje Aktivace 10                             |
| Regulace rozdílu teplot, zobrazení stavu                  |
| Regulátor přiřazení zóny 16                               |
| Rosný bod, nastavení korekce 16                           |
| S                                                         |
| Směšovač topného okruhu, zobrazení stavu 16               |
| Solární čerpadlo, vynulování doby chodu19                 |
| Solární čerpadlo, zobrazení doby chodu19                  |
| Solární čerpadlo, zobrazení stavu19                       |
| Solární ohřev, stanovení vypínací diference               |
| Solární ohřev, určení spínací diference19                 |
| Solární okruh, nastavení průtoku solární kapaliny         |
| Spus. chlaz. ven. tep. nastavení10                        |
| Stanovení času doběhu, čerpadlo zásobníku                 |
| Stanovení funkce termické dezinfekce, čas                 |
| Stanovení funkce termické dezinfekce, den                 |
| Stanovení korekce, nabíjení zásobníku teplé vody17        |
| Stanovení spínací diference, druhá regulace rozdílu       |
| teplot                                                    |
| Stanovení správce hybridního systému10                    |
| Stanovení systémového schématu12                          |
| Stanovení teploty solárního zásobníku                     |
| Stanovení typu kotle k vytápění11                         |
| Stanovení vypínací diference, druhá regulace rozdílu      |
| teplot                                                    |
| Stanovení vypínací diference, solární ohřev               |
| Systém výstupní teplota, zobrazení hodnoty12              |
| Systém, uvedení do provozu8                               |
| Systémová konfigurace druh topného okruhu                 |
| т                                                         |
| Teplotní čidlo zásobníku dole, zobrazení hodnoty          |
| Test senzorů, výběr rozšiřujícího modulu20                |
| U                                                         |
| Ukon. chlaz. ven. tep. nastavení                          |
| Určení spínací diference, solární ohřev                   |
| Uvedení do provozu8                                       |
| Uvedení do provozu, příprava8                             |
| Uvedení systému do provozu                                |
| Uvedení výrobku do provozu                                |
| Ú                                                         |
| Úroveň pro instalatéry, změna kódu21                      |
| V                                                         |
| Vedení, maximální délka5                                  |
| Vedení, minimální průřez5                                 |
| Vedení, výběr                                             |
| Venkovní čidlo, zjištění místa montáže                    |
| Vrácení časů                                              |
| Vrácení hodnot                                            |
| Vrácení nastavených hodnot                                |
|                                                           |

| Vrátit na výrobní nastavení                      | 9          |
|--------------------------------------------------|------------|
| Výběr podpory přídavného kotle k vytápění        | 11         |
| Výběr rozšiřujícího modulu, test aktorů          | 20         |
| Výběr rozšiřujícího modulu, test senzorů         | 20         |
| Výběr testu aktorů rozšiřujícího modulu          | 20         |
| Vynulování doby chodu, solární čerpadlo          |            |
| Vyrovnávací nádrž pro topný okruh, korekce pro n | abíjení 12 |
| Z                                                |            |
| Zadání data údržby                               | 9          |
| Zadání kontaktních údajů                         | 9          |
| Zásobník teplé vody, nastavení požadované teple  | oty 17     |
| Zásobník teplé vody, zobrazení skutečné teploty  |            |
| Zásobník, nastavení maximální doby nabíjení      |            |
| Zdroj tepla, demontáž regulátoru                 | 22         |
| Zdroj tepla, montáž regulátoru                   | 7          |
| Zdroj tepla, připojení regulátoru                | 7          |
| Zjištění místa montáže venkovního čidla          | 5          |
| Zobrazení aktuální vlhkosti vzduchu v místnosti  |            |
| Zobrazení aktuálního průtoku                     |            |
| Zobrazení aktuálního rosného bodu                |            |
| Zobrazení čidla kvality vzduchu                  | 20         |
| Zobrazení doby chodu, solární čerpadlo           |            |
| Zobrazení hodnoty, čidlo rozdílu teplot 1        | 20         |
| Zobrazení hodnoty, čidlo rozdílu teplot 2        | 20         |
| Zobrazení hodnoty, čidlo solárního zisku         |            |
| Zobrazení hodnoty, systém výstupní teplota       |            |
| Zobrazení hodnoty, teplotní čidlo zásobníku dole | 20         |
| Zobrazení chybového stavu                        | 9          |
| Zobrazení chybových hlášení, seznam              | 21         |
| Zobrazení pokojové teploty                       |            |
| Zobrazení pořadí aktivace kaskády                |            |
| Zobrazení rosného bodu                           |            |
| Zobrazení skutečné teploty topného okruhu        |            |
| Zobrazení skutečné teploty, zásobník teplé vody  |            |
| Zobrazení skutečné výstupní teploty přídavného   | modulu 13  |
| Zobrazení skutečné výstupní teploty tepelného če | erpadla 13 |
| Zobrazení skutečné výstupní teploty zdroje tepla |            |
| Zobrazení stavu                                  |            |
| Cirkulační čerpadlo                              |            |
| Čerpadlo topení                                  |            |
| Nabíjecí čerpadlo                                |            |
| Směšovač topného okruhu                          |            |
| Solární čerpadlo                                 |            |
| Zobrazení stavu externí potřeby tepla            |            |
| Zobrazení stavu přídavného kotle                 | 13         |
| Zobrazení stavu systému                          | 9          |
| Zobrazení stavu tepelného čerpadla               | 13         |
| Zobrazení stavu topného okruhu                   | 14         |
| Zobrazení stavu ventilu zóny                     |            |
| Zobrazení stavu zdroje tepla                     | 13         |
| Zobrazení stavu, regulace rozdílu teplot         | 20         |
| Zobrazení teploty kolektoru                      |            |
| Zobrazení teploty trivalentního akumulačního zá  | sobníku    |
| dole                                             |            |
| Zobrazení teploty trivalentního akumulačního zá  | sobníku    |
| nahoře                                           |            |
| Zobrazení teploty zásobníku teplé vody dole      |            |
| Zobrazení teploty zásobníku teplé vody nahoře    |            |
| Zobrazení teploty zásobníku topení dole          | 18         |
| Zobrazení teploty zásobníku topení nahoře        | 18         |
| Zobrazení tlaku vody                             | 9          |

### Rejstřík

| Zobrazení verze softwaru                     | 10 |
|----------------------------------------------|----|
| Zobrazení vlhkosti vzduchu v místnosti       | 10 |
| Zobrazení výstupní teploty nádrž             | 14 |
| Zobrazení výstupní teploty okruhu teplé vody | 17 |
| Zobrazení výstupní teploty topného okruhu    | 14 |
| Zobrazení, stav ventilu zóny                 | 16 |
| Zóna aktivována                              | 16 |

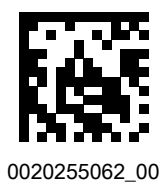

0020255062\_00 🛽 30.06.2017

#### Dodavatel

Vaillant Group Czech s. r. o.Chrášťany 188CZ-25219 Praha-západTelefon 2 81028011Telefax 2 57950917vaillant@vaillant.czwww.vaillant.cz

© Tyto návody nebo jejich části jsou chráněny autorským právem a smějí být rozmnožovány nebo rozšiřovány pouze s písemným souhlasem výrobce. Technické změny vyhrazeny.